I

# **Runoff Lab**

| Part I   | Presentazione                       | 1  |
|----------|-------------------------------------|----|
| Part II  | Caratteristiche                     | 4  |
| Part III | Principi generali                   | 5  |
| 1        | Interfaccia utente                  | 6  |
| 2        | Utilizzo dell'applicazione          | 13 |
| 3        | Definizione dei progetti            |    |
|          |                                     |    |
| Part IV  | Teoria e definizioni                | 17 |
| 1        | Modello di Gumbel                   | 17 |
| 2        | Modello TCEV                        |    |
| 3        | Modello SCS-CN                      | 22 |
| Part V   | Oggetti inseribili                  | 24 |
| 1        | Stazioni di misura                  | 26 |
| 2        | Elaborazioni probabilistiche        | 31 |
|          | Modello di Gumbel ······            |    |
|          | Modello TCEV ·····                  |    |
|          | Livelli 0, 1 e 2                    |    |
|          |                                     |    |
|          |                                     |    |
|          | Stato elaborazione                  |    |
|          | TCEV Livello 3                      |    |
|          | Parametri regionali TCEV            |    |
|          | Editor dei parametri                |    |
|          | Selezione dei parametri             | 57 |
|          | Importazione/Esportazione parametri | 59 |
|          | Calcoli sulle distribuzioni         | 60 |
| 3        | Curve di pioggia                    | 63 |
|          | Curva calcolata                     |    |
|          | Curva da punti                      |    |
|          | Curva diretta                       |    |
| ٨        | Pluviogrammi                        | 77 |
| -        |                                     |    |
|          | Fluviogramma sintetico              |    |
| 5        | Idrogrammi                          |    |
| 5        | Idrogramma SCS                      |    |
|          |                                     |    |
| Part VI  | Output                              | 92 |

| 1 | Grafici             | 93   |
|---|---------------------|------|
|   | Area del grafico    | . 95 |
|   | Assi di riferimento | . 97 |
|   | Serie dati          | 100  |
|   | Legenda             | 104  |

|  | Runoff Lab |
|--|------------|
|--|------------|

II

| 2         | Rapporti            | 106 |
|-----------|---------------------|-----|
| Part VII  | Geoapp              | 110 |
| 1         | HydroGeo            | 111 |
| 2         | Sezione Geoapp      | 112 |
| Part VIII | Opzioni             | 112 |
| Part IX   | Esempio di utilizzo | 114 |
| Part X    | Contatti            | 134 |
|           | Index               | 0   |

1

# 1 Presentazione

**Runoff Lab** è uno strumento di calcolo e analisi rivolto ai professionisti che devono affrontare elaborazioni idrologiche.

**Runoff Lab** rende estremamente semplici e intuitive elaborazioni complesse quali l'interpretazione probabilistica di serie pluviometriche, il calcolo delle curve di probabilità pluviometrica, la definizione di pluviogrammi sintetici, la trasformazione afflussi-deflussi.

### Interfaccia utente

L'attenzione rivolta alla progettazione dell'**interfaccia utente** consente di avere un programma estremamente intuitivo e semplice da utilizzare: l'utilizzo di menu di navigazione ad albero, l'assegnazione di relazioni tra entità mediante semplici operazioni di trascinamento, il copia/incolla delle entità create, l'illimitata serie di Undo/Redo sono solo alcune delle funzionalità che permettono di raggiungere un'alta curva di apprendimento nell'uso del software.

I lavori sono organizzati in unità definite **progetti** che sono salvati in singoli file in formato binario proprietario. È possibile l'apertura contemporanea di più progetti. Ogni progetto può contenere un numero virtualmente illimitato di elementi, organizzati in gruppi (stazioni di misura, elaborazioni probabilistiche, pluviogrammi, idrogrammi, ecc.)..

Il pratico **menu di navigazione** posto nel pannello di sinistra dell'applicazione è organizzato in una struttura gerarchica e permette di muoversi velocemente e con facilità tra i progetti aperti e gli elementi inseriti all'interno di questi ultimi.

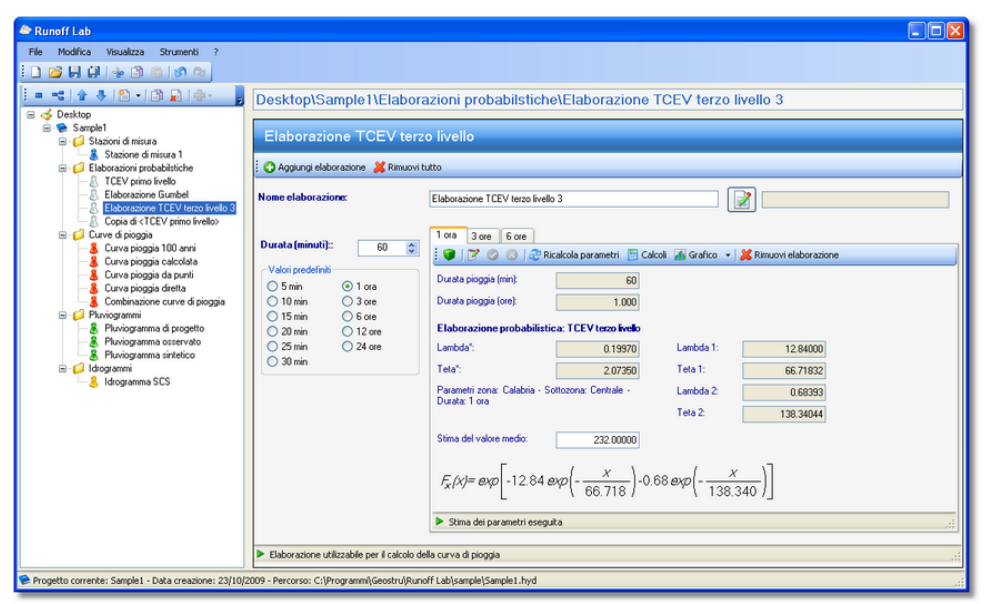

Interfaccia di Runoff Lab

Sono possibili le normali operazioni di **copia/incolla**, sia all'interno dello stesso progetto, sia tra progetti diversi, anche tra istanze diverse dell'applicazione. La duplicazione o l'associazione di elementi può avvenire in modo rapido e intuitivo attraverso azioni di drag e drop.

La presenza della funzionalità **Undo/Redo** permette di tenere traccia delle azioni svolte dall'apertura del programma, consentendo di annullarle o ripristinarle indefinitamente.

# Analisi probabilistica

**Runoff** Lab implementa sia la distribuzione probabilistica dei valori estremi EV1 (Gumbel), sia il modello a doppia componente (**TCEV**).

Per la stima dei parametri della distribuzione di **Gumbel** sono disponibili sia il metodo dei momenti che il metodo della massima verosimiglianza.

Per il modello TCEV sono disponibili sia stime puntuali che **stime regionali** e miste con i diversi livelli di regionalizzazione definiti per questa distribuzione. I parametri regionali possono essere direttamente inseriti dall'utente o provenire dal database fornito con l'applicazione, nel quale sono preinseriti i valori per le diverse **zone** del territorio italiano come definite dai rapporti VAPI.

3

## Curve di probabilità pluviometriche

Il calcolo della curva di probabilità pluviometrica è svolto automaticamente dal programma, una volta fissato il periodo di ritorno, a partire da un'elaborazione probabilistica. Oltre a questa modalità di funzionamento è possibile immettere direttamente i coefficienti della curva di probabilità pluviometrica o i punti (durata, altezza di pioggia) che si vogliono interpolare mediante la curva.

#### Pluviogrammi

La pioggia di input per il modello di trasformazione afflussi-deflussi può essere sia un pluviogramma sintetico di progetto, sia un pluviogramma osservato, permettendo in tal modo la ricostruzione di eventi reali. Nel primo caso il pluviogramma è definito fissandone la durata totale, l'intervallo di discretizzazione e la posizione del picco, scelta tra i tipi predefiniti o inserita liberamente dall'utente.

# Trasformazione afflussi-deflussi

La simulazione dei deflussi di piena sui bacini naturali è affrontata mediante il modello idrologico SCS-CN, proposto dal Soil Conservation Service, in grado di simulare il deflusso superficiale in corrispondenza di una assegnata precipitazione.

Per ciò che riguarda la trasformazione afflussi-deflussi, il processo è affrontato scomponendolo nelle due fasi riguardanti la determinazione delle piogge nette e la trasformazione delle piogge nette in deflussi superficiali.

Le piogge nette sono calcolate con il metodo del Curve Number (CN), proposto dall'SCS, in funzione dell'indice CN compreso tra 0 e 100, funzione del tipo di terreno, dell'utilizzazione del suolo e delle condizioni antecedenti di umidità.

La trasformazione afflussi-deflussi è ottenuta mediante l'integrale di convoluzione, a partire dal pluviogramma netto e dall'IUH SCS.

Il programma permette di ottenere in tempo reale l'idrogramma risultante con indicazione della portata massima del tempo di picco, della durata totale dell'evento dei volumi affluiti e defluiti, del coefficiente di efflusso e del coefficiente udometrico. È anche possibile avere un immediato riscontro visivo della sensibilità dei vari parametri coinvolti nel calcolo, osservando le variazioni nel grafico dell'idrogramma al variare dei parametri stessi.

#### Argomenti correlati:

• Elenco delle caratteristiche

# 2 Caratteristiche

L'elenco che segue riporta un quadro sintetico delle principali caratteristiche di **Runoff Lab**.

- Archiviazione e gestione delle serie storiche registrate nelle stazioni di misura;
- ✓ Analisi probabilistica di serie di osservazioni pluviometriche e idrometriche con i modelli di Gumbel (EV1) e TCEV (Two Component Extreme Value);
- ✓ Editor dei parametri regionali della distribuzione TCEV, con suddivisione in zone e sottozone omogenee, liberamente definibili dall'utente;
- ✓ Parametri regionali preinseriti;
- ✓ Determinazione delle curve di probabilità pluviometriche a partire dalle distribuzioni probabilistiche delle piogge;
- ✓ Immissione diretta dei coefficienti della curva di pioggia, o dei punti da interpolare, per il successivo calcolo dei pluviogrammi e la trasformazione afflussi-deflussi;
- ✓ Definizione di curve di pioggia derivanti dalla combinazione di altre curve, con attribuzione di pesi diversi per ciascuna;

5

- ✓ Calcolo di pluviogrammi sintetici, a partire dalle curve di probabilità pluviometriche, completamente personalizzabili con impostazione della durata totale, dell'intervallo di discretizzazione e della posizione del picco;
- ✓ Determinazione delle piogge nette con il metodo CN-SCS;
- ✓ Calcolo dell'idrogramma risultante con indicazione della portata massima del tempo di picco, della durata totale dell'evento dei volumi affluiti e defluiti, del coefficiente di efflusso e del coefficiente udometrico;
- ✓Output in grafici dall'aspetto altamente professionale, completamente personalizzabili in ogni elemento ed esportabili in formato vettoriale o raster;
- ✓ Generazione relazioni di calcolo in formato rtf e rapporti dettagliati sulle singole unità di calcolo.

# 3 Principi generali

**Runoff Lab** è un software concepito e realizzato con l'intento di rendere semplici ed intuitive operazioni normalmente complesse ed elaborate.

Questo intento si è tradotto in un'applicazione che presenta una curva di apprendimento estremamente elevata e che mette l'utilizzatore in condizioni di essere produttivo entro pochi minuti dall'installazione. 6

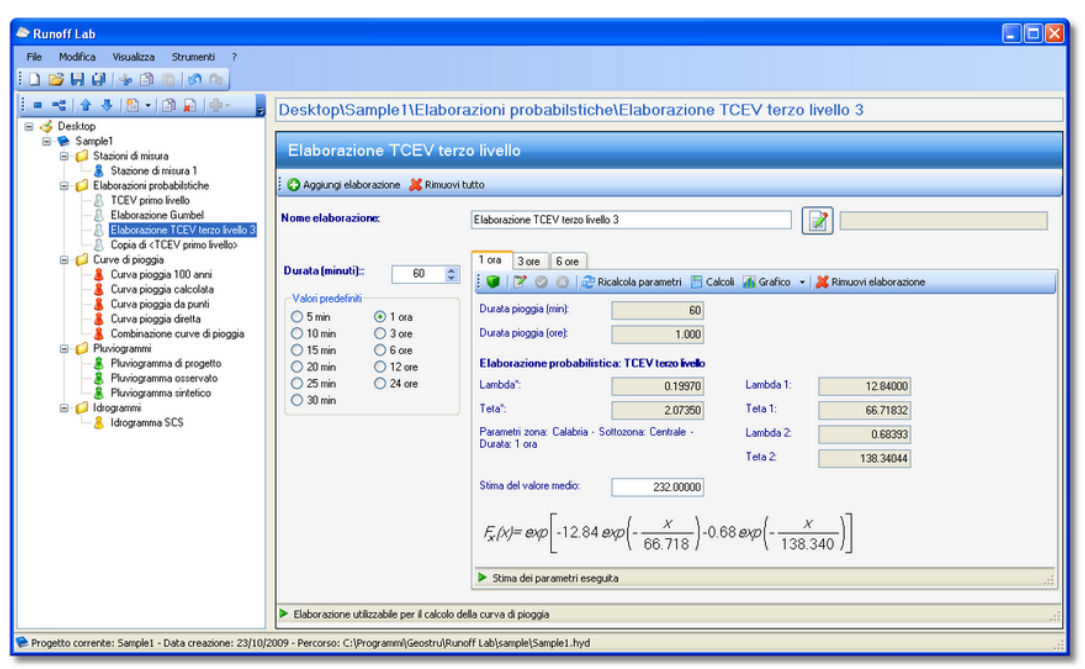

Interfaccia di Runoff Lab

#### Argomenti correlati:

- Nozioni generali sull'interfaccia utente
- Principi di utilizzo dell'applicazione
- Definizione dei progetti

### 3.1 Interfaccia utente

L'attezione rivolta alla progettazione dell'interfaccia utente ha portato ad ottenere un'applicazione dall'utilizzo estremamente intuitivo.

### Descrizione

L'interfaccia utente di **Runoff Lab** è costituita da due parti principali.

La parte di sinistra (**pannello di navigazione**) contiene il menu ad albero attraverso il quale si selezionano le diverse parti di un progetto. La selezione di un nodo della struttura ad albero provoca la comparsa dei relativi dati nel pannello di destra dell'applicazione (**pannello dati**).

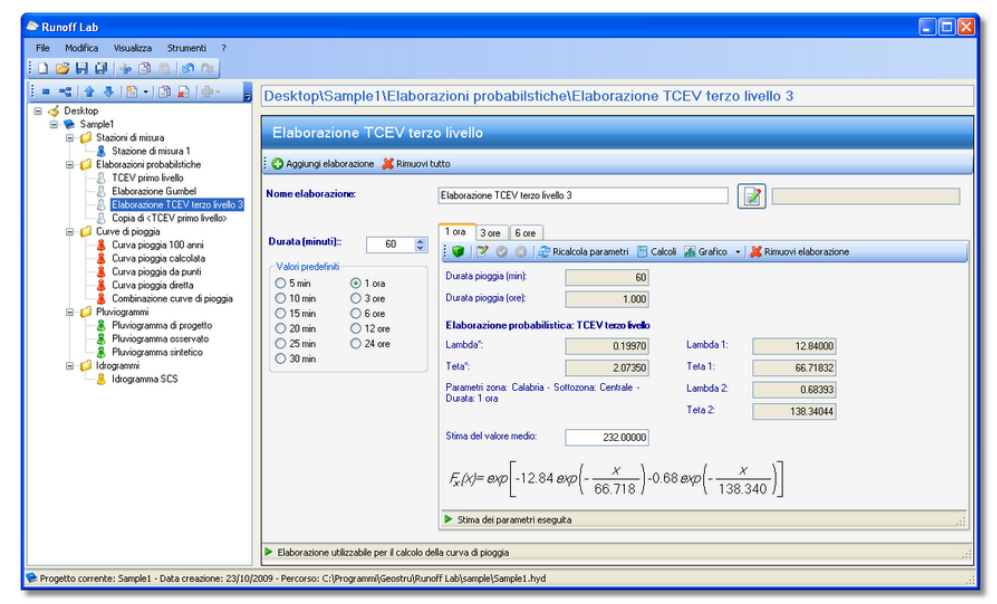

Interfaccia di Runoff Lab

### Pannello di navigazione

Un'istanza del programma può contenere un qualsiasi numero di progetti, contemporaneamente aperti e disponibili per l'editazione. Tutti i progetti sono contenuti nel nodo di più alto livello (nodo radice), denominato *Desktop*. Al nodo radice possono essere aggiunti nuovi progetti o progetti esistenti.

La schermata seguente mostra, ad esempio, lo stato del pannello di navigazione quando nell'applicazione sono aperti tre diversi progetti.

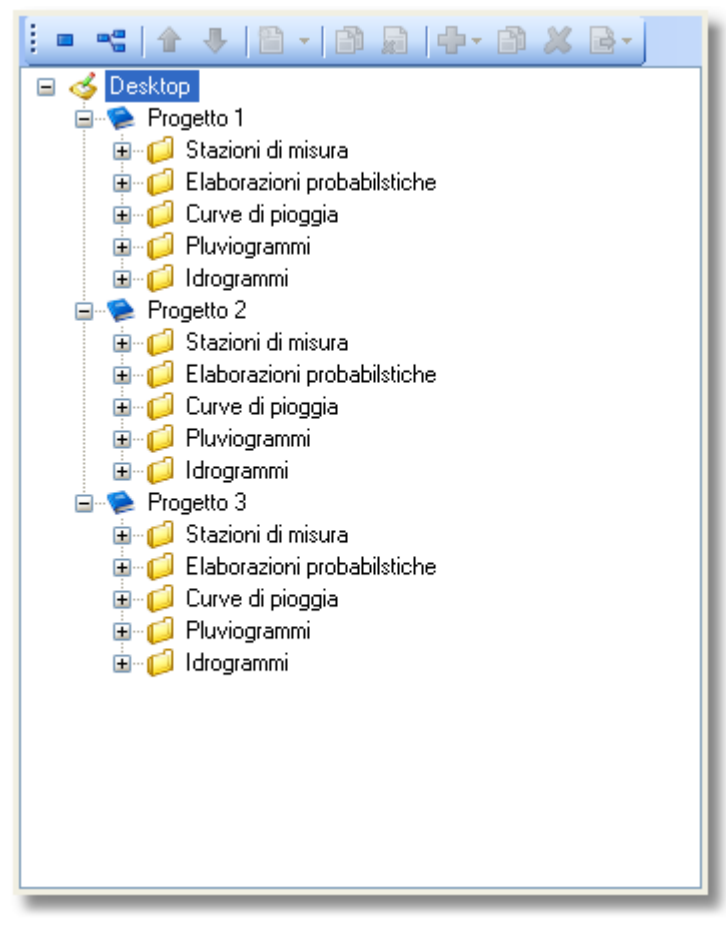

#### Pannello di navigazione

# 🖶 Elementi inseribili

Ogni progetto contiene cinque gruppi di oggetti, denominati rispettivamente *Stazioni di misura*, *Elaborazioni probabilistiche*, *Curve di pioggia*, *Pluviogrammi* e *Idrogrammi*. Ciascuno dei gruppi definiti può contenere un qualsiasi numero di oggetti corrispondenti.

Le operazioni di creazione, eliminazione, copia, spostamento sono eseguite mediante i pulsanti della barra degli strumenti. Alle stesse funzionalità si può accedere mediante i menu contestuali che si attivano cliccando con il pulsante destro del mouse su un particolare nodo della struttura.

Nella seguente schermata è visualizzato lo stato del menu contestuale che si ottiene cliccando su uno dei gruppi *Elaborazioni probabilistiche* e aggiungendo una nuova elaborazione. Allo stesso risultato (aggiunta di una nuova elaborazione probabilistica) si

9

perviene cliccando sul pulsante della barra degli strumenti sul quale è raffigurato il segno *più*.

|                                                                                                    | )esktop\Progetto 1\Elaborazioni prot                                                                                    |
|----------------------------------------------------------------------------------------------------|----------------------------------------------------------------------------------------------------|
| <ul> <li>Gesktop</li> <li>Progetto 1</li> <li>Gesktopini di misura</li> </ul>                                                                                                    | Insieme elaborazioni probabilistiche                                                                                    |
| <ul> <li>Elaborazioni probabilistic</li> <li>Curve di pioggia</li> <li>Pluviogrammi</li> <li>Incolla Elaborazione probabilistica</li> <li>Elaborazioni probabilistiche</li> <li>Curve di pioggia</li> <li>Pluviogrammi</li> <li>Curve di pioggia</li> <li>Progetto 3</li> <li>Elaborazioni probabilistiche</li> <li>Elaborazioni probabilistiche</li> <li>Curve di pioggia</li> <li>Curve di pioggia</li> <li>Curve di p</li></ul> | Gumbel<br>TCEV stima livello zero<br>TCEV stima primo livello<br>TCEV stima secondo livello<br>TCEV stima terzo livello |

Menu contesuale

# 🔀 Suggerimento

Oltre all'utilizzo di pulsanti e menu, molte delle usuali operazioni che coinvolgono oggetti gli inseriti possono essere compiute con l'utilizzo della tastiera. È il caso della cancellazione di un oggetto (eseguita premendo il tasto canc), della copia di oggetti o interi progetti (eseguita premendo le combinazioni CTRL+X, CTRL+C, CTRL+V, rispettivamente per Taglia, Copie e Incolla) 0 dell'annullamento/ripristino operazioni compiute di (eseguite mediante le

| combinazio  | di      | tasti |  |
|-------------|---------|-------|--|
| CTRL+Z      | СТ      | RL+Y, |  |
| rispettivan |         | per   |  |
| Annulla e R | (lipeti |       |  |

## Operazioni sugli oggetti inseriti

Operazioni come l'assegnazione di relazioni tra oggetti diversi o la loro copia possono essere compiuti trascinando gli oggetti in questione e rilasciandoli su altri oggetti o su particolari aree dell'applicazione. Ad esempio, si può attribuire un pluviogramma di input ad un idrogramma semplicemente trascinando il nodo del primo e rilasciandolo sul nodo che rappresenta il secondo; oppure è possibile duplicare un elemento trascinandone il relativo nodo sul nodo che rappresenta l'insieme di appartenenza dello stesso progetto o di un altro progetto.

I nomi degli oggetti inseriti possono essere modificati cliccando direttamente sul nodo (o premendo il tasto F2 quando il nodo è selezionato).

I nodi possono essere spostati all'interno del gruppo che li contiene mediante i corrispondenti pulsanti della barra degli strumenti.

# 🐣 Pannello dati

Il pannello posto alla destra dell'applicazione è destinato alla visualizzazione dei dati corrispondenti al nodo selezionato nel pannello di navigazione.

La schermata che segue mostra un esempio di contenuto del pannello quando si seleziona un nodo rappresentante una stazione di misura.

10

| 😮 Aggiungi serie 🛛 💥 Ri             | muovi tutto                                                                                                    |                                                      |                                                              |                                                  |
|-------------------------------------|----------------------------------------------------------------------------------------------------|------------------------------------------------------|--------------------------------------------------------------|--------------------------------------------------|
| lome stazione:                      | Stazione di misura 1                                                                                                    |                                                      |                                                              |                                                  |
| Dati stazione:                      | Serie 1 ora Serie 3 ore Serie 6 ore Serie 12 ore                                                                                                  | Serie 24 ore                                         |                                                              |                                                  |
| Codice:                             | 🕴 💥 Rimuovi serie 🛛 👬 Grafico 🕞                                                                                                    |                                                      | di 49   🕨 🕨   🕂                                              | ×   🗟 🗷 💂   🗗 🗟                                  |
| Bacino:                             | Nome della serie:<br>Serie 1 ora                                                                                                    |                                                      | Elemento corrente:                                           | 29.0 00                                          |
| Comune:                             | Descrizione:                                                                                                    | 34.6<br>25.0<br>26.8<br>34.5                         | Statistiche:                                                 |                                                  |
| Quota (m s.l.m.):                   | Durata della pioggia (min):                                                                                                    | 21.0                                                 | Dimensione serie:                                            | 49                                               |
| ).00<br>Latitudine:<br>Longitudine: | Valori predefiniti           5 min         1 ora           10 min         3 ore           50 IS min         6 ore           20 min         12 ore | 49.0<br>24.2<br>21.0<br>22.8<br>16.0<br>33.0<br>29.6 | Somma:<br>Valore minimo:<br>Valore massimo:<br>Valore medio: | 1333.7 000<br>8.2 000<br>130.2 000<br>27.218 000 |
|                                     | 25 min 24 ore<br>30 min                                                                                                    | 23.0<br>34.0<br>32.0<br>18.6<br>27.0                 | Dev. standard:<br>Coeff. variazione:                         | 18.1463 0.0<br>0.667 0.0                         |
|                                     |                                                                                                    | 22.6<br>24.2<br>31.0<br>20.0                         | Coeff. asimmetria:                                           | 4.025                                            |

Pannello dati

Il pannello dati, in dipendenza al nodo selezionato, può contenere sia dati relativi ad un particolare oggetto, sia dati relativi ad insiemi di oggetti.

Un pannello con i dati relativi ad un oggetto può contenere una o più barre degli strumenti, una barra di stato che informa circa le condizioni dell'elemento, controlli di diverso tipo per l'inserimento dei dati, ecc.

# Insiemi di oggetti

I pannelli destinati alla visualizzazione di insiemi di oggetti (stazioni di misura, elaborazioni probabilistiche, ecc) presentano tabelle che riportano gli estremi più significativi degli oggetti stessi. Nell'esempio seguente è mostrata la schermata che viene visualizzata cliccando sul nodo che rappresenta un gruppo di elaborazioni probabilistiche di un dato progetto.

Si noti che la barra degli strumenti presente in questo tipo di pannelli duplica le funzioni della barra collegata al pannello di navigazione. Analogamente, attraverso i menu contestuali attivati cliccando con il tasto destro del mouse su una particolare riga o gruppo di righe della tabella o sull'area vuota della stessa, si può avere accesso alle funzioni di editazione disponibili per la selezione corrente. Anche le comuni operazioni di trascinamento e rilascio (drag e drop) effettuate con il mouse hanno effetto in questo ambiente, permettendo, ad esempio, di copiare oggetti singoli o in gruppi.

| )esktop\Progetto 1\Elaborazioni probabilstiche |                                   |                                     |                                     |                      |  |  |  |
|------------------------------------------------|-----------------------------------|-------------------------------------|-------------------------------------|----------------------|--|--|--|
| Insieme elaborazioni probabilistiche           |                                   |                                     |                                     |                      |  |  |  |
|                                                |                                   |                                     |                                     |                      |  |  |  |
| Nome                                           | Tipo                              | Elaborazioni presenti               | Elaborazioni valide                 | Stazione di misura   |  |  |  |
| 👃 TCEV primo livello                           | Elaborazione TCEV primo livello   | 1 ora, 3 ore, 6 ore, 12 ore, 24 ore | 1 ora, 3 ore, 6 ore, 12 ore, 24 ore | Stazione di misura 1 |  |  |  |
| 🚨 TCEV primo livello                           | Elaborazione TCEV primo livello   | 1 ora, 3 ore, 6 ore, 12 ore, 24 ore | 1 ora, 3 ore, 6 ore, 12 ore, 24 ore | Stazione di misura 1 |  |  |  |
| 🚨 Gumbel                                       | Elaborazione Gumbel               | 1 ora, 3 ore, 6 ore, 12 ore, 24 ore | 1 ora, 3 ore, 6 ore, 12 ore, 24 ore | Stazione di misura 1 |  |  |  |
| 🚨 TCEV terzo livello                           | Elaborazione TCEV terzo livello   |                                     |                                     |                      |  |  |  |
| \delta TCEV secondo livello                    | Elaborazione TCEV secondo livello | 1 ora, 3 ore, 6 ore, 12 ore, 24 ore |                                     | Stazione di misura 1 |  |  |  |
|                                                |                                   |                                     |                                     |                      |  |  |  |
|                                                |                                   |                                     |                                     |                      |  |  |  |
|                                                |                                   |                                     |                                     |                      |  |  |  |
|                                                |                                   |                                     |                                     |                      |  |  |  |
|                                                |                                   |                                     |                                     |                      |  |  |  |

Insieme di oggetti

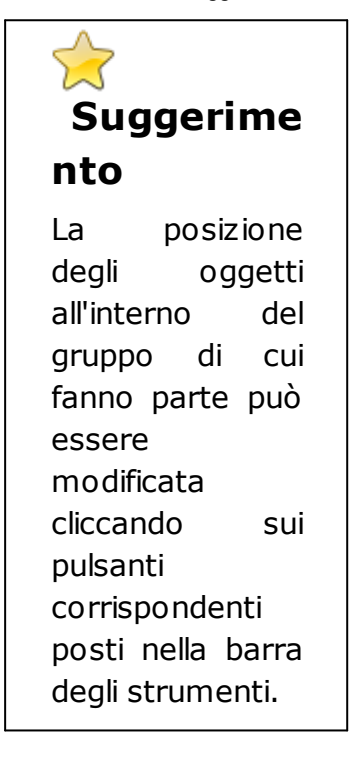

#### Argomenti correlati:

• Principi di utilizzo dell'applicazione

# 3.2 Utilizzo dell'applicazione

**Runoff Lab** permette di effettuare elaborazioni idrologiche seguendo un percorso logico che si articola nei seguenti passaggi:

- 1) definizione di **stazioni di misura** delle piogge con l'inserimento di serie di valori estremi
- 2) interpretazione delle serie mediante i **modelli probabilistici** messi a disposizione
- 3) costruzione delle **curve di probabilità pluviometrica** a partire dalle elaborazioni probabilistiche effettuate
- 4) definizione di pluviogrammi sintetici a partire dalle curve di pioggia
- 5) trasformazione degli afflussi definiti in deflussi superficiali

Sarà pertanto sufficiente definire gli oggetti dei vari tipi, definirne le proprietà, associare tra di loro gli oggetti creati e generare i rapporti desiderati.

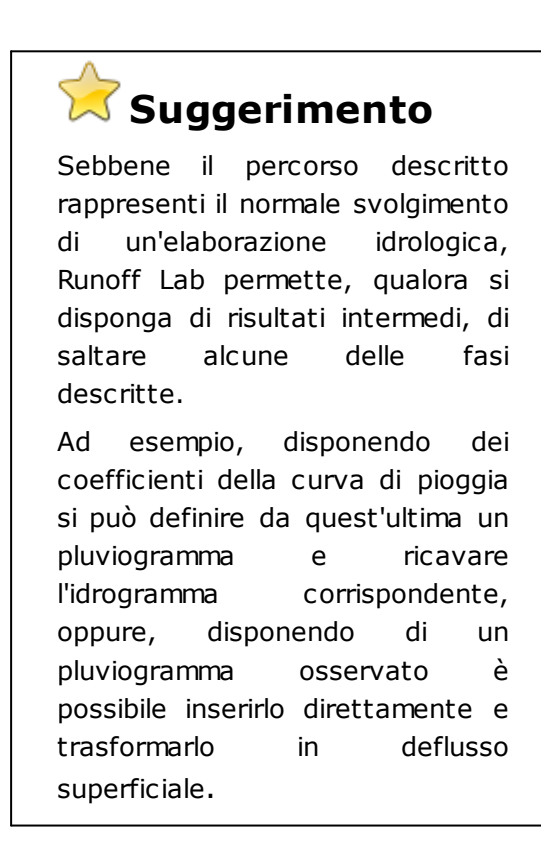

#### Argomenti correlati:

- Nozioni generali sull'interfaccia utente
- Definizione dei progetti

# 3.3 Definizione dei progetti

La creazione o l'apertura dei progetti avvengono tramite il menu *File* o i corrispondenti pulsanti della barra degli strumenti principale.

| Proprietà | generali | dei | progetti |
|-----------|----------|-----|----------|
|-----------|----------|-----|----------|

La definizione di un nuovo progetto permette di assegnare alcune proprietà generali, come rappresentato nella seguente figura.

| Progetto              |                                 |  |
|-----------------------|---------------------------------|--|
| Nome del progetto:    | Sample1                         |  |
|                       | Esempio elaborazione idrologica |  |
|                       |                                 |  |
|                       |                                 |  |
| Descrizione:          |                                 |  |
|                       |                                 |  |
| Modifica descrizione  |                                 |  |
| Modifica descrizione  |                                 |  |
| Progettista           | GeoStru Software                |  |
| Committente:          |                                 |  |
| Data creazione:       | venerdi 23 ottobre 2009         |  |
| Data ultima modifica: | venerdi 23 ottobre 2009         |  |
|                       |                                 |  |
|                       |                                 |  |
|                       |                                 |  |
|                       |                                 |  |
|                       |                                 |  |
|                       |                                 |  |
|                       |                                 |  |

Finestra di definizione del progetto

Oltre al nome del progetto è possibile inserire una descrizione (max 5000 caratteri) e indicare i nomi del progettista e del committente.

Il programma provvede inoltre ad assegnare la data di creazione del progetto e ad aggiornare la data dell'ultima modifica.

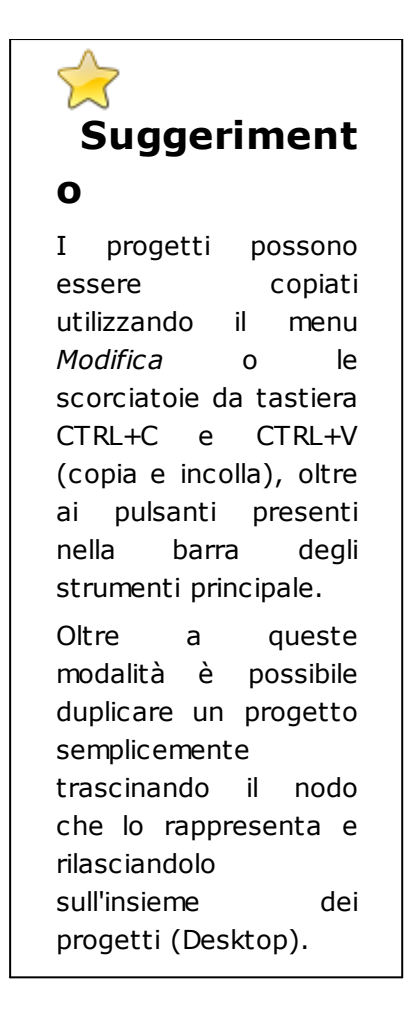

# 🖑 Gruppo progetti

Selezionando il nodo radice del pannello di navigazione (*Desktop*), viene mostrato l'insieme dei progetti aperti. Stazionando con il puntatore del mouse su una immagini che simboleggiano i progetti, viene riportato un riepilogo delle proprietà del progetto.

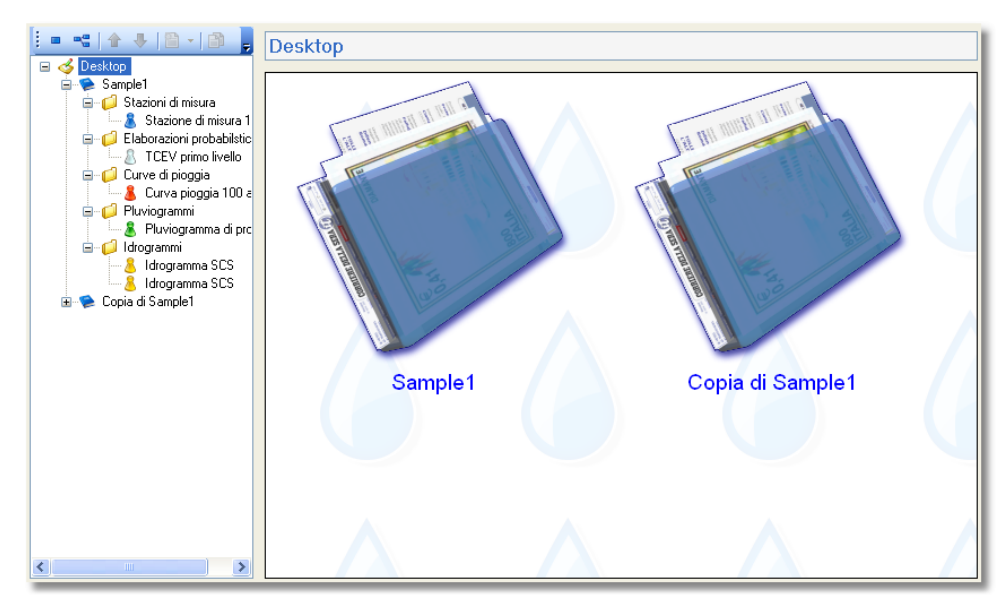

Finestra con l'insieme di progetti aperti

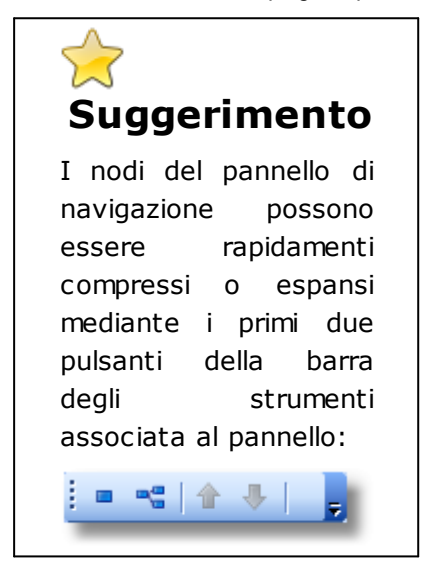

#### Argomenti correlati:

- Nozioni generali sull'interfaccia utente
- Principi di utilizzo dell'applicazione

# 4 Teoria e definizioni

### 4.1 Modello di Gumbel

L'insieme dei valori x assunti da una generica grandezza idrologica può essere considerato una variabile casuale X la cui popolazione è costituita dall'insieme di tutti i valori che la x ha assunto per il passato o potrà assumere in futuro.

La serie statistica costituita dagli *n* valori  $x_1$ ,  $x_2$ ,...,  $x_i$ ,...,  $x_n$  assunti dalla *x* in una determinata stazione di misura, può essere considerato come un campione di dimensione *n* tratto a caso dalla popolazione della *X*.

Ci si propone di risalire dalla composizione nota del campione a quella incognita della popolazione, tenendo però bene in conto che, per difetto di campionatura, la composizione del primo può scostarsi, più o meno, da quella della seconda.

All'interno di una generica variabile casuale Z, definita variabile originaria, si considera un campione di dimensione k di osservazioni tratte a caso dalla popolazione della z e si assume come variabile il massimo valore  $x=z_k$  assunto da z fra le osservazioni del campione.

Posto che dalla popolazione della *z* possono pensarsi tratti infiniti campioni di dimensione *k* e posto che  $z_k$  assume di volta in volta valori diversi, alla distribuzione della variabile originaria *z* si può associare quella del valore massimo in un campione di dimensione *k*.

Ciò premesso, la funzione di ripartizione  $\Phi(x)$  del massimo valore  $x=z_{k'}$ 

raggiunto dalla variabile originaria z in un campione di dimensione k, misura la probabilità che x risulti inferiore o al più eguale a un assegnato valore.

Se fosse nota la funzione di ripartizione  $\Phi(z)$  della z,  $\Phi(x)$ , in base al quinto assioma del calcolo delle probabilità, sarebbe definito a mezzo della relazione:

$$\Phi(x=z_k) = \left[\Phi(z)\right]^k$$

se le k osservazioni che costituiscono il campione sono indipendenti una dall'altra.

In effetti la  $\Phi(z)$  raramente è nota. Quando però si considerino campioni di grande dimensione, sicché i valori massimi  $z_k$  risultano spostati nel campo dei valori più grandi della x, ai fini applicativi è sufficiente conoscere l'andamento della  $\Phi(z)$  in prossimità dei valori massimi e dedurre da questo l'andamento assunto dalla $\Phi(x)$  per diversi valori di k, su k (estremo atteso), per cui:

in particolare esaminando se essa tende a una forma asintotica al crescere di k all'infinito.

Nel campo dell'idrologia la  $\Phi(z)$  risulta generalmente di tipo esponenziale. Sia  $\varepsilon$  il valore di z che ci si deve attendere che venga superato una volta

$$k \left[ 1 - \Phi(z = \varepsilon) \right] = 1$$

considerando il parametro  $\alpha = k\Phi(z=\varepsilon)$  che misura la rapidità con cui  $\varepsilon$  varia al variare di *k* (intensità di funzione) e sviluppando in serie di Taylor la funzione  $\Phi(z)$  in prossimità di  $\varepsilon$  si può dimostrare che per grandi valori di *z*, quale che sia  $\Phi(z)$ , risulta:

$$\Phi(z) = 1 - \frac{1}{k} e^{-\alpha(x-\varepsilon)}$$
$$\Phi(x) = \left[1 - \frac{1}{k} \cdot e^{-\alpha(x-\varepsilon)}\right]^k$$

che tende, per k tendente ad infinito, alla funzione asintotica:

$$\Phi(x) = e^{-e^{-\alpha(x-\varepsilon)}}$$

che viene perciò definita legge asintotica del massimo valore, o legge doppio esponenziale o legge di **Gumbel**.

I parametri  $\epsilon$  ed  $\alpha$  sono legati alla media  $\eta$  e allo scarto quadratico medio  $\sigma$  della x dalle relazioni:

$$\frac{1}{\alpha} = \frac{\sqrt{6}}{\pi}\sigma = \frac{\sigma}{1,28255}$$
$$\varepsilon = \eta - 0,450\sigma$$

### 4.2 Modello TCEV

Le principali definizioni riguardanti l'analisi probabilistica di grandezza idrologiche con riferimento al modello **TCEV** sono riportate di seguito:

#### Stima puntuale

Stima  $x_{\tau}$  del valore assunto da una grandezza idrologica in corrispondenza di un assegnato periodo di ritorno sulla base della serie campionaria della variabile *x* nel punto di interesse.

#### Stima regionale

Stima  $x_T$  del valore assunto da una grandezza idrologica in corrispondenza di un assegnato periodo di ritorno utilizzando l'informazione fornita dalle serie storiche disponibili nella regione in cui si trova il punto di interesse.

#### Stima mista

Stima  $x_{\tau}$  del valore assunto da una grandezza idrologica in corrispondenza di un assegnato periodo di ritorno ottenuta combinando l'informazione puntuale e quella regionale.

#### Modello probabilistico TCEV (two component extreme value) (1)

Il modello a doppia componente TCEV ipotizza che i valori estremi di una grandezza idrologica (portata, pioggia) facciano parte di due differenti popolazioni legate a differenti fenomeni meteorologici.

Alla base di questa ipotesi c'è il fatto che molte serie di massimi annuali presentano uno o più valori nettamente maggiori degli altri e tali da sembrare non provenienti dalla stessa popolazione degli altri dati.

L'espressione della CDF della distribuzione TCEV è data da

$$F_x(x) = \exp\left[-\Lambda_1 \exp\left(-\frac{x}{g_1}\right) - \Lambda_2 \exp\left(-\frac{x}{g_2}\right)\right]; \quad x \ge 0$$

Nell'espressione precedente si sono indicati con il pedice 1 i parametri riguardanti la "*componente base*" e con il pedice 2 i parametri relativi alla "*componente straordinaria*".

I parametri  $\Lambda_1 \in \Lambda_2$  rappresentano il numero medio annuo di eventi indipendenti delle due componenti, mentre  $\vartheta_1 \in \vartheta_2$  esprimono il loro valore medio annuo.

La distribuzione TCEV equivale al prodotto di due distribuzioni di Gumbel, con la quale viene a coincidere se si pone L2=0.

Riferendosi alla variabile standardizzata:

$$y = \frac{x}{\theta_1} - \ln \Lambda_1$$

20

si ha che la CDF di y è data da:

$$F_{y}(y) = \exp\left[-\exp(-y) - \Lambda_{*} \exp\left(-\frac{y}{\vartheta_{*}}\right)\right]$$

avendo posto:

$$\mathscr{G}_* = \frac{\mathscr{G}_2}{\mathscr{G}_1} \quad \mathbf{e} \quad \Lambda_* = \frac{\Lambda_2}{\Lambda_1^{1/\mathscr{G}_*}}$$

La media della distribuzione TCEV è data dall'espressione:

$$\mu = \mathcal{P}_1\left(\ln\Lambda_1 + \gamma_{\varepsilon}\right) - \mathcal{P}_1\sum_{j=1}^{\infty} \frac{(-1)^j \Lambda_*^j}{j!} \Gamma\left(\frac{j}{\mathcal{P}_*}\right)$$

con  $\gamma_{\epsilon}$ =0,5772, costante di Eulero. Con il simbolo  $\Gamma$  si è indicata la funzione gamma:

$$\Gamma(x) = \int_0^\infty x^{t-1} e^{-t} dx$$

Il coefficiente di variazione teorico dipende da  $\Lambda_1$ ,  $\Lambda_*$  e  $\vartheta_*$  ed è quindi indipendente da  $\vartheta_1$ .

Il coefficiente di asimmetria teorico dipende da  $\Lambda_*$  e  $\vartheta_*$  ed è quindi indipendente da  $\Lambda_1$  e  $\vartheta_1$ .

#### Distribuzione probabilistica TCEV: Modelli regionali

Il modello TCEV consente di costruire un modello regionale articolato in una struttura gerarchica.

Infatti si può assumere che esistano delle regioni in cui è costante il solo coefficiente di asimmetria e quindi siano costanti i parametri  $\Lambda_*$  e  $\vartheta_*$  e

delle sottoregioni di queste, più limitate, in cui sia costante pure il coefficiente di variazione e, quindi, il parametro  $\Lambda_1$ .

Il primo livello di regionalizzazione consiste nell'individuare zone omogenee (zo) nelle quali si può assumere che il coefficiente di asimmetria teorico delle serie dei massimi annuali sia costante. I parametri  $\Lambda_*$  e  $\vartheta_*$  possono essere stimati utilizzando tutte le serie

storiche disponibili nella zona, riducendo in modo consistente l'incertezza della stima.

Al secondo livello di regionalizzazione si individuano delle sottozone omogenee (szo), con estensione minore rispetto alle precedenti, nelle

21

quali oltre al coefficiente di asimmetria risulta costante anche il coefficiente di variazione. In una sottozona risultano quindi costanti i tre parametri  $\Lambda_1$ ,  $\Lambda_* \in \vartheta_*$ .  $\Lambda_1$  può quindi essere stimato in base a tutte le serie storiche ricadenti nella sottozona.

In una sottozona rimane costante la CDF di  $x/\mu$ . Infatti dall'espressione della CDF della TCEV, introducendo i parametri  $\Lambda_*$  e  $\vartheta_*$  si ha:

$$F_{x}(x) = \exp\left[-\Lambda_{1} \exp\left(-\frac{x}{\vartheta_{1}}\right) - \Lambda_{*}\Lambda_{1}^{1/\vartheta_{*}} \exp\left(-\frac{x}{\vartheta_{1}}\vartheta_{*}\right)\right]$$

poiché si può scrivere:

$$\frac{x}{\mathcal{G}_1} = \frac{x}{\mu} \cdot \frac{\mu}{\mathcal{G}_1}$$

e cioè:

$$\frac{x}{\mathcal{G}_1} = x' \cdot \eta$$

avendo posto

$$x' = \frac{x}{\mu}$$

е

$$\eta = \frac{\mu}{\vartheta_1} = \ln \Lambda_1 + \gamma_\varepsilon - \sum_{j=1}^\infty \frac{(-1)^j \Lambda_*^j}{j!} \Gamma\left(\frac{j}{\vartheta_*}\right) = f(\Lambda_1, \Lambda_*, \vartheta_*)$$

si ottiene:

$$F_{x'}(x') = \exp\left[-\Lambda_1 \exp(-\eta x') - \Lambda_* \Lambda_1^{1/\vartheta_*} \exp\left(-\frac{\eta x'}{\vartheta_*}\right)\right]$$

alla quale si dà il nome di curva di crescita.

Al terzo livello di regionalizzazione si individuano all'interno della sottozona omogenea le relazioni che intercorrono tra  $\mu$  e le caratteristiche fisiche o climatiche dei bacini.

In definitiva la stima  $x_T$  di una grandezza idrologica ad un prefissato tempo di ritorno può essere effettuata, in base al modello TCEV, in quattro modi diversi:

- 1. Al livello di regionalizzazione zero, in cui tutti i parametri del modello sono stimati dalla singola serie
- 2. Al livello di regionalizzazione uno, in cui i parametri  $\Lambda_* \in \vartheta_*$  sono stimati a livello regionale e  $\Lambda_1 \in \vartheta_1$  dalla singola serie
- 3. Al livello di regionalizzazione due, in cui i parametri  $\Lambda_*$ ,  $\vartheta_* \in \Lambda_1$  sono stimati a livello regionale e  $\vartheta_1$  dalla singola serie
- 4. Al livello di regionalizzazione tre, in cui tutti i parametri sono stimati con tecniche di analisi regionale

(1) Versace P., Ferrari E., Gabriele S., Rossi F. - Valutazione delle piene in Calabria, C.N.R. - I.R.P.I., dicembre 1989

## 4.3 Modello SCS-CN

Il modello idrologico SCS-CN permette di simulare il deflusso superficiale in corrispondenza di una data precipitazione. Il processo di trasformazione afflussi-deflussi è suddiviso nelle seguenti fasi:

- a) Determinazione delle piogge nette;
- b) Trasformazione delle piogge nette in deflussi superficiali.

È necessario definire un pluviogramma, che viene considerato uniformemente distribuito sull'intero bacino.

Le piogge nette si calcolano, a partire dal pluviogramma, secondo il metodo del Curve Number (CN) proposto dall'SCS (Soil Conservation Service). L'equazione di continuità:

R = P - S

dove:

R è il deflusso fino all'istante t (mm)

P è la precipitazione fino all'istante t (mm)

S sono le perdite fino all'istante t (mm)

viene modificata ipotizzando che vi sia una relazione di proporzionalità tra perdite S e massima altezza immagazzinabile nel terreno a saturazione, S' (mm):

$$\frac{S}{S'} = \frac{R}{P}$$

e assume la forma seguente:

$$R = \frac{P^2}{P + S'}[mm]$$

che definisce l'andamento nel tempo del deflusso R nota la precipitazione P e la massima infiltrazione S'.

Considerando che un'aliquota di *P* si invasa nelle depressioni superficiali o si infiltra prima che il deflusso abbia inizio, si può scrivere:

$$R = \frac{(P - Ia)^2}{P - Ia + S'} [mm]$$

essendo Ia (mm) la perdita iniziale (Initial abstraction).

L'unico parametro del modello risulta quindi essere l'altezza massima immagazzinabile nel terreno a saturazione S'(mm), che si ricava dalla seguente formula:

$$S' = \frac{25400}{CN} - 254$$

dove *CN (Curve Number)* è un indice compreso tra 0 e 100 fornito dalle tabelle SCS in funzione del tipo di terreno, dell'utilizzazione del suolo e delle condizioni antecedenti di umidità.

La trasformazione afflussi-deflussi quindi è ottenuta tramite l'idrogramma unitario SCS (1972) di seguito riportato, che richiede come unico parametro il tempo  $t_{LAG}$  (*ore*) pari al ritardo tra il baricentro del diagramma delle piogge nette e il picco dell'idrogramma unitario. Si può porre  $t_{LAG}=0,6 t_c$  con  $t_c$  tempo di corrivazione del bacino in esame.

L'istante e la portata di picco rispetto alla precipitazione unitaria sono calcolati come:

$$t_{picco} = 0.5\Delta t + t_{lag}$$
$$U_{picco} = 0.2084 \frac{A}{t_{picco}}$$

dove  $t_{picco}$  è il tempo in ore del picco dell'idrogramma unitario, Dt è l'intervallo di calcolo espresso in ore,  $U_{picco}$  è la portata massima dell'idrogramma unitario espressa in  $m^3/s/mm$  e A è l'area del sottobacino misurata in km<sup>2</sup>.

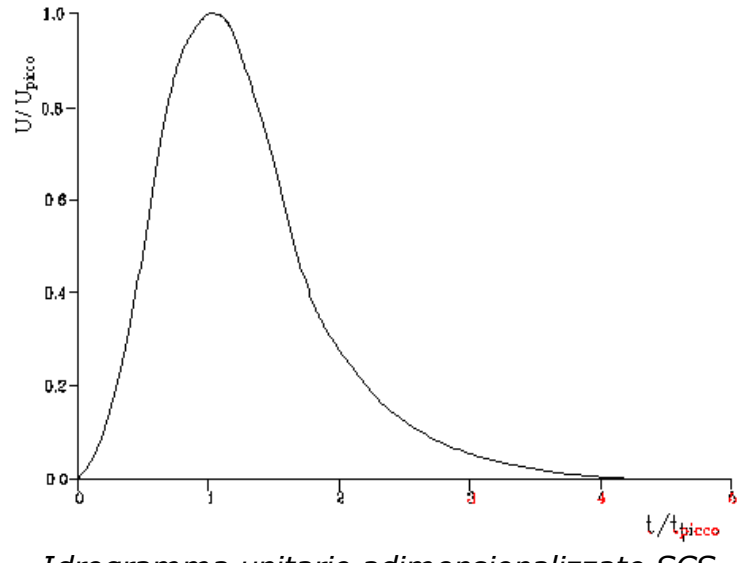

Idrogramma unitario adimensionalizzato SCS

La portata è ottenuta tramite la sommatoria che discretizza l'integrale di convoluzione:

$$Q(i) = \sum_{j=1}^{i} U(j)P(i-j+1)$$

dove Q(i) è la portata alla fine dell'intervallo i-esimo, U(j) è la *j-esima* ordinata dell'idrogramma unitario, ricavabile dalla precedente figura, P(i) è la pioggia netta all'intervallo *i-esimo*.

# 5 Oggetti inseribili

**Runoff Lab** consente di creare diversi oggetti, che appartengono tutti alle cinque classi di seguito definite:

**1. Stazioni di misura**: rappresentano le serie di osservazioni riguardanti valori estremi (tipicamente massimi annuali di altezza di precipitazione di durata variabile).

**2. Elaborazioni probabilistiche**: rappresentano le elaborazioni (effettuate con i modelli implementati dall'applicazione) delle serie di osservazioni che si trovano definite nele stazioni di misura

**3. Curve di pioggia**: rappresentano le curve (ricavabili dalle elaborazioni probabilistiche o inseribili direttamente dall'utente) che esprimono la variabilità temporale delle precipitazioni.

**4. Pluviogrammi**: rappresentano l'evento di precipitazione (registrato o ricavato da una data curva di pioggia) dal quale si vuole ricavare il deflusso superficiale.

**5. Idrogrammi**: rappresentano il deflusso superficiale ottenuto per mezzo di un modello di trasformazione afflussi-deflussi che prende come input la precipitazione definita da un dato pluviogramma.

### 🖑 Elenco degli oggetti inseribili

All'interno delle classi di oggetti appena definite sono possibili ulteriori differenziazioni:

Stazioni di misura: è possibile definire i seguenti oggetti

• Stazione di misura

**Elaborazioni probabilistiche:** è possibile definire i seguenti oggetti

- Elaborazione di Gumbel
- Elaborazione TCEV al livello di regionalizzazione zero
- Elaborazione TCEV al primo livello di regionalizzazione
- Elaborazione TCEV al secondo livello di regionalizzazione
- Elaborazione TCEV al terzo livello di regionalizzazione

Curve di pioggia: è possibile definire i seguenti oggetti

- Curva di pioggia calcolata
- Curva di pioggia da punti
- Curva di pioggia diretta
- Combinazione di curve di pioggia

Pluviogrammi: è possibile definire i seguenti oggetti

- Pluviogramma osservato
- Pluviogramma sintetico

Idrogrammi: è possibile definire i seguenti oggetti

• Idrogramma SCS

#### Argomenti correlati

Teoria e definizioni modello di Gumbel

Teoria e definizioni modello TCEV

Teoria e definizioni modello SCS-CN

# 5.1 Stazioni di misura

Una stazione di misura è un oggetto che riporta i dati relativi a serie di valori estremi (massimi annuali di altezza di precipitazione di durata variabile).

Le stazioni di misura sono contenute all'interno dell'omonimo gruppo all'interno di un progetto. All'interno di uno stesso progetto può essere contenuto un qualsiasi numero di stazioni di misura

| ☆<br>Sug | gerii   | mento     | D    |
|----------|---------|-----------|------|
| Oltre    | alle    | serie     | di   |
| altezz   | а       |           | di   |
| precipi  | tazion  | e         | è    |
| possib   | ile     | tratt     | are  |
| anche    | altri t | ipi di se | erie |
| di val   | ori es  | stremi    | (ad  |
| esemp    | oio po  | rtate), 🛛 | allo |
| scopo    | di      | ottene    | rne  |
| l'interp | oretazi | one       |      |

probabilistiche con i modelli implementati dall'applicazione.

Creazione di una Stazione di misura

Dopo avere creato una nuova stazione di misura con le modalità descritte nel paragrafo dedicato all'interfaccia utente, viene presentata la schermata di seguito riportata:

| Stazione di mis            | ura                                                        |         |    |
|----------------------------|------------------------------------------------------------|---------|----|
| 😋 Aggiungi serie 🛛 👗 Ri    | muovi tutto                                                |         |    |
| Nome stazione:             | Stazione di misura 2                                       |         |    |
| Dati stazione:             |                                                            |         |    |
| Codice:                    |                                                            |         |    |
| Pacino:                    |                                                            |         |    |
| bacino.                    |                                                            |         |    |
| Comune:                    |                                                            |         |    |
| Ducto (m.e.l.m.):          |                                                            |         |    |
| 0.00                       |                                                            |         |    |
| Latitudine:                |                                                            |         |    |
| Lan abrahan                |                                                            |         |    |
|                            | 7                                                          |         |    |
|                            |                                                            |         |    |
|                            |                                                            |         |    |
| Inserite 0 serie valide. I | Mancano 3 serie per procedere al calcolo della curva di pi | ioggia. | .; |

Una stazione di misura riporta una serie di dati che servono a identificarla e l'insieme delle serie di dati che costituiscono le osservazioni vere e proprie. È possibile inserire un numero qualsiasi di serie di dati, ognuno caratterizzato dalla propria durata di precipitazione.

L'aggiunta di una serie avviene mediante il relativo pulsante della barra degli strumenti presente nella finestra. Le serie di volta in volta create sono aggiunte al pannello a schede che occupa la parte principale della finestra.

Il pulsante *Rimuovi tutto* permette di eliminare in un sol colpo tutte le serie definite.

Ecco come si presenta la stessa finestra vista sopra dopo l'aggiunta di cinque serie, corrispondenti alle durate di 1, 3, 6, 12 e 24 ore:

| Desktop\Progetto 1\Stazioni di misura\Stazione di misura 1 |                                                               |                                                                                                    |  |  |  |  |  |
|------------------------------------------------------------|---------------------------------------------------------------|----------------------------------------------------------------------------------------------------|--|--|--|--|--|
| Stazione di misura                                         |                                                               |                                                                                                    |  |  |  |  |  |
| 😋 Aggiungi serie 💢 Rimuovi tutto                           |                                                               |                                                                                                    |  |  |  |  |  |
| Nome stazione:                                             | Stazione di misura 1                                          |                                                                                                    |  |  |  |  |  |
| Dati stazione:                                             | Serie 1 ora Serie 3 ore Serie 6 ore Serie 12 ore Serie 24 ore |                                                                                                    |  |  |  |  |  |
| Codice:                                                    | 🕺 🔀 Rimuovi serie 🛛 👬 Grafico 🕞                               | di 49   > >   + ×   = 2 = =                                                                                                    |  |  |  |  |  |
| Bacino:                                                    | Nome della serie:<br>Serie 1 ora                              | 11         II         Elemento corrente:         29.0         000           29.0         60.0         60.0         60.0         60.0         60.0         60.0         60.0         60.0         60.0         60.0         60.0         60.0         60.0         60.0         60.0         60.0         60.0         60.0         60.0         60.0         60.0         60.0         60.0         60.0         60.0         60.0         60.0         60.0         60.0         60.0         60.0         60.0         60.0         60.0         60.0         60.0         60.0         60.0         60.0         60.0         60.0         60.0         60.0         60.0         60.0         60.0         60.0         60.0         60.0         60.0         60.0         60.0         60.0         60.0         60.0         60.0         60.0         60.0         60.0         60.0         60.0         60.0         60.0         60.0         60.0         60.0         60.0         60.0         60.0         60.0         60.0         60.0         60.0         60.0         60.0         60.0         60.0         60.0         60.0         60.0         60.0         60.0         60.0         60.0         60.0 |  |  |  |  |  |
| Comune:                                                    | Descrizione:                                                  | 34.6<br>25.0<br>26.8<br>34.5                                                                                                    |  |  |  |  |  |
| Quota (m s.l.m.): 0.00 Latitudine: Longitudine:            | Durata della pioggia (min):<br>Valori predefiniti<br>5 min    | 21 0         Dimensione serie:         49           156         Somma:         1333.7           420         Valore minimo:         8.2           21.0         Valore minimo:         8.2           21.0         Valore massimo:         130.2           28         Valore medio:         27.218           33.0         Valore medio:         27.218           34.0         Dev. standard:         18.1463           32.0         Coeff. variazione:         0.667           22.6         Coeff. sainmetria:         4.025           31.0         200         200                                                                                                    |  |  |  |  |  |
| Stazione di misura valida e                                | ed utilizzabile per il calcolo della curva di pioggia         |                                                                                                    |  |  |  |  |  |

# Editazione delle serie di dati

L'inserimento dei dati, la modifica, la cancellazione, e tutte le operazioni di editing della serie sono effettuate mediante i controlli riportati nella schermata mostrata di seguito:

| Serie 1 ora Serie 3 ore Serie 6 ore Serie 12 ore Serie 24 ore |              |                    |                   |  |  |  |  |
|---------------------------------------------------------------|--------------|--------------------|-------------------|--|--|--|--|
| 🗄 💢 Rimuovi serie 🛛 🚮 Grafico 🕞                               |              | di 49   🕨 🕨   🕂    | ×   🗟 🗹 💂   🗗 🗟 ] |  |  |  |  |
| Nome della serie:                                             |              | Elemento corrente: | 29.0 0.00         |  |  |  |  |
| Serie 1 ora                                                   | 29.0         |                    |                   |  |  |  |  |
| Descrizione:                                                  | 60.0<br>34.6 | -                  |                   |  |  |  |  |
|                                                               | 25.0<br>26.8 | Statistiche:       |                   |  |  |  |  |
| Durata della pioggia (min)                                    | 34.5<br>21.0 | Dimensione serie:  | 49                |  |  |  |  |
| Valori predefiniti                                            | 15.6<br>49.0 | Somma:             | 1333.7 0,00       |  |  |  |  |
| ◯ 5 min ⊙ 1 ora                                               | 24.2<br>21.0 | Valore minimo:     | 8.2 0,00          |  |  |  |  |
| 0 10 min 0 3 ore                                              | 22.8         | Valore massimo:    | 130.2 0,00        |  |  |  |  |
| ○ 20 min ○ 12 ore                                             | 33.0<br>29.6 | Valore medio:      | 27.218 0,00       |  |  |  |  |
| ◯ 25 min ◯ 24 ore                                             | 34.0<br>32.0 | Dev. standard:     | 18.1463 0.00      |  |  |  |  |
| O 30 min                                                      | 18.6         | Coeff. variazione: | 0.667 0.00        |  |  |  |  |
|                                                               | 22.6         | Coeff. asimmetria: | 4.025 0.00        |  |  |  |  |
|                                                               | 31.0         |                    |                   |  |  |  |  |
|                                                               | 23.8         |                    |                   |  |  |  |  |

Nella sezione di sinistra della finestra è presente la barra degli strumenti con i pulsanti che permettono di eliminare la serie corrente dall'insieme di serie della stazione di misura e di fornire una rappresentazione sotto forma di istogramma della serie stessa, come mostrato nella seguente figura.

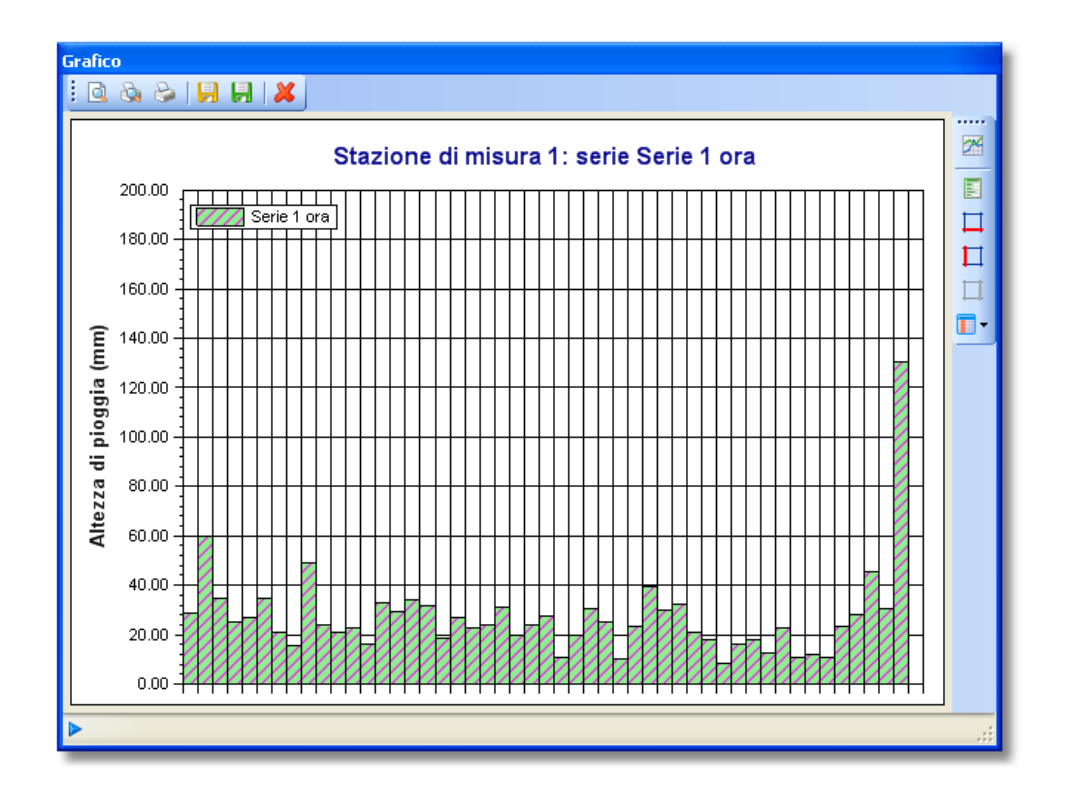

Nella stessa sezione si può indicare il nome da assegnare alla serie, modificando eventualmente quello predefinito, inserire una descrizione della serie e stabilirne la durata corrispondente. Allo scopo sono presenti una serie di pulsanti di opzione contenenti i valori usualmente presenti nelle serie storiche elaborate dai Servici idrografici italiani.

La sezione di destra della finestra è destinata alla gestione dei dati che costituiscono la serie. Attraverso la barra degli strumenti si possono effettuare tutte le operazioni di editing della serie. Oltre a questo sono riportate le principali statistiche sulla serie (dimensione del campione, valore minimo, massimo, media e scarto quadratico medio, coefficienti di variazione e di asimmetria).

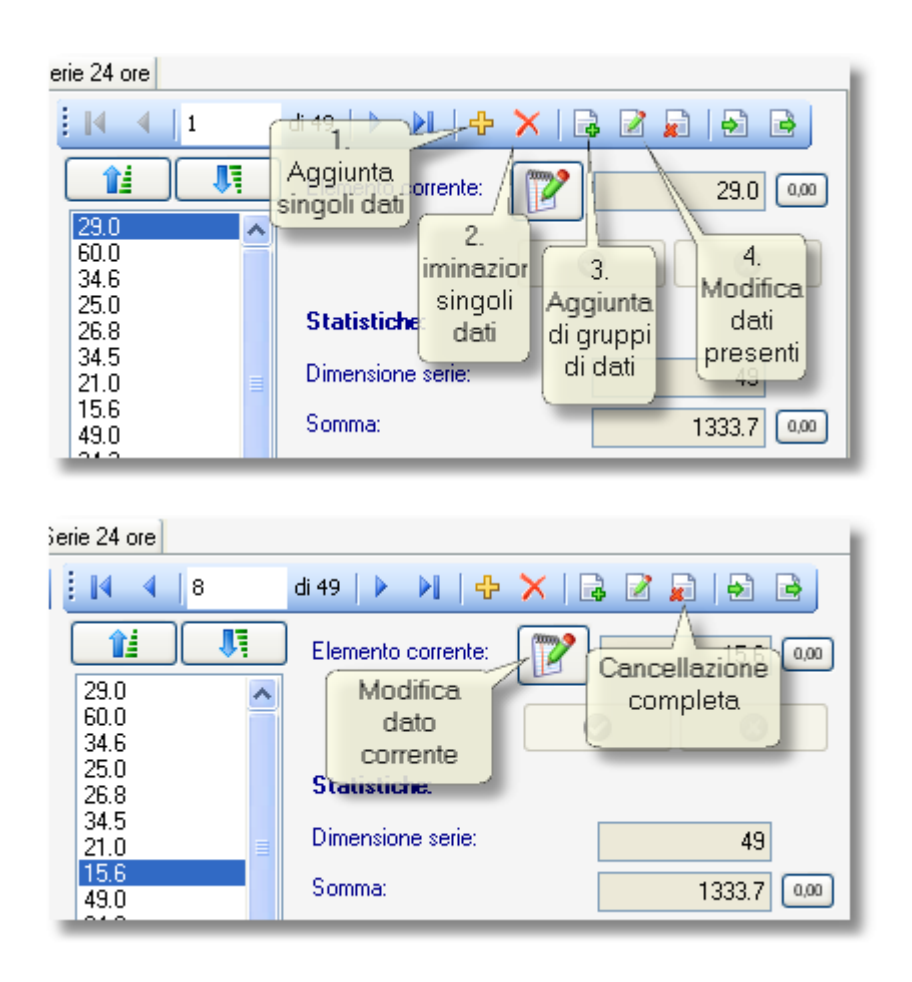

Le funzioni dedicate all'aggiunta e alla modifica di gruppi di dati richiamano la finestra mostrata di seguito, nella quale è possibile inserire, aggiungere o eliminare più dati per volta.

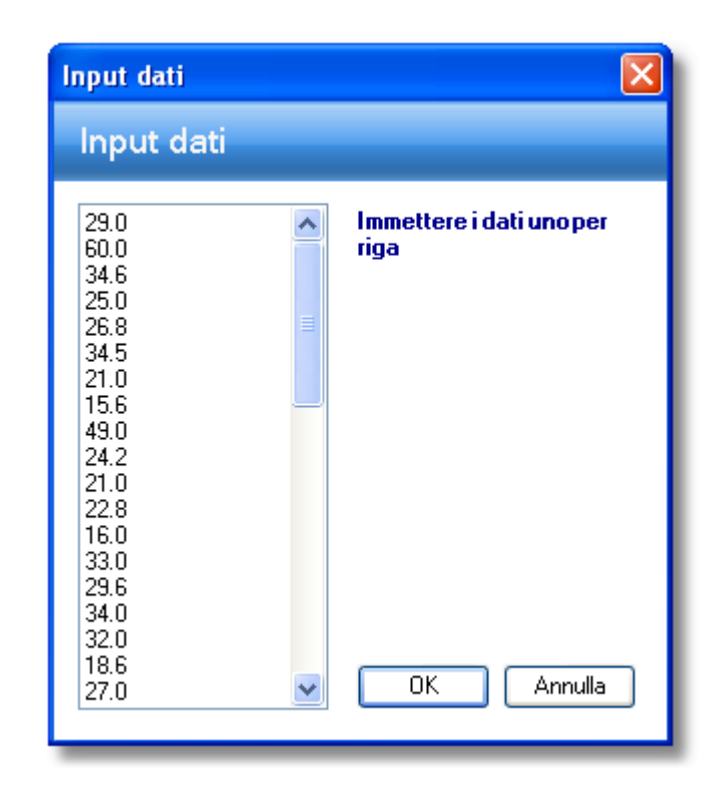

Oltre alle funzioni mostrate, utilizzando gli ultimi due pulsanti della barra degli strumenti, si possono importare o esportare intere serie di dati da file di testo. I file devono contenere solo i dati da importare disposti uno per riga.

#### Argomenti correlati

- Generazione di rapporti
- Funzionalità dei grafici
- Nozioni generali sull'interfaccia utente

## 5.2 Elaborazioni probabilistiche

Questo elemento contiene i dati relativi ad un'elaborazione probabilistica effettuata su una stazione di misura (ad eccezione dell'elaborazione relativa alla distribuzione TCEV al terzo livello di regionalizzazione). I modelli implementati sono le distribuzioni di **Gumbel** (EV1) e **TCEV** (Two Component Extreme Value), ai vari livelli di regionalizzazione definiti per questa distribuzione.

L'aggiunta di una nuova elaborazione avviene con le modalità descritte nel paragrafo dedicato all'interfaccia utente.

#### Elaborazioni probabilistiche implementate

- Elaborazione di Gumbel
- > Elaborazione TCEV per i livelli di regionalizzazione zero, 1 e 2
- > Elaborazione TCEV al terzo livello di regionalizzazione

#### Argomenti correlati

- Teoria e definizioni modello di Gumbel
- Teoria e definizioni modello TCEV

#### 5.2.1 Modello di Gumbel

L'interpretazione probabilistica di serie di valori estremi con il modello di **Gumbel** avviene aggiungendo l'elemento corrispondente al gruppo di elaborazioni probabilistiche del progetto.

### Aggiunta ed editazione

Aggiungendo al progetto un'elaborazione di Gumbel verrà mostrata la schermata seguente. L'inserimento di questo elemento avviene con le modalità descritte nel paragrafo dedicato all'interfaccia utente.

È possibile modificare il nome dell'elaborazione, aggiungere una descrizione e specificare il tipo di stima dei parametri (momenti o massima verosimiglianza)

| Elaborazione Gumbel                                                           |                                             |                              |  |  |  |  |
|-------------------------------------------------------------------------------|---------------------------------------------|------------------------------|--|--|--|--|
| Stazione di misura: Stazione di misura non assegnata 🛛 🗸 💥 🚰 🚛 -              |                                             |                              |  |  |  |  |
| Nome elaborazione:                                                            | Gumbel                                      |                              |  |  |  |  |
| Metodo di stima dei parametri::<br>() Momenti<br>(ii) Massima verosimiglianza |                                             |                              |  |  |  |  |
| Presenti 0 elaborazioni valide. Me                                            | ancano 3 elaborazioni per procedere al calo | colo della curva di pioggia. |  |  |  |  |

Per portare a compimento l'elaborazione occorre selezionare la stazione di misura che contiene i dati da interpretare.

Questo può essere fatto cliccando sul pulsante a destra della casella di testo che riporta il nome della stazione selezionata oppure semplicemente trascinando una stazione di misura dal pannello di navigazione e rilasciandola sulla casella di testo con il nome della stazione.

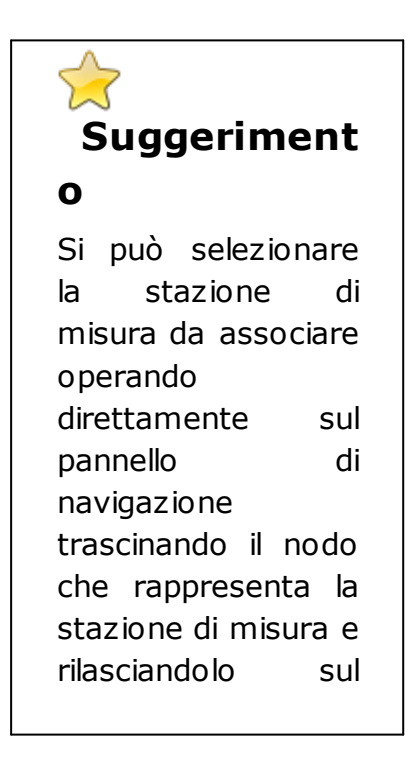

| nodo                 | che     |  |  |  |
|----------------------|---------|--|--|--|
| rappresenta          |         |  |  |  |
| un'elaborazione. Gli |         |  |  |  |
| altri pulsant        | i della |  |  |  |
| barra degli          |         |  |  |  |
| strumenti            | della   |  |  |  |
| stazione di          | misura  |  |  |  |
| consentono di        |         |  |  |  |
| annullare la         | scelta  |  |  |  |
| della stazione,      |         |  |  |  |
| spostarsi            | sulla   |  |  |  |
| stazione             |         |  |  |  |
| selezionata o        |         |  |  |  |
| mostrare i           | grafici |  |  |  |
| delle serie          | e di    |  |  |  |
| osservazioni         |         |  |  |  |
| presenti             | nella   |  |  |  |
| stazione.            |         |  |  |  |
|                      |         |  |  |  |

# Risultati elaborazione

Una volta selezionata la stazione che si vuole interpretare, saranno svolte le stime dei parametri e la schermata con l'elaborazione apparirà come mostrato nella seguente figura. La barra di stato riporta informazioni riguardo l'elaborazione; nel caso l'elaborazione contenga almeno tre stime valide riporterà l'avviso riguardo la possibilità di determinare da questa una curva di pioggia valida.
| l                                                                                                    | 🗸 💥 🐑 🚮 -                                                                                                    |                                                                                                    |                                                                                                    |
|----------------------------------------------------------------------------------------------------|----------------------------------------------------------------------------------------------------|----------------------------------------------------------------------------------------------------|----------------------------------------------------------------------------------------------------|
| nbel                                                                                                    |                                                                                                    |                                                                                                    |                                                                                                    |
| rie 1 ora Serie 3 ore Serie 6 ore Serie 1<br>aborazione probabilistica per la serie 9                                                                                                    | 2 ore Serie 24 ore                                                                                                    | la stazione di misura: Stazione di mi                                                                                                    | sura 1                                                                                                    |
| <br> 4 ∢   1 di 49   ▶ ▶                                                                                                    |                                                                                                    | 🗄 🔚 Calcoli 🛛 👬 Grafico 👻                                                                                                    |                                                                                                    |
| 2     ▲     Statistiche:       02     ▲     Statistiche:       08     ■     Dimensione serie:       10     ■     Dimensione serie:       20     ■     Somma:       24     ■     Somma:       56     ■     Valore minimo:       62     ■     Valore masimo:       82     ■     Valore medio:       96     ■     □ev. standard:       00     ■     □ev. standard:       28     ■     □ev. standard:       31     ■     ■ | 8.2         0.0           49         1333.7         0.0           8.2         0.0         130.2         0.0           130.2         0.0         0.0         18.1463         0.0           18.1463         0.00         0.0         0.0         0.0           4.025         0.00         0.0         0.0         0.0 | Durata della pioggia (minuti):<br>Durata della pioggia (ore):<br><b>Elaborazione probabilistica: G</b><br>alfa:<br>epsilon:<br>$F_{X}(X) = e_{X}p\left[-e_{X}p\left(-0.10\right)\right]$                                                                                                    | $     \begin{bmatrix}             60 \\             1.000             unbel             0.10342             21.09940             3(x - 21.099))]         $                                                                                                    |
| ni a 10000112256688890001122333                                                                                                    | al a curva di piogga                                                                                                    | a l ora Serie 3 ore Serie 6 ore Serie 12 ore Serie 24 ore<br>borazione probabilistica per la serie: Serie 1 ora, appartemente al<br>Contractione probabilistica per la serie: Serie 1 ora, appartemente al<br>Statistiche:<br>Elemento corrente: 8.2 0.00<br>Dimensione serie: 49<br>Valore minimo: 8.2 0.00<br>Valore medio: 27.218 0.00<br>Valore medio: 27.218 0.00<br>Oev. standard: 18.1463 0.00<br>Coeff. vaiazione: 0.667 0.00<br>Coeff. vaiazione: 4.025 0.00<br>Valore metio: 0.667 0.00<br>Coeff. simmetia: 4.025 0.00 | a I ora       Serie 3 ore       Serie 6 ore       Serie 12 ore       Serie 24 ore         borazione probabilistica pr la serie:       Serie 1 ora, appartenente alla stazione di misura:       Stazione di misura:         I       d 49       I       Grafico       Image: Statistiche:         Image: Soma:       1333.7       Omegain       Durata della pioggia (minuti):         Image: Soma:       1333.7       Omegain       Durata della pioggia (ore):         Image: Soma:       1333.7       Omegain       Image: Soma:       Image: Soma:         Valore medio:       27.218       Omegain       F <sub>x</sub> (x) = exp $\left(-exp\left(-0.1000 + exp(-0.1000 + exp(-0.1$ |

A seguito della selezione della stazione da interpretare, l'area della finestra sarà occupata da una serie di schede corrispondenti alle durate definite nella stazione di misura stessa. Ciascuna scheda riporta l'interpretazione dei dati mediante la distribuzione di Gumbel. Oltre alla serie interpretata, ordinata in senso crescente, ed alle statistiche che la riguardano, sono riportati i parametri stimati (*alfa* ed *epsilon*) e l'espressione della CDF della distribuzione probabilistica.

Cliccando sul pulsante Calcoli si avrà accesso alle funzionalità che permettono di eseguire elaborazioni aventi per oggetto la distribuzione probabilistica corrente, come descritto nella sezione riguardante i calcoli sulle distribuzioni.

## Rappresentazione grafica

Cliccando sul pulsante *Grafico* verrà mostrato il cartogramma probabilistico con i punti della serie e la retta che rappresenta la CDF della distribuzione. La frequenza attribuita ai punti del campione e calcolata con l'espressione di Weibull: i/(n+1), dove *i* è l'indice dell'i-esimo elemento della serie ordinata in senso crescente ed *n* è la dimensione del campione.

Nella finestra seguente è mostrato il grafico delle distribuzione.

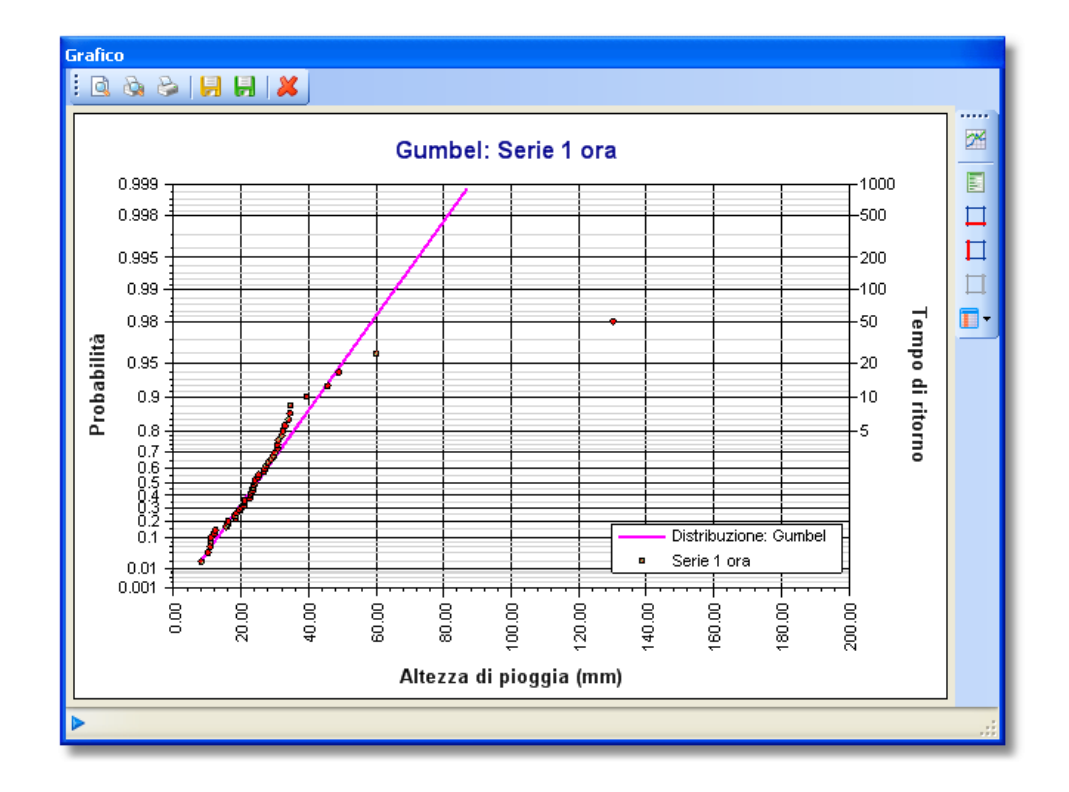

#### Argomenti correlati

- Teoria e definizioni modello di Gumbel
- Esecuzione di calcoli sulle distribuzioni probabilistiche
- Generazione di rapporti
- Funzionalità dei grafici
- Nozioni generali sull'interfaccia utente

### 5.2.2 Modello TCEV

Il modello a doppia componente prevede la possibilità di effettuare la stima dei parametri sia ricorrendo ai dati della serie storica nel punto di interesse (stima puntuale), sia utilizzando l'informazione fornita dalle serie disponibili nella regione in cui si trova il punto di interesse (stima regionale).

Oltre ai casi estremi descritti si può eseguire una stima mista, che combina l'informazione regionale con i dati relativi alla serie storica nel punto di interesse.

## Dettaglio livelli di regionalizzazione

In definitiva è possibile effettuare la stima dei parametri a differenti livelli di regionalizzazione, come indicato nell'elenco seguente:

- livello di regionalizzazione zero, in cui tutti i parametri del modello sono stimati dalla singola serie (stima puntuale)
- > livello di regionalizzazione uno, in cui i parametri  $\Lambda_* \in \vartheta_*$  sono stimati a livello regionale e  $\Lambda_1 \in \vartheta_1$  dalla singola serie (stima mista)
- > livello di regionalizzazione due, in cui i parametri  $\Lambda_*$ ,  $\vartheta_* \in \Lambda_1$  sono stimati a livello regionale e  $\vartheta_1$  dalla singola serie (stima mista)
- livello di regionalizzazione tre, in cui tutti i parametri sono stimati con tecniche di analisi regionale (stima regionale)

### Argomenti correlati

• Teoria e definizioni modello TCEV

#### 5.2.2.1 Livelli 0, 1 e 2

L'interpretazione probabilistica di serie di valori estremi con il modello di **TCEV** avviene aggiungendo un elemento corrispondente al tipo di regionalizzazione voluto al gruppo di elaborazioni probabilistiche del progetto.

🕹 Aggiunta ed editazione

Aggiungendo al progetto un'elaborazione TCEV al livello di regionalizzazione zero oppure al primo o secondo livello, sarà mostrata le seguente schermata. L'inserimento di questo elemento avviene con le modalità descritte nel paragrafo dedicato all'interfaccia utente.

Come per tutti gli oggetti inseribili in un progetto è possibile modificare il nome della curva o aggiungere una descrizione.

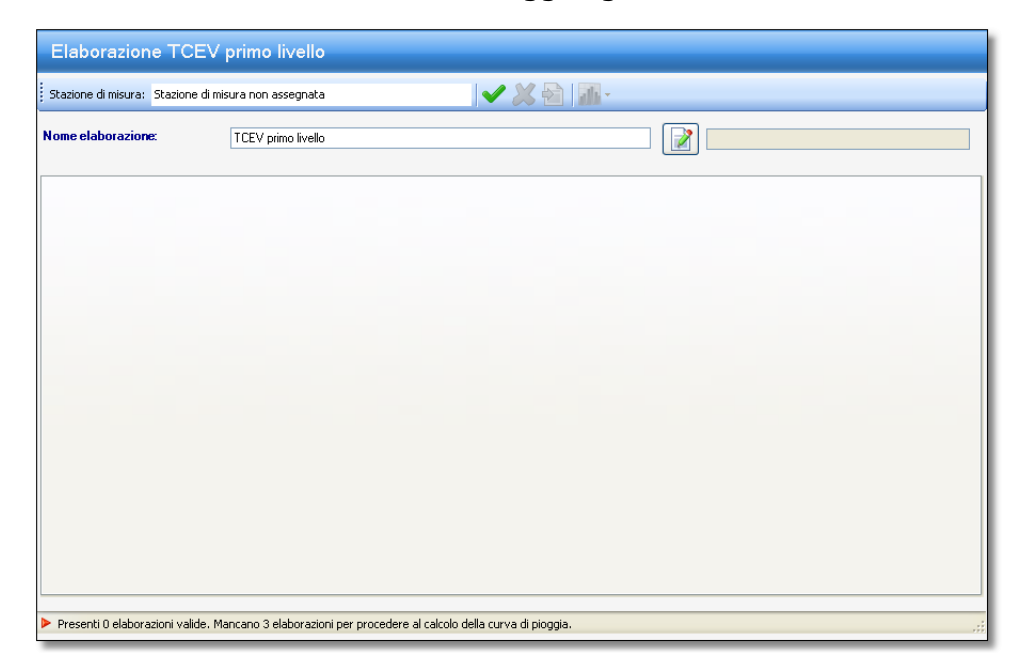

Quale che sia il livello scelto si dovrà soltanto selezionare la stazione di misura da interpretare con il modello scelto. Questo può essere fatto cliccando sul pulsante a destra della casella di testo che riporta il nome della stazione selezionata oppure semplicemente trascinando una stazione di misura dal pannello di navigazione e rilasciandola sulla casella di testo con il nome della stazione.

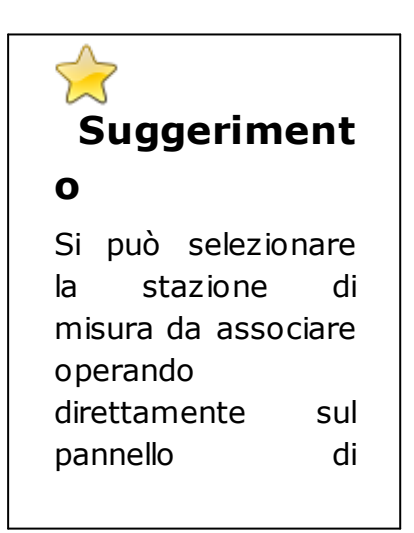

| navigazione          |
|----------------------|
| trascinando il nodo  |
| che rappresenta la   |
| stazione di misura e |
| rilasciandolo sul    |
| nodo che             |
| rappresenta          |
| un'elaborazione. Gli |
| altri pulsanti della |
| barra degli          |
| strumenti della      |
| stazione di misura   |
| consentono di        |
| annullare la scelta  |
| della stazione,      |
| spostarsi sulla      |
| stazione             |
| selezionata o        |
| mostrare i grafici   |
| delle serie di       |
| osservazioni         |
| presenti nella       |
| stazione.            |
|                      |

Una volta selezionata la stazione che si vuole interpretare l'area della finestra sarà occupata da una serie di schede corrispondenti alle durate definite nella stazione di misura stessa. Le schede differiranno leggermente a seconda del livello di regionalizzazione scelto (vedi argomenti correlati).

### Argomenti correlati

- Risultati livello di regionalizzazione zero
- Risultati primo e secondo livello di regionalizzazione

#### 5.2.2.1.1 Livello zero

La finestra che mostra i risultati di un'elaborazione probabilistica effettuata con il modello TCEV al livello di regionalizzazione zero riporta la serie che è stata oggetto di interpretazione e i parametri calcolati della distribuzione probabilistica.

# Risultati livello di regionalizzazione zero

Nel caso del livello di regionalizzazione zero non sono necessari ulteriori passi e la finestra mostrata, in caso di successo nella stima iterativa con il metodo della massima verosimiglianza, riporterà i risultati della stima stessa.

| Elaborazione TCEV livello zero                                                                                          |                                                                                                    |  |  |  |
|----------------------------------------------------------------------------------------------------|----------------------------------------------------------------------------------------------------|--|--|--|
| Stazione di misura: Stazione di misura 1                                                                                | 🖌 🗶 🔂 📊 -                                                                                                    |  |  |  |
| Nome elaborazione: TCEV livello zero                                                                                    |                                                                                                    |  |  |  |
| Serie 1 ora Serie 3 ore Serie 6 ore Serie 12 ore Serie 24 ore                                                           |                                                                                                    |  |  |  |
| Elaborazione probabilistica per la serie: Serie 1 ora, appartenent                                                      | alla stazione di misura: Stazione di misura 1                                                                         |  |  |  |
| 🚺 🔍 1 🛛 di 49 📔 🕨                                                                                                    | Parametri distribuzione Stato elaborazione                                                                            |  |  |  |
| 8.2 Statistiche:                                                                                                    | 🗼 😂 Ricalcola parametri 🔚 Calcoli   🚮 Grafico 👻                                                                       |  |  |  |
| 10.2<br>10.8 Elemento corrente: 8.2 0.00<br>11.0                                                                        | ) Durata pioggia (min): 60                                                                                            |  |  |  |
| 11.0 Dimensione serie: 49<br>12.0<br>12.4 Somma: 1333.7 0.00                                                            | Durata pioggia (ore): 1.000                                                                                           |  |  |  |
| 16.0 Valore minimo: 8.2 0.00                                                                                            | Lambda": 0.04243 Lambda 1: 11.80824                                                                                   |  |  |  |
| 18.2         Valore massmo:         130.2         0.00           18.2         Valore medio:         27.218         0.00 | Teta": 7.83846 Teta 1: 8.15905                                                                                        |  |  |  |
| 20.0 Dev. standard: 18.1463 0.00                                                                                        | Lambda 2:         0.05813           Teta 2:         C3 95446                                                          |  |  |  |
| 20.8<br>21.0<br>21.0                                                                                                    |                                                                                                    |  |  |  |
| 22.6 Coeff. asimmetria: 4.025 0.00<br>22.8 23.0                                                                         | $\int F_{x}(x) = \exp\left[-11.81 \exp\left(-\frac{x}{8.159}\right) - 0.06 \exp\left(-\frac{x}{63.954}\right)\right]$ |  |  |  |
| 23.4                                                                                                    | Stima dei parametri eseguita                                                                                          |  |  |  |
| r Elaborazione utilizzabile per il calcolo della curva di pioggia                                                       |                                                                                                    |  |  |  |

Ciascuna scheda presente riporta l'interpretazione dei dati mediante la distribuzione TCEV. Oltre alla serie interpretata, ordinata in senso crescente, ed alle statistiche che la riguardano, sono riportati i parametri stimati e l'espressione della CDF della distribuzione probabilistica.

Rappresentazione grafica

Cliccando sul pulsante *Grafico* verrà mostrato il cartogramma probabilistico con i punti della serie e la curva che rappresenta la CDF della distribuzione. La frequenza attribuita ai punti del campione e calcolata con l'espressione di Weibull: i/(n+1), dove *i* è l'indice dell'i-esimo elemento della serie ordinata in senso crescente ed *n* è la dimensione del campione.

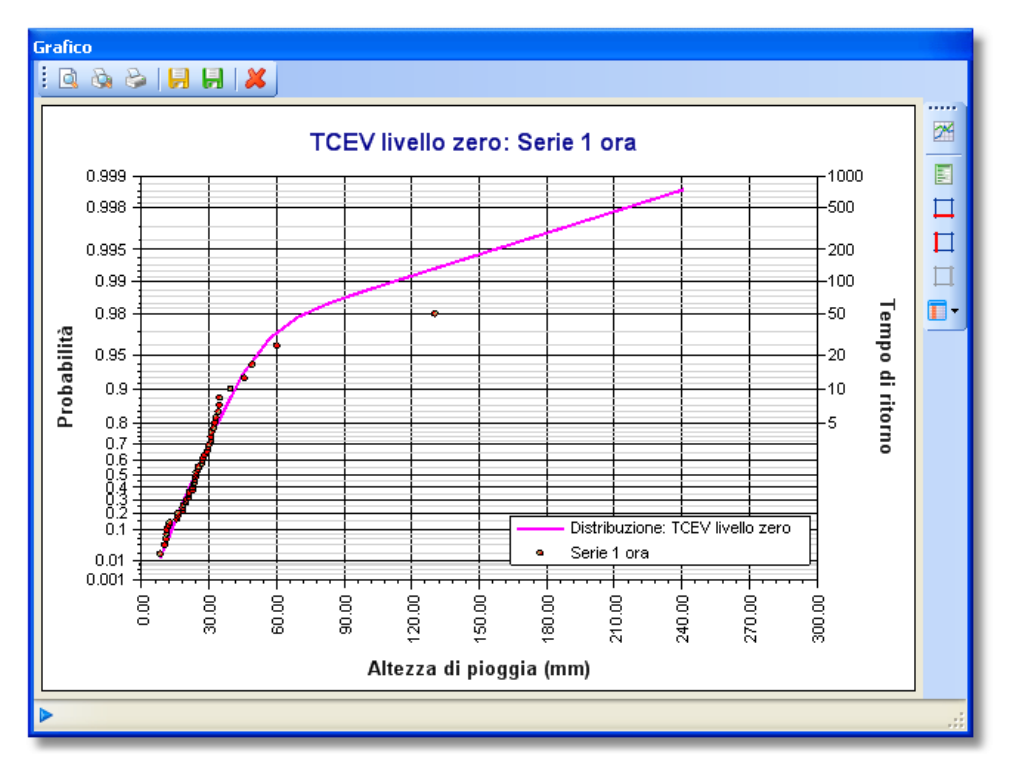

Nella finestra seguente è mostrato il grafico delle distribuzione.

Cliccando sul pulsante Calcoli si avra accesso alle funzionalità che permettono di eseguire elaborazioni aventi per oggetto la distribuzione probabilistica corrente, come descritto nella sezione riguardante i calcoli sulle distribuzioni.

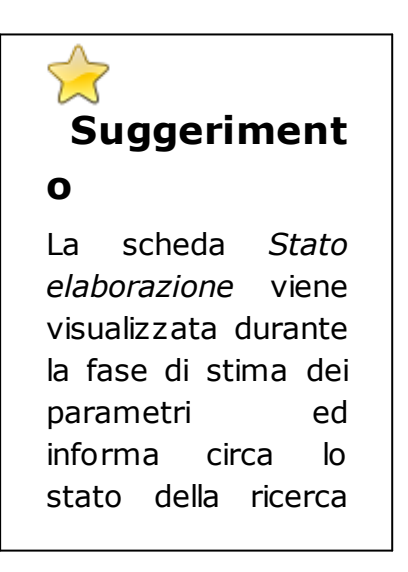

42

della soluzione che soddisfa le funzioni di massima verosimiglianza.

#### Argomenti correlati

- Teoria e definizioni modello TCEV
- Stato ricerca soluzione
- Esecuzione di calcoli sulle distribuzioni probabilistiche
- Generazione di rapporti
- Funzionalità dei grafici
- Nozioni generali sull'interfaccia utente

5.2.2.1.2 Livelli 1 e 2

La finestra che mostra i risultati di un'elaborazione probabilistica effettuata con il modello TCEV al primo o secondo livello di regionalizzazione riporta la serie che è stata oggetto di interpretazione e i parametri calcolati della distribuzione probabilistica e offre la possibilità di inserire o selezionare i parametri regionali corrispondenti al livello di regionalizzazione scelto.

Risultati primo e secondo livello di regionalizzazione

Nel caso di stima effettuata al primo o secondo livello di regionalizzazione, dopo aver assegnato la stazione di misura contenente i dati da interpretare, sarà mostrata la seguente finestra.

© <2009> GeoStru Software

| azione di misura: S     | Stazione di misura 1        |                            | 🖌 🗶 🔁   🚮 -                                                                                                    |
|-------------------------|-----------------------------|----------------------------|----------------------------------------------------------------------------------------------------|
| me elaborazione:        | Elaborazion                 | e TCEV secondo livello 9   |                                                                                                    |
| erie 1 ora Serie 3 d    | ore Serie 6 ore Serie 12    | ore Serie 24 ore           |                                                                                                    |
| laborazione prob        | abilistica per la serie: Se | erie 1 ora, appartenente a | alla stazione di misura: Stazione di misura 1                                                                                |
| <b> </b> ∢ ∢ <b> </b> 1 | di 49 🕨 🔰                   |                            | Parametri distribuzione Stato elaborazione                                                                                   |
| 3.2                     | Statistiche:                |                            | 🗄 👽   📝 🥥 🔕   🚑 Ricalcola parametri 📗 Calcoli   🌆 Grafico 👻                                                                  |
| 0.8                     | Elemento corrente:          | 8.2 0,00                   | Durata pioggia (min): 60                                                                                                    |
| 1.0                     | Dimensione serie:           | 49                         | Durata pioggia (ore): 1.000                                                                                                  |
| 2.4                     | Somma:                      | 1333.7 0,00                | Elaborazione probabilistica: TCEV secondo ivello                                                                             |
| 6.0<br>6.2              | Valore minimo:              | 8.2 0,00                   | Lambda*: NaN Lambda 1: NaN                                                                                                   |
| 8.2                     | Valore massimo:             | 130.2 0,00                 | Teta": NaN Teta 1: NaN                                                                                                    |
| 8.6                     | Valore medio:               | 27.218 0,00                | Lambda 2: NaN                                                                                                    |
| 0.0                     | Dev. standard:              | 18.1463 0.00               | Teta 2: NaN                                                                                                    |
| 1.0                     | Coeff. variazione:          | 0.667 0.00                 |                                                                                                    |
| 2.6                     | Coeff. asimmetria:          | 4.025 0,00                 | [x, (x), (x)]                                                                                                    |
| 3.0                     |                             |                            | $f_{x}(x) = \exp\left[-\Lambda_{1} \exp\left(-\frac{1}{9_{1}}\right) - \Lambda_{2} \exp\left(-\frac{1}{9_{2}}\right)\right]$ |
| 3.6<br>3.8              |                             |                            |                                                                                                    |
| 4.2 💌                   |                             |                            | Stima dei parametri non eseguita                                                                                             |

Diversamente dal livello di regionalizzazione zero, per il quale i quattro parametri della distribuzione sono stimati dal campione, al primo o secondo livello occorre precisare il valore dei parametri regionali (si vedano in proposito i principi relativi alla distribuzione TCEV).

In particolare, al primo livello occorre immettere parametri  $\Lambda_*$  e  $\vartheta_*$ 

validi per la zona omogenea nella quale ricade il punto di interesse, mentre al secondo livello occorre inserire i parametri  $\Lambda_*$ ,  $\vartheta_*$  e  $\Lambda_1$ 

validi per la zona e sottozona omogenea nella quale ricade il punto di interesse.

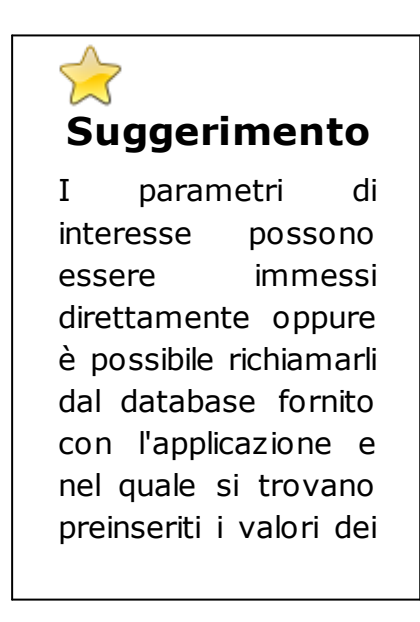

parametri regionali desunti dai rapporti VAPI elaborati per le diverse regioni del territorio italiano.

Inserimento e selezione parametri regionali

La figura seguente mostra i pulsanti sui quali cliccare per attivare le due modalità di inserimento dei parametri.

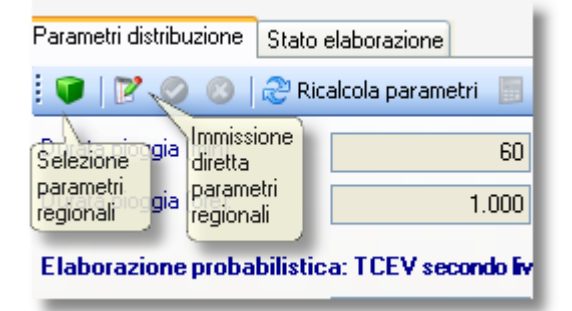

Per conoscere i dettagli relativi alla selezione dei parametri regionali visitare l'omonima sezione della guida.

Una volta completato l'inserimento dei parametri regionali verrà avviata automaticamente la stima dei restanti parametri e in ciascuna scheda presente sarà riportata l'interpretazione dei dati mediante la distribuzione TCEV. Oltre alla serie interpretata, ordinata in senso crescente, ed alle statistiche che la riguardano, sono riportati i parametri stimati e l'espressione della CDF della distribuzione probabilistica.

### Rappresentazione grafica

Cliccando sul pulsante *Grafico* verrà mostrato il cartogramma probabilistico con i punti della serie e la curva che rappresenta la CDF della distribuzione. La frequenza attribuita ai punti del campione e calcolata con l'espressione di Weibull: i/(n+1), dove i è l'indice dell'i-esimo elemento della serie ordinata in senso crescente ed n è la dimensione del campione.

Nella finestra seguente è mostrato il grafico delle distribuzione.

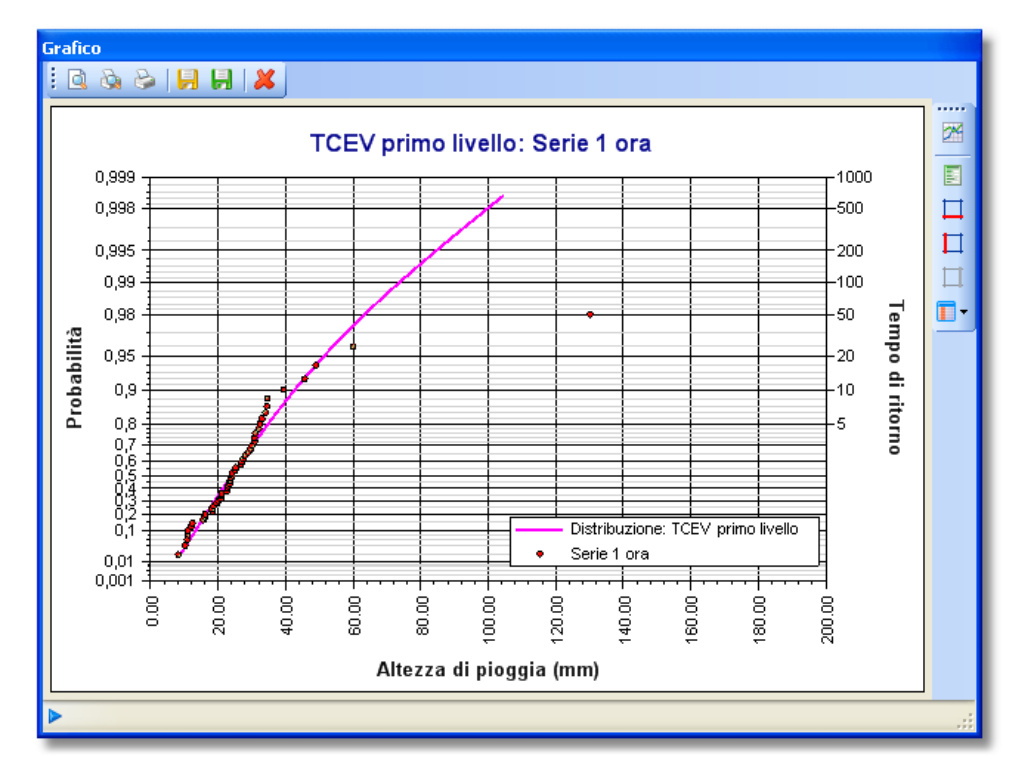

Cliccando sul pulsante Calcoli si avrà accesso alle funzionalità che permettono di eseguire elaborazioni aventi per oggetto la distribuzione probabilistica corrente, come descritto nella sezione riguardante i calcoli sulle distribuzioni.

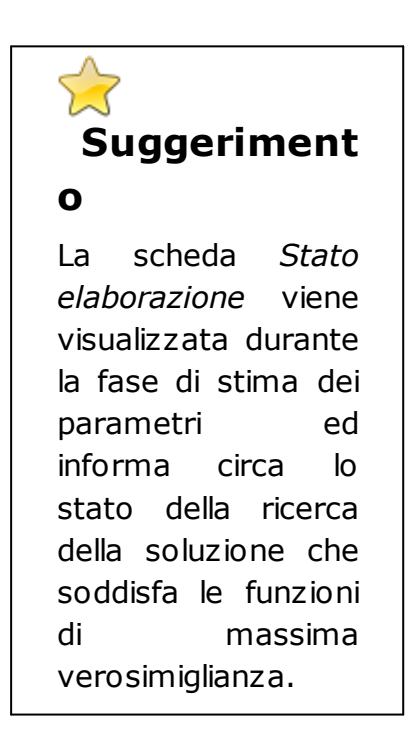

# Argomenti correlati

• Teoria e definizioni modello TCEV

- Selezione parametri regionali
- Stato ricerca soluzione
- Esecuzione di calcoli sulle distribuzioni probabilistiche
- Generazione di rapporti
- Funzionalità dei grafici
- Nozioni generali sull'interfaccia utente

#### 5.2.2.1.3 Stato elaborazione

Le elaborazioni che impiegano algoritmi iterativi mostrano lo stato di ricerca della soluzione informando l'utente circa l'avanzamento del calcolo.

Stato elaborazione

In questa finestra è mostrato il risultato delle elaborazioni effettuate.

Durante lo svolgimento di calcoli iterativi che richiedono tempo la finestra mostra una serie di informazioni riguardanti l'andamento delle elaborazioni e l'approssimarsi della soluzione.

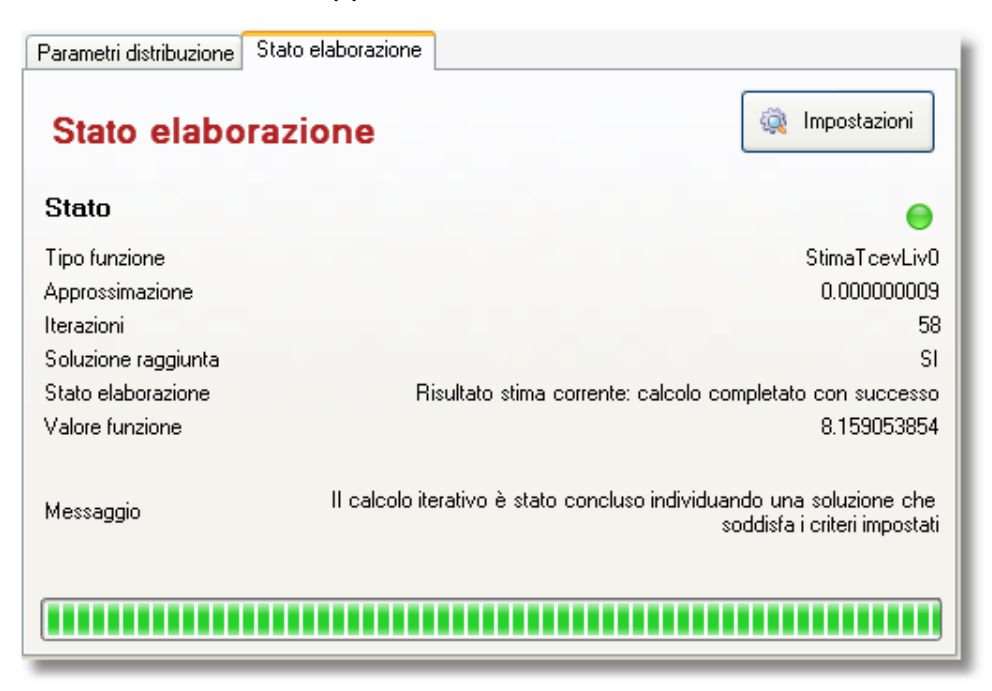

Il significato delle informazioni contenute nella finestra è riportato di seguito:

**Icona si stato:** è un simbolo grafico che risulta di colore verde se il calcolo è andato a buon fine, rosso se si è verificata una qualsiasi condizione di errore, giallo se è in corso un'elaborazione.

**Tipo funzione:** indica la funzione oggetto dell'elaborazione.

**Approssimazione:** fornisce indicazione circa la vicinanza alla soluzione per la funzione corrente. Il valore da raggiungere può essere stabilito preliminarmente cliccando sul pulsante *Impostazioni*. Il valore modificato è salvato tra le impostazioni dell'applicazione e conservato per le future elaborazioni.

**Iterazioni:** fornisce il numero di iterazioni eseguite per la funzione corrente. Il valore massimo può essere preliminarmente stabilito cliccando sul pulsante *Impostazioni*. Il valore modificato è salvato tra le impostazioni dell'applicazione e conservato per le future elaborazioni.

**Soluzione raggiunta:** può assumere i valori *Si* o *NO* a seconda che la ricerca della soluzione si sia conclusa con esito positivo o meno.

**Stato elaborazione:** fornisce informazioni circa lo stato dell'elaborazione in corso. In caso di soluzione non raggiunta indica il motivo del fallimento.

**Valore funzione:** riporta il valore correntemente assunto dalla funzione oggetto del calcolo iterativo. Quando si ha a che fare con la ricerca di soluzione contemporanea su più funzioni rappresenta il valore di una sola di esse.

**Messaggio:** Riporta in forma estesa un messaggio descrittivo circa lo stato dell'elaborazione.

# Impostazioni di calcolo

Il pulsante impostazioni, posto in alto a destra nella finestra, consente l'accesso alla finestra di dialogo che permette di settare l'approssimazione nei calcoli e il numero massimo di iterazioni consentito:

| Impostazioni calcoli iterativi 🛛 🛛 🛛        | 3 |
|---------------------------------------------|---|
| Approssimazione massima consentita          |   |
| 1E-08                                       |   |
| Numero massimo iterazioni                   |   |
| Ripristina<br>valori<br>predefiniti Annulla |   |

Le impostazioni predefinite possono essere reimpostate in qualsiasi momento cliccando sul pulsante Ripristina valori predefiniti.

#### Argomenti correlati

• Modifica delle opzioni dell'applicazione

5.2.2.1.3.1 Condizioni di errore

Le condizioni di errore che possono verificarsi possono dipendere da diversi fattori come, ad esempio, l'input incompleto, la non convergenza nella ricerca della soluzione con metodi iterativi, parametri con compresi nei limiti stabiliti, ecc.

Elenco condizioni

Le condizioni di errore e gli altri stati nei quali ci si può trovare durante un'elaborazione sono elencati di seguito:

- Parametri non definiti: uno o più parametri richiesti non sono presenti o contengono valori errati
- Argomento fuori dai limiti: uno o più parametri richiesti contengono valori oltre i limiti consentiti
- Numero massimo iterazioni raggiunto: è stato raggiunto il numero massimo di iterazioni consentite
- Calcolo annullato dall'utente: l'elaborazione è stata interrotta dall'utente
- Calcolo in corso: l'elaborazione è attualmente in corso e può essere interrotta dall'utente
- > Errore generico: si è verificato un errore non definito
- Calcolo completato con successo: l'elaborazione è stata portata a termine correttamente

La schermata seguente mostra lo stato della finestra in assenza di uno o più dei parametri richiesti. Si noti il simbolo grafico di colore rosso che segnala una condizione di errore.

| Parametri distribuzione | Stato elaborazione        |                                                    |
|-------------------------|---------------------------|----------------------------------------------------|
| Stato elabo             | razione                   | impostazioni                                       |
| Stato                   |                           | •                                                  |
| Tipo funzione           |                           | StimaTcevLiv2                                      |
| Approssimazione         |                           | Non un numero reale                                |
| Iterazioni              |                           | 0                                                  |
| Soluzione raggiunta     |                           | NO                                                 |
| Stato elaborazione      | Risultato :               | tima corrente: parametro/i di input non definito/i |
| Valore funzione         |                           | Non un numero reale                                |
| Messaggio               | Uno o più dei parametri r | chiesti per la stima non contengono valori validi  |
| l                       |                           |                                                    |

#### Argomenti correlati

Modifica delle opzioni dell'applicazione

#### 5.2.2.2 TCEV Livello 3

L'interpretazione probabilistica di serie di valori estremi con il modello **TCEV** avviene aggiungendo l'elemento corrispondente al gruppo di elaborazioni probabilistiche del progetto.

Aggiunta ed editazione

Aggiungendo al progetto un'elaborazione TCEV al terzo di regionalizzazione sarà mostrata le seguente schermata. L'inserimento di questo elemento avviene con le modalità descritte nel paragrafo dedicato all'interfaccia utente.

Come per tutti gli oggetti inseribili in un progetto è possibile modificare il nome della curva o aggiungere una descrizione.

| Elaborazione TCEV terzo livello                                                                                              |                    |  |  |
|----------------------------------------------------------------------------------------------------|--------------------|--|--|
| 😳 Aggiungi elaborazione 🛛 💢 Rimuovi t                                                                                        | utto               |  |  |
| Nome elaborazione:                                                                                                    | TCEV terzo livello |  |  |
| Durata (minuti)::<br>Smin O 1 ora<br>Smin O 1 ora<br>10 min O 3 ore<br>20 min O 20 min O 20 min<br>25 min O 24 ore<br>30 min |                    |  |  |
| Presenti O elaborazioni valide. Mancano 3 elaborazioni per procedere al calcolo della curva di pioggia.                      |                    |  |  |

La stima dei parametri della distribuzione TCEV al terzo livello di regionalizzazione è effettuata unicamente su base regionale, per cui occorre fornire unicamente i valori dei parametri regionali nella zona e sottozona di interesse.

Per aggiungere una stima occorre selezionare la durata di interesse e cliccare sul pulsante aggiungi elaborazione. Affinché l'elaborazione sia utilizzabile per la costruzione della curva di pioggia è necessario aggiungere almeno tre elaborazioni probabilistiche.

Una volta aggiunta un'elaborazione lo spazio mostrato superiormente sarà riempito dalla scheda corrispondente alla durata selezionata, come mostrato nella successiva immagine.

| 1 ora                       |                                                                       |             |                        |  |
|-----------------------------|-----------------------------------------------------------------------|-------------|------------------------|--|
| 😧 🚺 📝 🥥 🔕   🍣 Ric           | alcola parametri 🛛 📗 Calcoli                                          | 🚮 Grafico 🕞 | 💢 Rimuovi elaborazione |  |
| Durata pioggia (min):       | 60                                                                    |             |                        |  |
| Durata pioggia (ore):       | 1.000                                                                 |             |                        |  |
| Elaborazione probabilistic  | a: TCEV terzo livello                                                 |             |                        |  |
| Lambda*:                    | NaN                                                                   | Lambda 1:   | NaN                    |  |
| Teta*:                      | NaN                                                                   | Teta 1:     | NaN                    |  |
|                             |                                                                       | Lambda 2:   | NaN                    |  |
|                             |                                                                       | Teta 2:     | NaN                    |  |
| Stima del valore medio:     | NaN                                                                   |             |                        |  |
|                             |                                                                       |             |                        |  |
| E(y =ayn - A ayn            | $\left(-\frac{x}{2}\right) \rightarrow \exp\left(-\frac{x}{2}\right)$ | <u>_</u> }] |                        |  |
|                             | (- <u>9</u> )-12 exp(-9                                               | 2/]         |                        |  |
|                             |                                                                       |             |                        |  |
|                             |                                                                       |             |                        |  |
| Stima dei parametri non ese | eguita                                                                |             |                        |  |

Cliccando sul pulsante Calcoli si avrà accesso alle funzionalità che permettono di eseguire elaborazioni aventi per oggetto la distribuzione probabilistica corrente, come descritto nella sezione riguardante i calcoli sulle distribuzioni.

### Inserimento e selezione parametri regionali

Analogamente al primo e secondo livello di regionalizzazione occorre inserire i parametri regionali di interesse, che possono essere immessi direttamente o che è possibile richiamarli dal database fornito con l'applicazione. Nel database si trovano preinseriti i valori dei parametri regionali desunti dai rapporti VA.PI. elaborati per le diverse regioni del territorio italiano. Inoltre, poiché al terzo livello di regionalizzazione sono note le relazioni che intercorrono tra la media  $\mu$  della grandezza idrologica *in esame* (*altezza di pioggia*) e le caratteristiche fisiche o climatiche dei bacini, è necessario immettere la stima del valore medio, ricavato mediante la relazione valida per l'area dove ricade il punto di interesse.

La figura seguente mostra i pulsanti sui quali cliccare per attivare le due modalità di inserimento dei parametri.

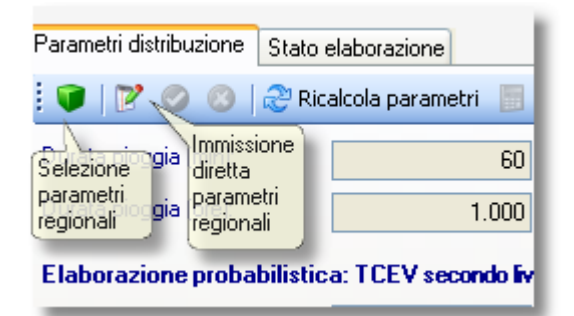

Per conoscere i dettagli relativi alla selezione dei parametri regionali visitare l'omonima sezione della guida. Una volta completato l'inserimento dei parametri regionali verrà avviata automaticamente la stima dei restanti parametri.

# Rappresentazione grafica

Cliccando sul pulsante *Grafico* verrà mostrato il cartogramma probabilistico con la curva che rappresenta la CDF della distribuzione. Nella finestra seguente è mostrato il grafico delle distribuzione.

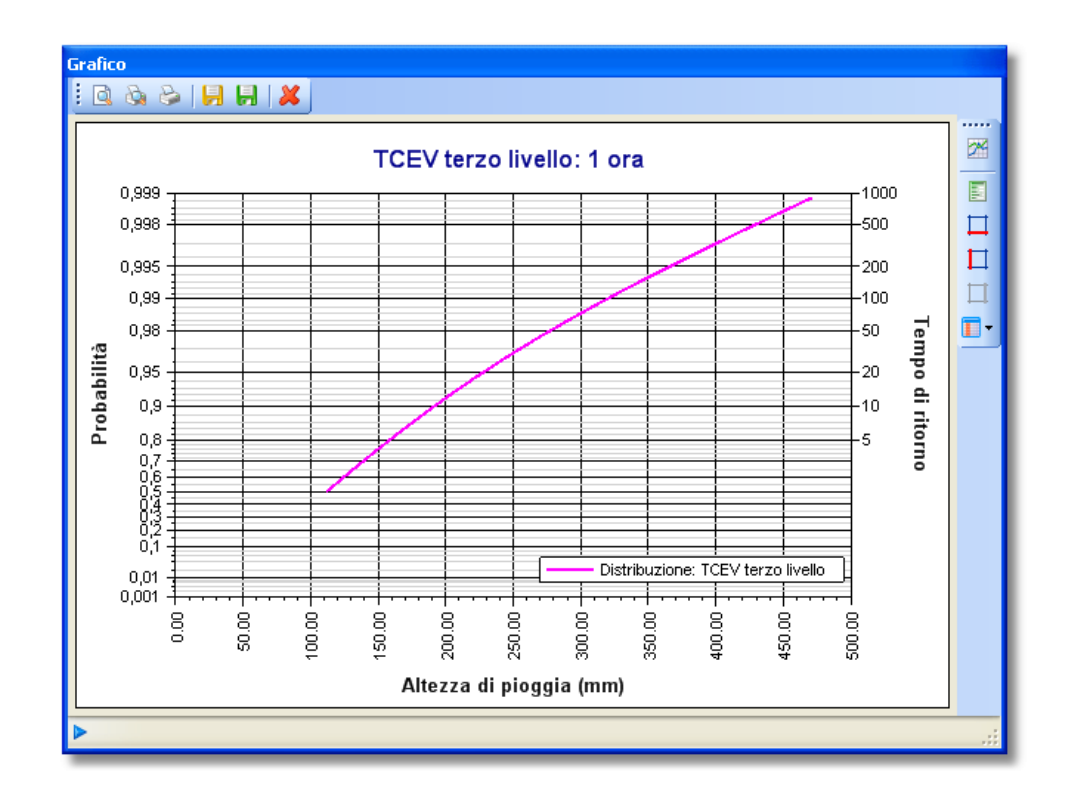

### Argomenti correlati

- Teoria e definizioni modello TCEV
- Selezione parametri regionali
- Esecuzione di calcoli sulle distribuzioni probabilistiche
- Generazione di rapporti
- Funzionalità dei grafici
- Nozioni generali sull'interfaccia utente

#### 5.2.2.3 Parametri regionali TCEV

**Runoff Lab** offre la possibilità di definire, archiviare e richiamare i dati relativi ai parametri regionali della distribuzione TCEV.

🖑 Elenco delle funzionalità

Allo scopo è presente un editor che consente di interagire con il database fornito con l'applicazione.

Oltre a questo è possibile esportare il file contenente il database, eventualmente modificato dall'utente, per utilizzarlo in altre installazioni.

Il database fornito con l'applicazione riporta i parametri regionali TCEV desunti dai rapporti VAPI per le diverse regioni italiane.

Le voci di menu che consentono l'accesso alle funzioni descritte sono raggiungibili dal menu Strumenti.

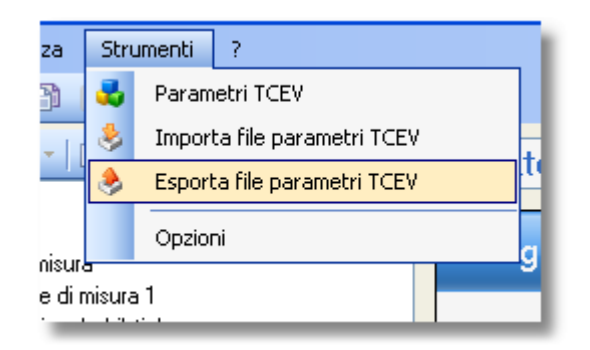

#### Argomenti correlati

- Editor dei parametri regionali TCEV
- Selezione dei parametri nella elaborazioni probabilistiche
- Importazione ed esportazione del database contenente i parametri

5.2.2.3.1 Editor dei parametri

L'editor dei parametri permette di gestire il database contenente i parametri regionali della distribuzione TCEV.

Apertura dell'editor dei parametri

Mediante questo strumento è possibile modificare o definire nuove *zone* e *sottozone* omogenee (vedere allo scopo i richiami sulla distribuzione TCEV).

L'accesso all'editor avviene mediante il menu *Strumenti/Parametri TCEV*.

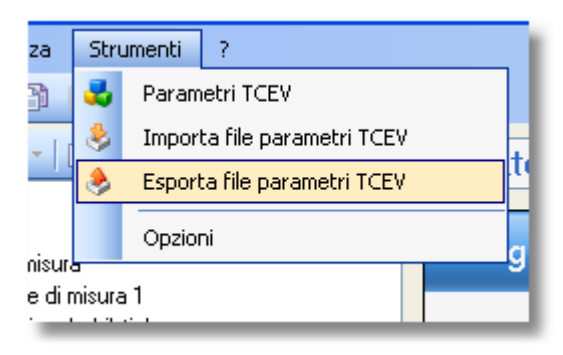

Nella seguente figura è mostrata la finestra principale dell'editor dei parametri regionali. In questa finestra si possono definire nuove zone omogenee o modificare ed eliminare quelle esistenti.

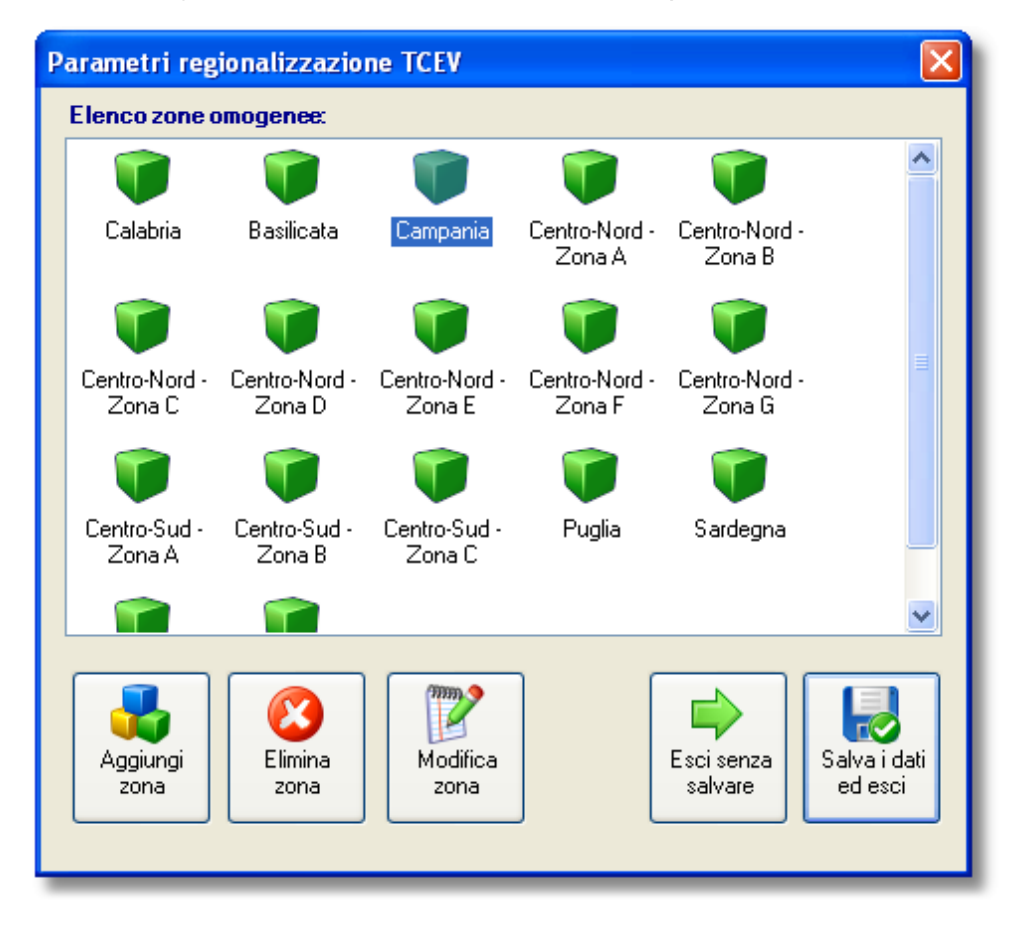

Creazione e modifica di zone omogenee

La creazione o la modifica di una zona esistente provoca la comparsa della finestra mostrata di seguito. Con gli strumenti

mostrati si possono aggiungere i parametri relativi alla zona definita, specificandone la durata e i valori ( $\Lambda * e \vartheta *$ ). L'aggiunta di una serie di parametri aventi una durata già presente provoca la sostituzione dei parametri presenti. In presenza di parametri calcolati dalle serie di piogge giornaliere occorre selezionare la *durata unica*.

Oltre al nome della zona è possibile specificare un testo libero.

| Editazi                | one zona omoger            | iea                          |                                |                    |                       |                                                            | Þ                                                         |
|------------------------|----------------------------|------------------------------|--------------------------------|--------------------|-----------------------|------------------------------------------------------------|-----------------------------------------------------------|
| Nome z                 | ona omogenea: Sa           | ardegna                      |                                |                    | Rapporto              | VA.PI Regio                                                | nalizzazione dati                                         |
| 🛞 Rim                  | uovi riga 🛛 💂 Rimuov       | i tutto                      |                                |                    | Aggiunta/modifica     | parametri<br>Valori prede                                  | finiti                                                    |
| #<br>1                 | Durata (h)<br>Durata unica | Durata (min)<br>Durata unica | Lambda <sup>*</sup><br>0.57170 | Teta*<br>2.20700   | Durata (minuti):      | <ul> <li>○ 5 min</li> <li>○ 10 min</li> </ul>              | ⊙ 1 ora<br>○ 3 ore                                        |
| ● 2<br>● 3<br>● 4      | 1.000                      | 60<br>180                    | 0.57170                        | 2.20700            | 60 😂                  | <ul> <li>15 min</li> <li>20 min</li> <li>25 min</li> </ul> | <ul> <li>6 ore</li> <li>12 ore</li> <li>24 ore</li> </ul> |
| <b>9</b> 5<br><b>6</b> | 6.000<br>12.000<br>24.000  | 360<br>720                   | 0.57170                        | 2.20700<br>2.20700 |                       | 0 30 min                                                   | O Unica                                                   |
| •                      | 24.000                     | 1440                         | 0.57170                        | 2.20700            | Lambda*:<br>Teta*:    |                                                            |                                                           |
|                        |                            |                              |                                |                    |                       | Aggiungi                                                   | /Modifica                                                 |
| ottoza                 | ine incluse:               |                              |                                |                    | _                     |                                                            |                                                           |
| 1                      | 2                          | <mark>. З</mark>             |                                |                    | Aggiungi<br>sottozona | Elimina<br>sottozona                                       | Modifica<br>sottozona                                     |
|                        |                            |                              |                                |                    |                       | (                                                          | Chiudi                                                    |

La stessa finestra permette la definizione delle sottozone incluse nella zona omogenea corrente, in maniera analoga alla definizione delle zone vista per la finestra principale.

### Creazione e modifica di sottozone omogenee

La creazione o modifica di una sottozona omogenea provoca la comparsa della finestra mostrata di seguito. All'interno di questa finestra si trovano le durate definite per i parametri della zona alla quale appartiene la sottozona che si sta definendo. Per aggiungere un parametro ( $\Lambda$ 1) occorre selezionare la durata corrispondente e specificarne il valore prima di cliccare sul pulsante *Aggiungi/Modifica.* In presenza di parametri calcolati dalle serie di piogge giornaliere occorre selezionare la *durata unica*.

| Editazione Sottozona omogenea 🛛 🛛 🗙            |                                                                                    |                                                                       |                                                                                              |                                                                                                    |  |
|------------------------------------------------|------------------------------------------------------------------------------------|-----------------------------------------------------------------------|----------------------------------------------------------------------------------------------|----------------------------------------------------------------------------------------------------|--|
| Nome z                                         | ona omogenea: 2                                                                    |                                                                       |                                                                                              |                                                                                                    |  |
| 🛛 🐼 Rim                                        | 🛛 📀 Rimuovi riga 🔓 Rimuovi tutto                                                   |                                                                       |                                                                                              | Aggiunta/modifica parametri                                                                                                    |  |
| #<br>3<br>3<br>3<br>4<br>5<br>5<br>6<br>3<br>7 | Durata (h)<br>Durata unica<br>0.500<br>1.000<br>3.000<br>6.000<br>12.000<br>24.000 | Durata (min)<br>Durata unica<br>30<br>60<br>180<br>360<br>720<br>1440 | Lambda 1<br>21.20000<br>11.78000<br>20.85000<br>27.40000<br>29.16000<br>31.57000<br>27.12000 | Durate:       Durata unica         Durata:       Durata:         Durata:       00 ore         Durata:       0.00 ore         Durata:       12.00 ore         Durata:       24.00 ore         Lambda       1:         Aggiungi/Modifica |  |
|                                                |                                                                                    |                                                                       |                                                                                              | Chiudi                                                                                                    |  |

### Argomenti correlati

• Teoria e definizioni del modello TCEV

#### 5.2.2.3.2 Selezione dei parametri

La selezione dei parametri avviene all'interno delle elaborazioni probabilistiche relative alla distribuzione TCEV al primo, secondo e terzo livello di regionalizzazione.

Modalità di selezione dei parametri

Le due modalità di selezione dei parametri permettono l'inserimento diretto o la selezione dal database fornito con l'applicazione, come mostrato nella seguente figura.

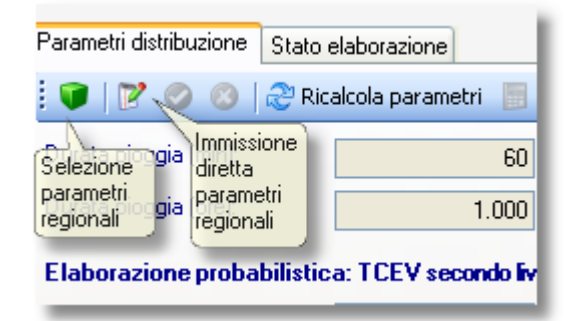

Cliccando sul pulsante di selezione dei parametri regionali viene mostrata la finestra riportata di seguito.

| Selezione parametri regionali 🛛 🔀                                                            |                             |           |          |  |
|----------------------------------------------------------------------------------------------|-----------------------------|-----------|----------|--|
| Selezione dei parametri                                                                      | regionalizzati per la durat | a: 1 ora  |          |  |
| <b>F</b>                                                                                     |                             | Lambda*:  | 0.77200  |  |
| Elenco zone:                                                                                 | Puglia 💌                    | Teta*:    | 2.35200  |  |
| Elenco sottozone:                                                                            | Unica 💌                     | Lambda 1: | 45.00000 |  |
| Rapporto VA.PI Regionalizzazione dati pluviometrici.<br>Parametri validi per tutte le durate |                             |           |          |  |
| 🔽 Selezione parametri dura                                                                   | ita unica (                 | OK        | Annulla  |  |

Nel caso si stia affrontando la stima al primo livello di regionalizzazione, il controllo relativo alla selezione della sottozona risulterà disattivato.

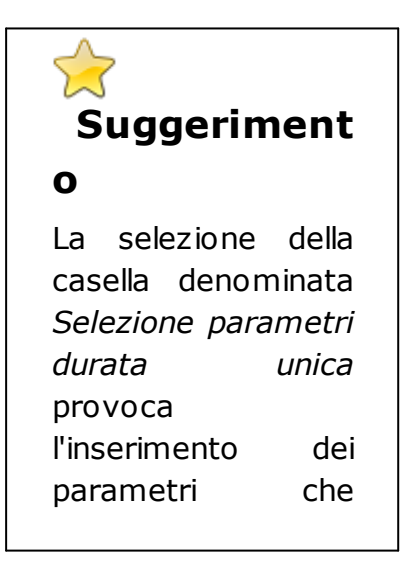

corrispondono alla durata giornaliera delle serie pluviometriche (utile nel caso non siano definiti state per le parametri di breve piogge durata).

Alla chiusura della finestra i parametri selezionati vengono automaticamente attribuiti alle corrispondenti caselle dell'elaborazione probabilistica corrente.

## Argomenti correlati

- Elaborazione TCEV al primo e secondo livello di regionalizzazione
- Elaborazione TCEV al terzo livello di regionalizzazione
- Teoria e definizioni modello TCEV

5.2.2.3.3 Importazione/Esportazione parametri

Il database fornito con **Runoff Lab** contiene già preinseriti i valori dei parametri per le regioni italiane, così come elaborate dal progetto VAPI.

Il database preinserito può essere modificato, come mostrato nella sezione della guida relativo all'editor dei parametri.

Per esportare un database modificato al fine di importarlo in un'altra installazione dell'applicazione occorre attivare la voce di menu corrispondente del menu Strumenti, come mostrato nella figura seguente.

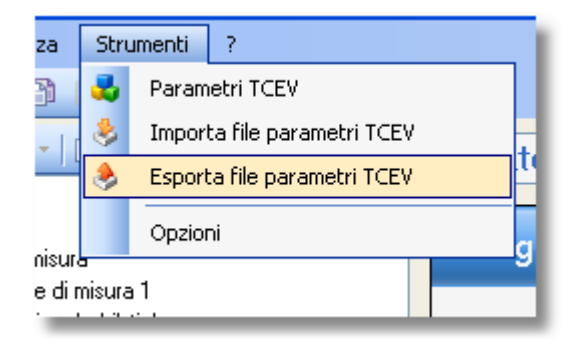

In modo del tutto simile si procede dovendo importare un database esistente su un'altra installazione dell'applicazione.

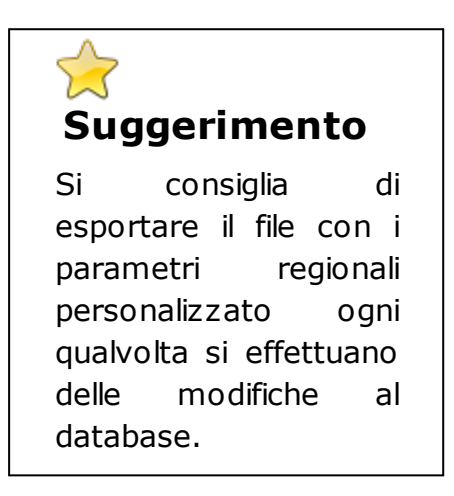

Il file contenente i dati ha estensione .rgn.

#### Argomenti correlati

- Teoria e definizioni modello TCEV
- Editor dei parametri

### 5.2.3 Calcoli sulle distribuzioni

Questa sezione consente, una volta effettuata una stima con uno dei metodi messi a disposizione, di svolgere elaborazioni utilizzando l'espressione della funzione di probabilità cumulata della distribuzione prescelta. Si possono calcolare i tempi di ritorno che corrispondono a particolari valori della grandezza idrologica in esame oppure, fissati i tempi di ritorno, determinare i corrispondenti valori della grandezza idrologica.

La finestra presenta lievi differenze a seconda che si tratti la distribuzione di **Gumbel** o la distribuzione **TCEV**.

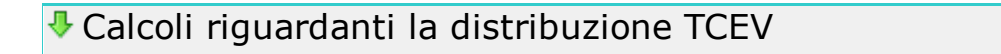

La successiva schermata mostra la finestra che si ha quando la distribuzione prescelta corrisponde alla distribuzione TCEV:

| Calcoli distribuzioni probabilistiche 🛛 🔀       |                                                                               |  |
|-------------------------------------------------|-------------------------------------------------------------------------------|--|
| Calcoli                                         | 🔯 Tabella risultati                                                           |  |
| Ultima stima valida: TCEV sec                   | condo livello di regionalizzazione                                            |  |
| Tempo di ritorno (T)                            | 0,00 Calcola T                                                                |  |
| Variabile (X)                                   | 0,00 Calcola X                                                                |  |
| <i>F<sub>x</sub>(x)= exp</i> [-13.03 <i>exp</i> | $\left(-\frac{x}{7.525}\right)-0.69\exp\left(-\frac{x}{15.603}\right)\right]$ |  |
| Curva di crescita:                              |                                                                               |  |
| Tempo di ritorno (T)                            | 0,00 Calcola T                                                                |  |
| Fattore di crescita (KT)                        | 0,00 Calcola KT                                                               |  |
| <i>F<sub>x'</sub>(x')= exp</i> [-13.030(3       | 32.851) <sup>-X'</sup> -0.689(5.388) <sup>-X'</sup> ]                         |  |
|                                                 | ? Chiudi                                                                      |  |

La finestra riporta l'indicazione del metodo di stima adottato e l'espressione della CDF della distribuzione probabilistica e della curva di crescita.

Per calcolare la grandezza corrispondente a un prefissato tempo di ritorno immettere il valore del tempo di ritorno nella prima casella di testo e cliccare sul pulsante *Calcola X*. In modo analogo, se si vuole calcolare il tempo di ritorno corrispondente ad un particolare valore della grandezza idrologica, si immette il valore voluto nella seconda casella e si clicca sul pulsante *Calcola T*.

Analogamente a quanto visto per la CDF della distribuzione TCEV si procede per le elaborazioni riguardanti la curva di crescita.

### Calcoli riguardanti la distribuzione di Gumbel

Nel caso di elaborazioni relative alla distribuzione di Gumbel verrà mostrata la schermata seguente:

| Calcoli distribuzioni probabilistiche                                       |
|-----------------------------------------------------------------------------|
| Calcoli 🔯 Tabella risultati                                                 |
| Ultima stima valida: Gumbel immissione diretta parametri                    |
| Tempo di ritorno (T) 0,00 Calcola T                                         |
| Variabile (X) 0.00 Calcola X                                                |
| $F_{x}(x) = exp\left[-exp\left(-0.103\left(x - 21.099\right)\right)\right]$ |
| ? Chiudi                                                                    |

In caso di parametri non stimati, in luogo dei valori numerici le espressioni riporteranno i termini simbolici. In tal caso i pulsanti che consentono il calcolo risulteranno disattivati.

# 🖑 Tabella risultati

Il pulsante *Tabella risultati* provoca la visualizzazione della tabella seguente che, per i tempi di ritorno usualmente adoperati nella

pratica tecnica, mostra i valori della grandezza idrologica in esame e, nel caso della distribuzione TCEV, i valori dei fattori di crescita.

| Tabel  | Tabella risultati 🛛 🔀          |                           |                              |  |
|--------|--------------------------------|---------------------------|------------------------------|--|
| Ultima | Risulta<br>a stima valida: TCE | ti<br>V secondo livello d | di regiona <b>lizzazione</b> |  |
| #      | Tempo di ritorno               | Valore                    | Fattore di crescita          |  |
| 01     | 2                              | 23.9                      | 0.9                          |  |
| 02     | 5                              | 33.9                      | 1.3                          |  |
| 93     | 10                             | 41.0                      | 1.6                          |  |
| 94     | 20                             | 48.5                      | 1.8                          |  |
| 95     | 50                             | 59.4                      | 2.3                          |  |
| 96     | 100                            | 68.4                      | 2.6                          |  |
| 07     | 200                            | 78.1                      | 3.0                          |  |
| 98     | 500                            | 91.7                      | 3.5                          |  |
| 9 😑    | 1000                           | 102.2                     | 3.9                          |  |
|        |                                |                           |                              |  |
|        |                                |                           | Chiudi                       |  |

Cliccare sull'immagine per comprimerla

# 5.3 Curve di pioggia

Mediante questo gruppo è possibile calcolare o definire le curve di probabilità pluviometriche, cioè le espressioni che forniscono, per assegnati tempi di ritorno, la variabilità nel tempo dell'altezza di precipitazione.

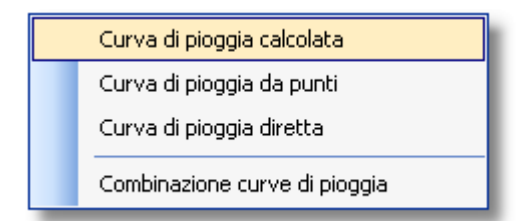

Le curve di pioggia possono discendere da elaborazioni probabilistiche esistenti, possono essere calcolate per interpolazione da punti noti o possono essere inserite direttamente, qualora se ne conoscano i coefficienti (a ed n).

È pure possibile ricavare curve di pioggia dalla combinazione di altre curve, mediante attribuzione di pesi alle diverse curve di origine.

#### Argomenti correlati

- Determinazione di curve di pioggia da elaborazioni probabilistiche
- Calcolo della curva di pioggia da punti
- Inserimento diretto della curva di pioggia
- Combinazioni di curve di pioggia

#### 5.3.1 Curva calcolata

Una curva di pioggia calcolata è una curva che discende da una elaborazione probabilistica effettuata con uno dei modelli disponibili.

### Aggiunta di una curva calcolata

Aggiungendo al progetto una curva di pioggia calcolata verrà mostrata la schermata seguente. L'inserimento di questo elemento avviene con le modalità descritte nel paragrafo dedicato all'interfaccia utente.

Come per tutti gli oggetti inseribili in un progetto è possibile modificare il nome della curva o aggiungere una descrizione.

| Curva pioggia ci<br>Elaborazione probabilistica: | alcolata<br>Elaborazione non assegn | ata                     | <b>  ✓ X</b> 🔂                | dh •                                                                                         |                                                      |
|--------------------------------------------------|-------------------------------------|-------------------------|-------------------------------|----------------------------------------------------------------------------------------------|------------------------------------------------------|
| ome: Curva pioggia calc                          | olata                               |                         |                               |                                                                                              |                                                      |
| #     Durata pioggia (ore)                       | Durata pioggia (minuti)             | Altezza di pioggia (mm) | Curva di pioggia:<br>a:<br>r: | Valori predefin<br>2 anni<br>5 anni<br>10 anni<br>20 anni<br>50 anni<br>0.00<br>0.00<br>0.00 | iti<br>100 anni<br>200 anni<br>500 anni<br>1000 anni |

# Selezione elaborazione probabilistica

Per effettuare il calcolo della curva di probabilità pluviometrica occorre assegnare l'elaborazione probabilistica di partenza e fissare il tempo di ritorno.

La selezione dell'elaborazione probabilistica può avvenire cliccando sul pulsante a destra della casella di testo che riporta il nome dell'elaborazione oppure semplicemente trascinando un'elaborazione dal pannello di navigazione e rilasciandola sulla casella di testo con il nome dell'elaborazione.

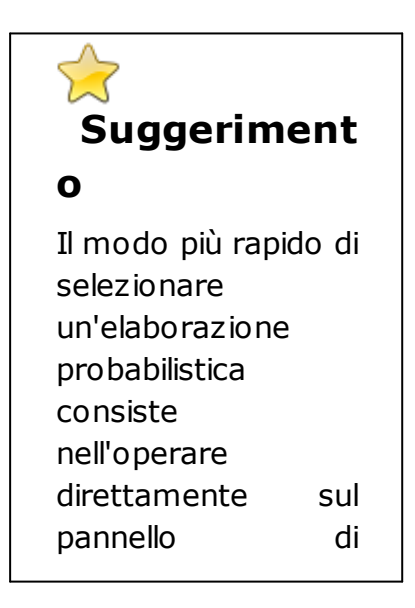

| navigaz   | zione   |     |       |
|-----------|---------|-----|-------|
| trascina  | ando    | il  | nodo  |
| che       | rapp    | ore | senta |
| l'elabor  | azion   | e   | е     |
| rilasciar | ndolo   |     | sul   |
| nodo      |         |     | che   |
| rappres   | senta   |     | la    |
| curva c   | li piog | gi  | а.    |
|           |         |     |       |

Gli altri pulsanti della barra degli strumenti dell'elaborazione consentono di annullare la scelta fatta, di spostarsi sull'elaborazione selezionata o mostrare i grafici probabilistici delle serie di dati interpretate nell'elaborazione.

Risultati del calcolo

Una volta stabilità l'elaborazione probabilistica e fissato il tempo di ritorno sarà immediatamente effettuato il calcolo della curva di probabilità pluviometrica e i risultati appariranno come mostrato nella successiva schermata.

| Elaborazione gunbel         Interest Elaborazione Gunbel         Interest Elaborazione Gunbel         Interest Elaborazione Gunbel         Interest Elaborazione Gunbel         Interest Elaborazione Gunbel         Interest Probabilistica: Elaborazione Gunbel         Interest Probabilistica: Elaborazione Gunbel         Interest Probab | Cun     | /a pioggia calc                             | olata                           |                                                    |                                                                                                    |  |
|----------------------------------------------------------------------------------------------------|---------|---------------------------------------------|---------------------------------|----------------------------------------------------|----------------------------------------------------------------------------------------------------|--|
| Iome:       Curva pioggia calcolata         #       Durata pioggia (ore)       Durata pioggia (m       Altezza di pioggia (mm)         0       1.000       60       81.181         1       3.000       180       125.034         2       6.000       360       153.255         3       12.000       720       169.241         4       24.000       1440       202.193         -       -       -       -         -       -       -       -         -       -       -       -         -       -       -       -         -       -       -       -         -       -       -       -         -       -       -       -         -       -       -       -         -       -       -       -         -       -       -       -         -       -       -       -         -       -       -       -         -       -       -       -         -       -       -       -       -         -       -       -       -                                                                                                    | Elabora | zione probabilistica: Ela                   | aborazione Gumbel               |                                                    | 🖌 🗶 🛃   🚮 -                                                                                                    |  |
| #         Durata pioggia (ore)         Durata pioggia (m         Altezza di pioggia (mm)           0         1.000         60         81.181           1         3.000         180         125.034           2         6.000         360         153.255           3         12.000         720         169.241           4         24.000         1440         202.193           -         -         -         -           -         -         -         -           -         -         -         -           -         -         -         -           -         -         -         -           -         -         -         -           -         -         -         -           -         -         -         -           -         -         -         -           -         -         -         -           -         -         -         -           -         -         -         -           -         -         -         -           -         -         -         -           -<                                                                                                    | Nome:   | Curva pioggia calcolata                     | 1                               |                                                    |                                                                                                    |  |
| 0       1.000       60       81.181         1       3.000       180       125.034         2       6.000       360       153.255         3       12.000       720       163.241         4       24.000       1440       202.193         -       -       -       -         -       -       -       -         -       -       -       -         -       -       -       -         -       -       -       -         -       -       -       -         -       -       -       -         -       -       -       -         -       -       -       -         -       -       -       -         -       -       -       -         -       -       -       -         -       -       -       -         -       -       -       -         -       -       -       -         -       -       -       -         -       -       -       -         -       -       -                                                                                                    | #       | Durata pioggia (ore)                        | Durata pioggia (m               | Altezza di pioggia (mm)                            | Grafico 👻                                                                                                    |  |
|                                                                                                    |         | 1.000<br>3.000<br>6.000<br>12.000<br>24.000 | 60<br>180<br>360<br>720<br>1440 | 81.181<br>125.034<br>153.255<br>169.241<br>202.193 | Tempo di ritorno (anni):         Valori predefiniti           500         2 anni         100 anni           500         5 anni         200 anni           10 anni         5 500 anni         0 200 anni           10 anni         5 500 anni         0 200 anni           20 anni         1000 anni         5 500 anni           20 anni         1000 anni         5 500 anni           20 anni         0 000 anni         1000 anni           50 anni         0 000 anni         1000 anni           r:         0.280         000           r:         0.385         000 |  |

Nella tabella sono riportati i punti calcolati dalla distribuzione probabilistica di partenza per il tempo di ritorno selezionato. Le durate sono espresse sia in ore che in minuti.

Nel riquadro denominato *Curva di pioggia* sono invece riportati i risultati dell'interpolazione dei punti riportati in tabella, con

l'indicazione, oltre ai parametri a ed n della curva, del coefficiente di correlazione.

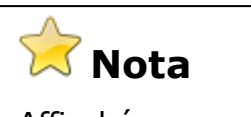

Affinchévengadeterminatalacurvadi pioggiacalcolatii coefficientiènecessariochel'elaborazionepresceltacontengaalmenotreinterpretazioniprobabilistichevalide.

# Rappresentazione grafica

Cliccando sul pulsante *Grafico* verrà mostrata la curva con i punti dalla quale è stata ricavata, come mostrato nella schermata seguente.

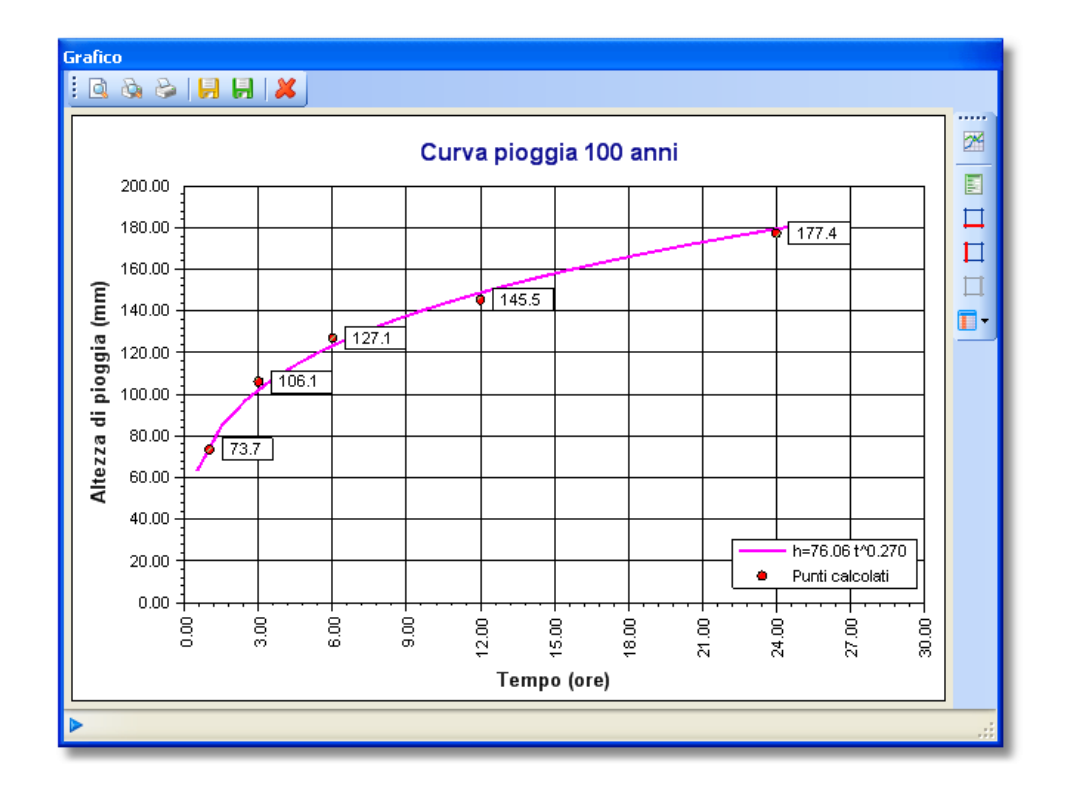

#### Argomenti correlati

- Generazione di rapporti
- Funzionalità dei grafici
- Nozioni generali sull'interfaccia utente

#### 5.3.2 Curva da punti

Una curva di pioggia da punti è una curva calcolata interpolando i punti (durata, altezza di precipitazione) immessi dall'utente.

Aggiunta di una curva da punti

Aggiungendo al progetto una curva di pioggia da punti verrà mostrata la schermata seguente. L'inserimento di questo elemento avviene con le modalità descritte nel paragrafo dedicato all'interfaccia utente. Come per tutti gli oggetti inseribili in un progetto è possibile modificare il nome della curva o aggiungere una descrizione.

| ome: | Curva pioggia da p   | ounti                   |                         |                                                                                                    |
|------|----------------------|-------------------------|-------------------------|----------------------------------------------------------------------------------------------------|
|      | Durata pioggia (ore) | Durata pioggia (minuti) | Altezza di pioggia (mm) | Durata (minuti):         60           Valori predefiniti         5 min         20 min         1 ora         12 ore           10 min         25 min         3 ore         24 ore           15 min         30 min         6 ore |

# Aggiunta ed editazione dei dati

I controlli presenti consentono di aggiungere i punti (durata, altezza di precipitazione) dai quali ricavare per interpolazione la curva di probabilità pluviometrica.

Per inserire un punto in tabella occorre specificare la durata della pioggia (da inserire direttamente o selezionare tra i valori predefiniti dell'elenco) e l'altezza della stessa; successivamente il punto sarà aggiunto alla tabella cliccando sul pulsante *Aggiungi punto* posto sulla barra degli strumenti presente nella finestra.

Dal terzo punto in avanti saranno mostrati i risultati dell'interpolazione all'interno del gruppo denominato *Curva di pioggia*. Oltre ai parametri *a* ed *n* della curva è riportato il coefficiente di correlazione.

I punti inseriti possono essere rimossi mediante i relativi pulsanti della barra degli strumenti.

# Rappresentazione grafica

Cliccando sul pulsante *Grafico* verrà mostrata la curva con i punti dalla quale è stata ricavata, come mostrato nella schermata seguente.

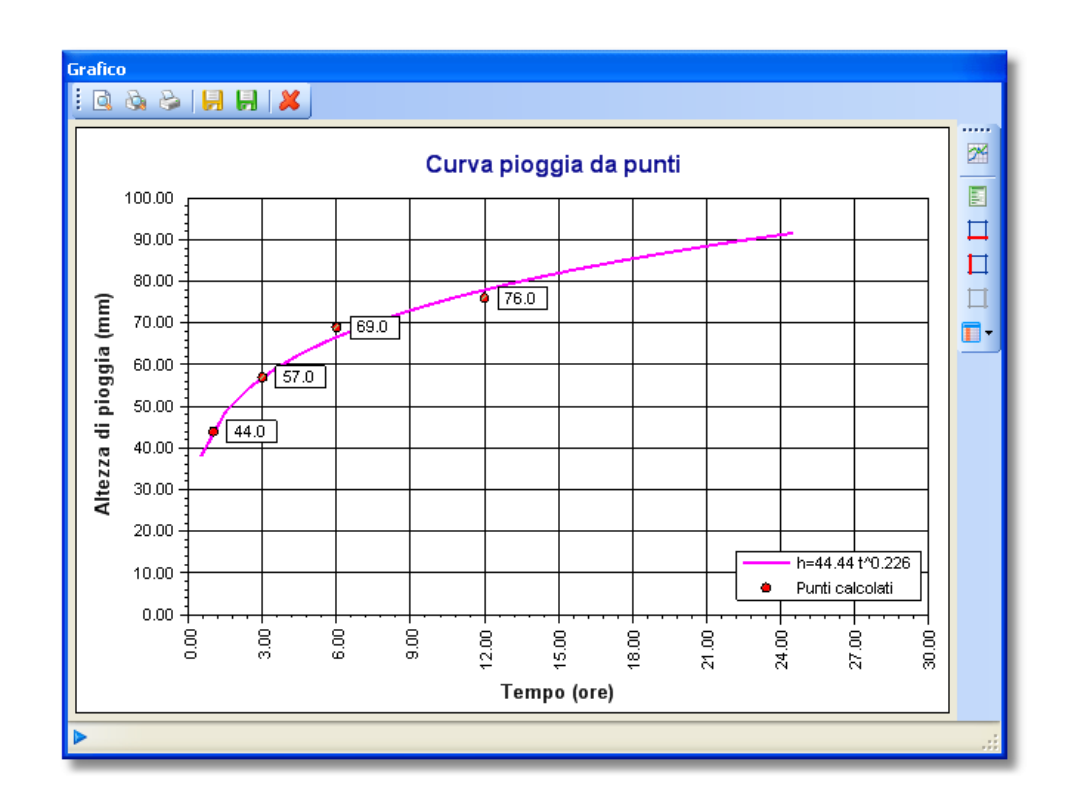

#### Argomenti correlati

- Generazione di rapporti
- Funzionalità dei grafici
- Nozioni generali sull'interfaccia utente

# 5.3.3 Curva diretta

Una curva di pioggia diretta è definita dai coefficienti inseriti direttamente dall'utente.
# 🕹 Aggiunta di una curva diretta

Aggiungendo al progetto una curva di pioggia diretta verrà mostrata la schermata seguente. L'inserimento di questo elemento avviene con le modalità descritte nel paragrafo dedicato all'interfaccia utente.

Come per tutti gli oggetti inseribili in un progetto è possibile modificare il nome della curva o aggiungere una descrizione.

| Curv      | a pioggia diretta       |                         |                                       |
|-----------|-------------------------|-------------------------|---------------------------------------|
| 🔀 Azze    | ra valori 🛛 🎆 Grafico 🕞 |                         |                                       |
| Nome:     | Curva pioggia diretta   | a                       |                                       |
| a:        | Na                      | N 0,00                  |                                       |
| n:        | Na Na                   | N 0,00                  |                                       |
| ¥alori de | Durata pioggia (ore)    | Durata pioggia (minuti) | Altezza di pioggia (mm)               |
|           |                         |                         | · · · · · · · · · · · · · · · · · · · |
|           |                         |                         |                                       |
|           |                         |                         |                                       |
|           |                         |                         |                                       |
|           |                         |                         |                                       |
|           |                         |                         |                                       |
|           |                         |                         |                                       |
|           |                         |                         |                                       |
| Parame    | etri non definiti       |                         |                                       |

Inserimento parametri e visualizzazione dei risultati

Questa finestra permette di l'inserimento diretto dei coefficienti che definiscono una curva di pioggia.

L'immissione dei coefficienti a ed n della curva provoca l'immediato riempimento della tabella sottostante, come mostrato nella seguente schermata.

| onio.      | Curva pioggia diretta | 3                       |                         | ] 📝 |
|------------|-----------------------|-------------------------|-------------------------|-----|
| c          | 56.3                  | 4 0,00                  |                         |     |
|            | 0.43                  | 2 000                   |                         |     |
| -          | 0.10                  |                         |                         |     |
| 'alori del | la curva di pioggia:  |                         |                         |     |
| #          | Durata pioggia (ore)  | Durata pioggia (minuti) | Altezza di pioggia (mm) | 1   |
|            | 0.083                 | 5                       | 19.258                  | *   |
| 1          | 0.167                 | 10                      | 25.981                  |     |
| 2          | 0.250                 | 15                      | 30.955                  |     |
| 3          | 0.333                 | 20                      | 35.051                  |     |
| 4          | 0.417                 | 25                      | 38.598                  |     |
| 5          | 0.500                 | 30                      | 41.761                  |     |
| 6          | 0.667                 | 40                      | 47.287                  |     |
| 7          | 0.833                 | 50                      | 52.073                  |     |
| 8          | 1.000                 | 60                      | 56.340                  |     |
| 9          | 2.000                 | 120                     | 76.008                  |     |
| 10         | 3.000                 | 180                     | 90.559                  |     |
|            | 6.000                 | 360                     | 122.174                 |     |
| 11         |                       | 720                     | 164 825                 |     |
| 11         | 12.000                | 720                     | 101.020                 |     |

# Rappresentazione grafica

Cliccando sul pulsante Grafico verrà mostrata la curva di probabilità pluviometrica.

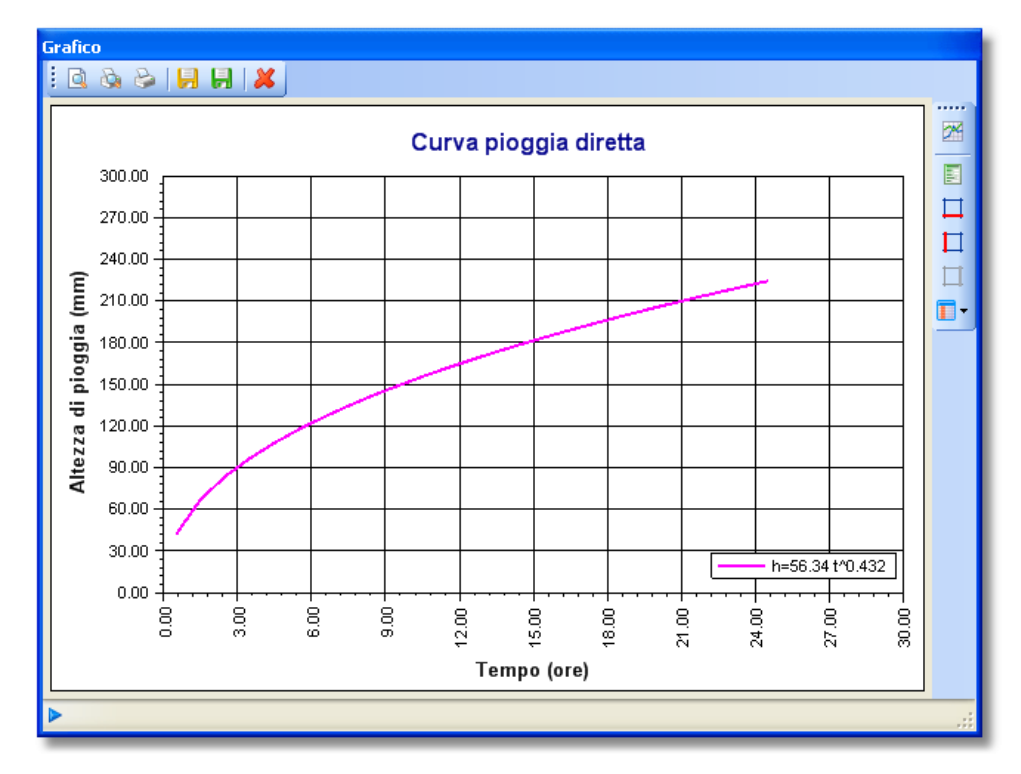

Argomenti correlati

- Generazione di rapporti
- Funzionalità dei grafici
- Nozioni generali sull'interfaccia utente

## 5.3.4 Combinazione di curve

Questo elemento offre la possibilità di combinare più curve di pioggia mediante l'attribuzione di pesi.

Aggiunta di una combinazione di curva

Aggiungendo al progetto una combinazione di curve di pioggia verrà mostrata la schermata seguente. L'inserimento di questo elemento avviene con le modalità descritte nel paragrafo dedicato all'interfaccia utente.

Questa funzione consente di combinare fino a un massimo di dieci curve attribuendo a ciascuna di esse un peso. La curva risultante sarà una media pesata delle curve di origine.

Come per tutti gli oggetti inseribili in un progetto è possibile modificare il nome della curva o aggiungere una descrizione.

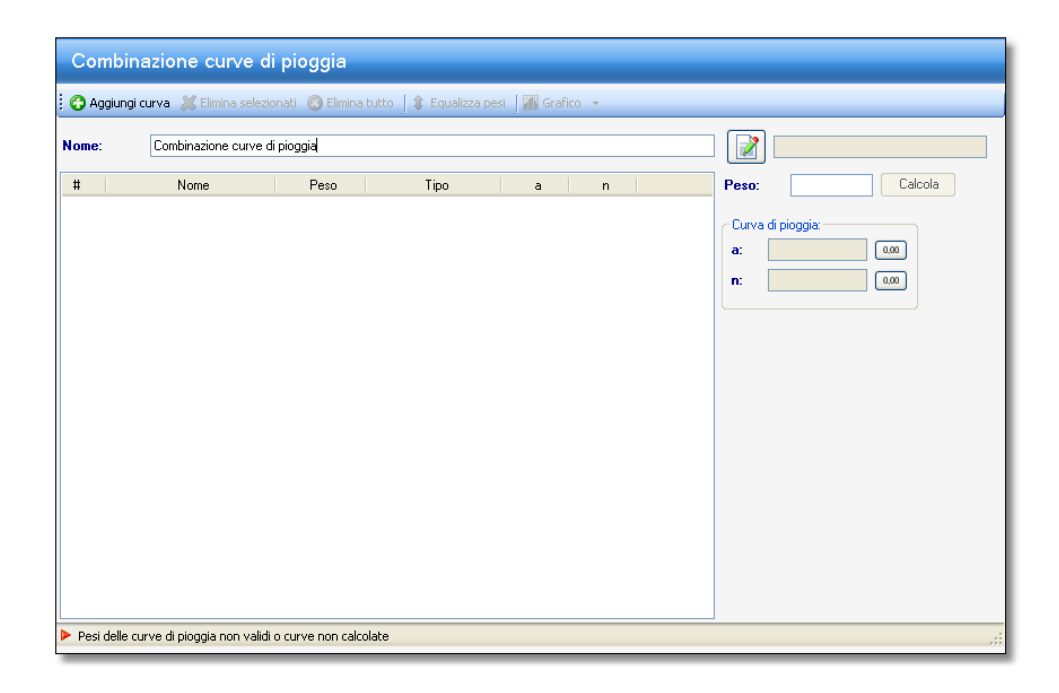

# Selezione delle curve di pioggia

La selezione delle curve può avvenire mediante il relativo pulsante della barra degli strumenti o, più velocemente, trascinando una curva dal pannello di navigazione e rilasciandola sull'area della finestra destinata a contenere le curve.

Nel primo caso verrà mostrata la finestra contenente tutte le curve già presenti nel progetto, permettendo di selezionare quelle da considerare nel calcolo della curva, come mostrato nella figura che segue.

| Selezione oggetti                                                                                                    |            |
|----------------------------------------------------------------------------------------------------|------------|
| Selezione oggetti                                                                                                    |            |
| <ul> <li>Curva pioggia 100 anni</li> <li>Curva pioggia calcolata</li> <li>Curva pioggia da punti</li> <li>Curva pioggia diretta</li> </ul> |            |
|                                                                                                    | OK Annulla |

Le curve inserite possono essere eliminate, in tutto o in parte, mediante i relativi pulsanti posti nella barra degli strumenti.

| me: Combinazione curve                                                                                                    | di pioggia                   |                                                                                                    |                                       |                                    |                                                              |
|----------------------------------------------------------------------------------------------------|------------------------------|----------------------------------------------------------------------------------------------------|---------------------------------------|------------------------------------|--------------------------------------------------------------|
| Nome           1         Curva pioggia 100 anni           2         Curva pioggia calcolata           3         Curva pioggia da punti           4         Curva pioggia diretta | Peso<br>35<br>25<br>15<br>25 | Tipo<br>Curva pioggia calcol<br>Curva pioggia calcol<br>Curva pioggia da punti<br>Curva pioggia diretta | a<br>76.06<br>86.58<br>44.44<br>56.34 | n 0.270<br>0.280<br>0.226<br>0.432 | Peso:         15         Calcola           Curva di pioggia: |

# Impostazione dei parametri

Al momento dell'aggiunta di una curva, questa avrà un peso pari a zero. Si può assegnare a tutte le curve lo stesso peso cliccando sul pulsante *Equalizza pesi*. Per assegnare ad una curva un dato peso occorre selezionare la riga corrispondente alla curva e digitare il valore voluto nella casella che riporta il peso.

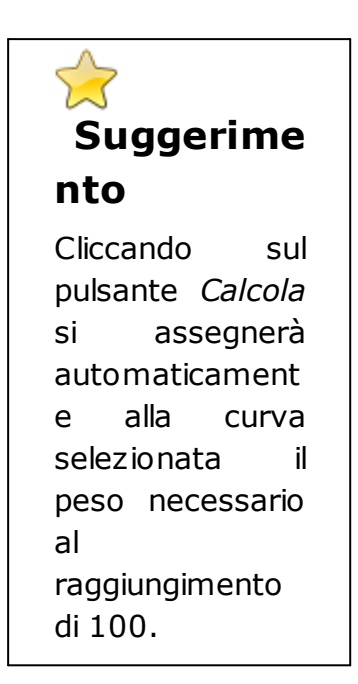

# Rappresentazione grafica

Cliccando sul pulsante *Grafico* verrà mostrata la curva di probabilità pluviometrica media insieme a tutte le altre curve selezionate.

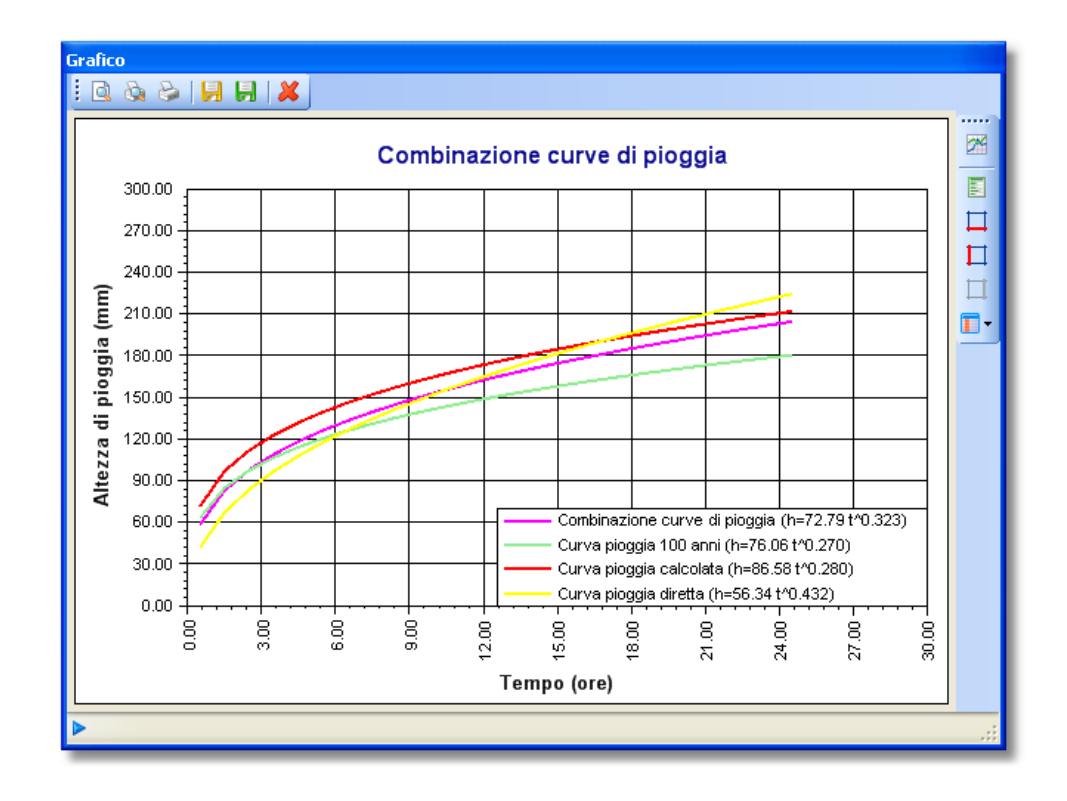

## Argomenti correlati

- Generazione di rapporti
- Funzionalità dei grafici
- Nozioni generali sull'interfaccia utente

# 5.4 Pluviogrammi

Mediante gli oggetti di questo gruppo si definiscono le piogge di input del modello di trasformazione afflussi/deflussi.

# Tipologie implementate

Per la definizione dei pluviogrammi da assegnare al modello di trasformazione afflussi-deflussi si hanno due possibilità: assegnare un pluviogramma osservato o ricavare un pluviogramma sintetico a partire da una curva di pioggia definita in precedenza. In entrambi i casi sarà necessario assegnare l'intervallo di discretizzazione della pioggia espresso in minuti.

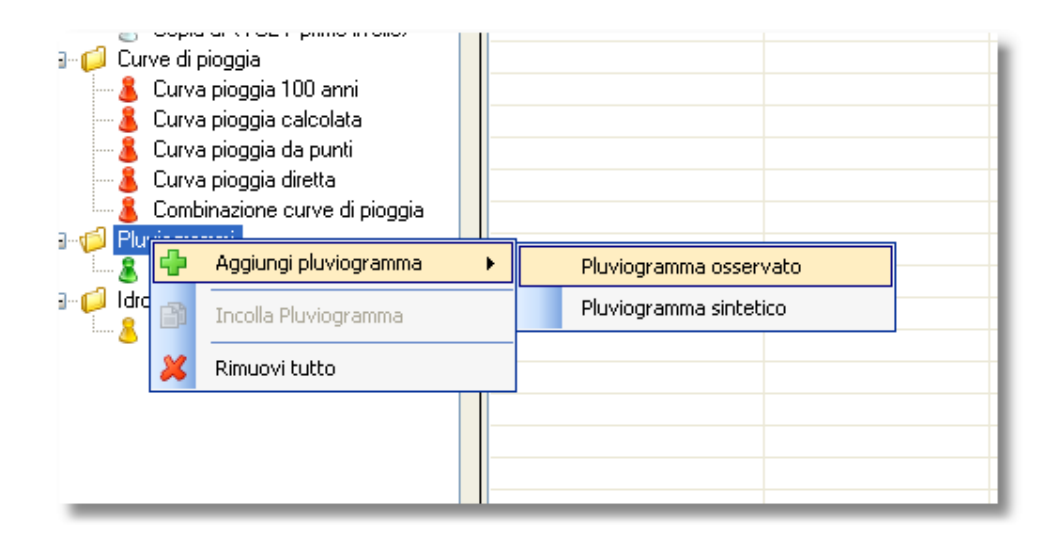

#### Argomenti correlati

- Assegnazione di un pluviogramma osservato
- Definizione di un pluviogramma sintetico

## 5.4.1 Pluviogramma osservato

Aggiunta di un pluviogramma osservato

Aggiungendo al progetto un pluviogramma osservato verrà mostrata la schermata seguente. L'inserimento di questo elemento avviene con le modalità descritte nel paragrafo dedicato all'interfaccia utente.

Come per tutti gli oggetti inseribili in un progetto è possibile modificare il nome della curva o aggiungere una descrizione.

| Pluviogramn                | na osservato              |              |                                       |
|----------------------------|---------------------------|--------------|---------------------------------------|
| Nome pluviogramm           | a: Pluviogramma osservato |              |                                       |
| ∢ ∢   1                    | di 12 📔 🔰 🛔 💠 🗙 🛛 🛃 📝 .   |              | 👬 Grafico 👻                           |
| 11 11<br>3.4<br>5.3<br>8.9 | Elemento corrente:        | 3.4 0.00     | Intervallo di discretizzazione (min): |
| 12.4<br>2.4                | Statistiche:              |              |                                       |
| 4.3<br>15.6                | Dimensione serie:         | 12           |                                       |
| 24.5<br>54.4               | Somma:                    | 166.6 0,00   |                                       |
| 22.0<br>11.1               | Valore minimo:            | 2.3 0,00     |                                       |
| 2.3                        | Valore massimo:           | 54.4 0,00    |                                       |
|                            | Valore medio:             | 13.883 0,00  |                                       |
|                            | Dev. standard:            | 14.7691 0.00 |                                       |
|                            | Coeff. variazione:        | 1.064 0,00   |                                       |
|                            | Coeff. asimmetria:        | 2.112 0,00   |                                       |
|                            |                           |              |                                       |
| Pluviogramma calco         | lato                      |              |                                       |

# Aggiunta ed editazione dei dati

La definizione dell'intervallo di discretizzazione (minuti) avviene mediante il controllo posto alla destra della finestra.

La sezione di sinistra permette di definire il pluviogramma osservato.

Attraverso la barra degli strumenti si possono effettuare tutte le operazioni di editing della serie. Oltre a questo sono riportate le principali statistiche sulla serie (dimensione del campione, valore minimo, massimo, media e scarto quadratico medio, coefficienti di variazione e di asimmetria).

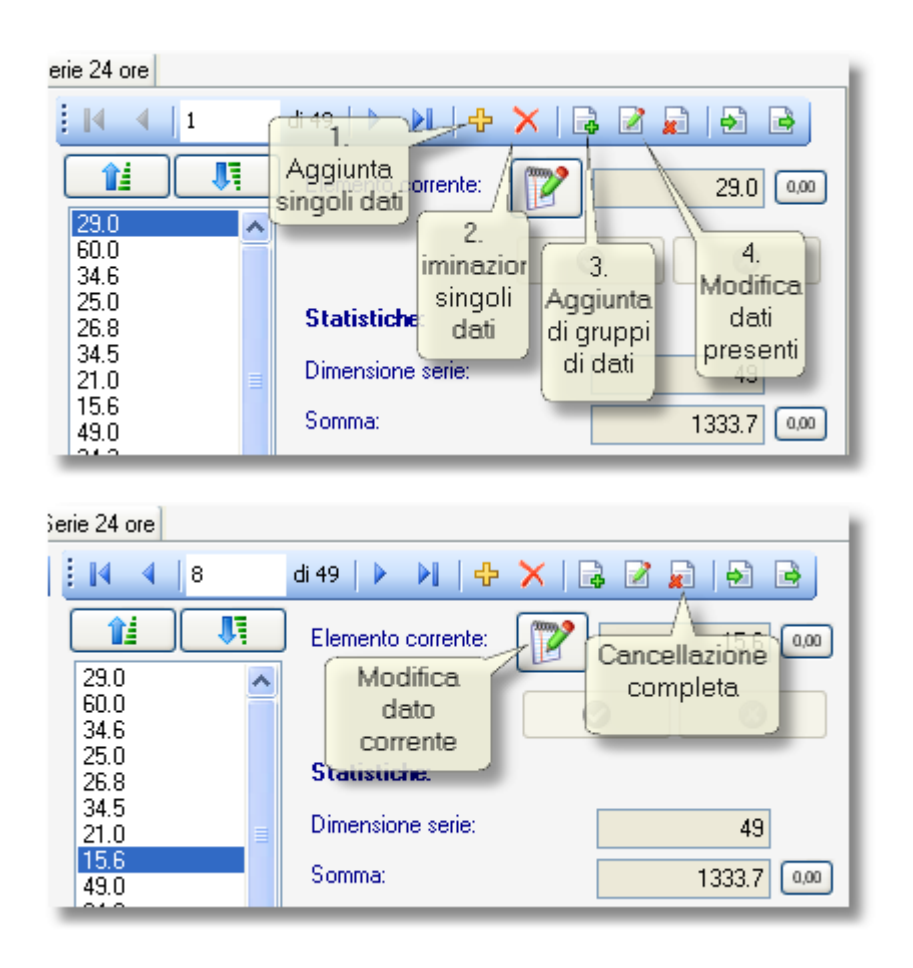

Le funzioni dedicate all'aggiunta e alla modifica di gruppi di dati richiamano la finestra mostrata di seguito, nella quale è possibile inserire, aggiungere o eliminare più dati per volta.

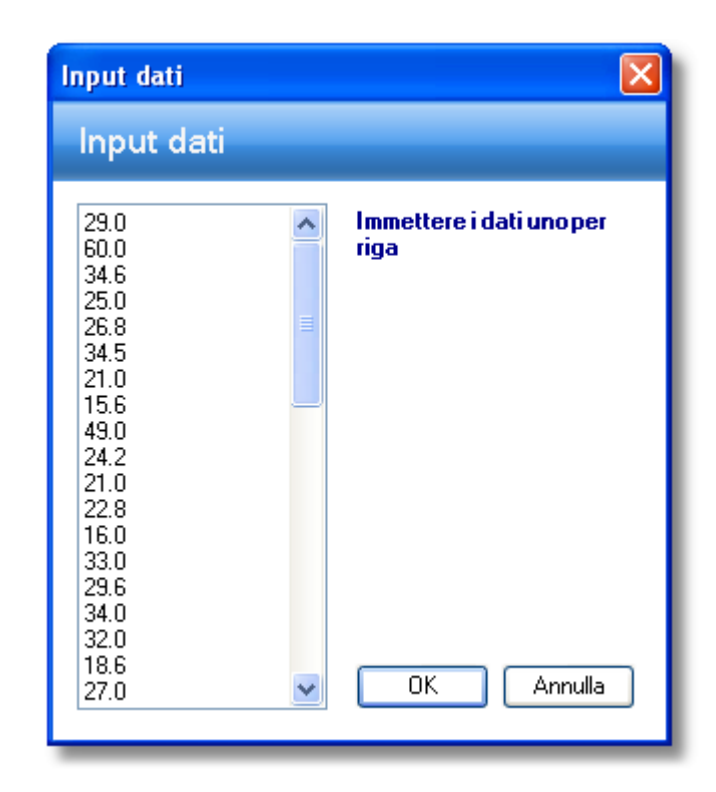

Oltre alle funzioni mostrate, utilizzando gli ultimi due pulsanti della barra degli strumenti, si possono importare o esportare intere serie di dati da file di testo. I file devono contenere solo i dati da importare disposti uno per riga.

# Rappresentazione grafica

Cliccando sul pulsante *Grafico* verrà mostrato l'istogramma che rappresenta i valori inseriti.

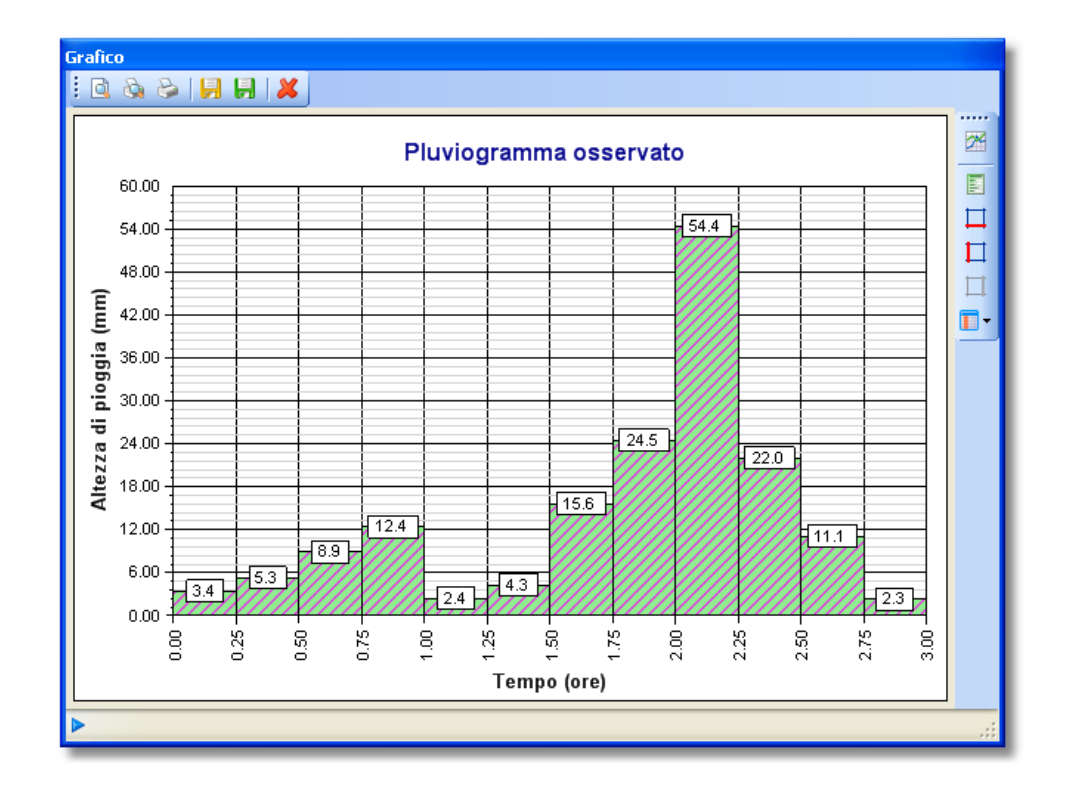

### Argomenti correlati

- Generazione di rapporti
- Funzionalità dei grafici
- Nozioni generali sull'interfaccia utente

## 5.4.2 Pluviogramma sintetico

Un pluviogramma sintetico è costruito sulla base di una curva di probabilità pluviometrica impostando la durata, l'intervallo di discretizzazione e la forma voluta.

Aggiunta di un pluviogramma sintetico

Aggiungendo al progetto un pluviogramma sintetico verrà mostrata la schermata seguente. L'inserimento di questo

elemento avviene con le modalità descritte nel paragrafo dedicato all'interfaccia utente.

Come per tutti gli oggetti inseribili in un progetto è possibile modificare il nome della curva o aggiungere una descrizione.

| Curva di pioggia: Curva n                                        | on assegnata                |                                                                                                    |                 | dh                                                                                   |   |
|------------------------------------------------------------------|-----------------------------|----------------------------------------------------------------------------------------------------|-----------------|--------------------------------------------------------------------------------------|---|
| ome pluviogramma:                                                | Plu                         | iviogramma sintetico 3                                                                               |                 |                                                                                      |   |
| <b>ipo pluviogramma</b> :<br><sup>2</sup> icco centrale          | In<br>Di<br>C               | isposizione picco pluvio<br>tervallo del picco:<br>sposizione intorno al pic<br>) Inizia da sinistra | gramma<br>cco:: | Posizione picco (r)                                                                  | 1 |
| and a standard start                                             |                             |                                                                                                    |                 |                                                                                      |   |
| tervallo di discretizzaz                                         | ione (min):                 | 15                                                                                                   |                 | : 🖩 Grafico 💌                                                                        |   |
| tervallo di discretizzaz # t(i) (ore)                            | ione (min):<br>t(i+1) (ore) | 15                                                                                                   |                 | Fisultai                                                                             |   |
| urata pioggia (ore;<br>tervallo di discretizzaz<br># t(i) (ore)  | ione (min):<br>t(ï+1) (ore) | h pioggia (mm)                                                                                       |                 | <mark>; ∭ Grafico →</mark><br><b>Risultati</b><br>Num. intervalli:                   | 1 |
| tervallo di discretizzaz                                         | ione (min):<br>t(i+1) (ore) | h pioggia (mm)                                                                                       |                 | Grafico V<br>Risultati<br>Num. intervalli:<br>Altezza totale (mm):                   |   |
| irată pioggra (ore;<br>ervallo di discretizzaz<br>; t(î) (ore)   | ione (min):<br>t(ĩ+1) (ore) | h pioggia (mm)                                                                                       |                 | <mark>; ≩ Grafico →<br/>Risultati</mark><br>Num. intervalli:<br>Altezza totale (mm): | ] |
| rata pioggia (ore;<br>ervallo di discretizzaz<br>: t(i) (ore)    | ione (min):                 | 15 🗢                                                                                                 |                 | Fisultati Num, intervalli: Altezza totale (mm):                                      | ] |
| urata proggna (ore;<br>ttervallo di discretizzaz<br># t(j) (ore) | ione (min):                 | h pioggia (mm)                                                                                       |                 | Fisultati       Num. intervalli:       Altezza totale (mm):                          | ] |

# Selezione della curva di pioggia

Il pluviogramma sintetico richiede in primo luogo l'assegnazione della curva di pioggia, da scegliere tra quelle presenti nel progetto.

Questo può essere fatto cliccando sul pulsante a destra della casella di testo che riporta il nome della curva oppure semplicemente trascinando una curva di pioggia dal pannello di navigazione e rilasciandola sulla casella di testo con il nome della curva di pioggia.

| $\stackrel{\frown}{\simeq}$ |
|-----------------------------|
| Suggeriment<br>o            |
|                             |

Si può procedere più velocemente all'assegnazione della curva operando direttamente sul pannello di navigazione trascinando il nodo che rappresenta la curva di pioggia e rilasciandolo sul nodo che rappresenta il pluviogramma. Gli altri pulsanti della barra degli strumenti della curva di pioggia consentono di annullare la scelta della curva stessa, di trasferirsi sulla curva di pioggia selezionata 0 di mostrare il grafico della curva di pioggia.

# Impostazione dei parametri

La durata totale dell'evento (ore) e l'intervallo di discretizzazione (minuti) sono stabiliti mediante i corrispondenti controlli presenti nella finestra.

Gli altri controlli presenti permettono di personalizzare la forma da assegnare al pluviogramma sintetico. In primo luogo, mediante la casella a discesa denominata *Tipo pluviogramma* si può assegnare la posizione del picco, scegliendo tra le seguenti opzioni:

➢ Picco centrale

Picco iniziale
Picco finale
Inserimento posizione picco
Chicago

| 'ello:            | - Disp                                                                                                    | osizione picco pluviogramm |
|-------------------|----------------------------------------------------------------------------------------------------|----------------------------|
|                   | Tipo pluviogramma:                                                                                                    | vallo del picco:           |
|                   | Picco iniziale 🗸                                                                                                    |                            |
|                   | Picco centrale Uispo                                                                                                    | sizione intorno al picco:: |
|                   | Picco iniziale Ir                                                                                                    | nizia da sinistra          |
| inne              | Picco finale                                                                                                    |                            |
| loge              | Inserimento posizione picco                                                                                                    |                            |
|                   | Chicago                                                                                                    | 0.00                       |
| 2                 |                                                                                                    |                            |
|                   | Intervallo di discretizzazione (mint 15                                                                                                    | <b>A</b>                   |
| 3                 | 13                                                                                                    | <b>v</b>                   |
|                   |                                                                                                    |                            |
|                   | # till (ore) til+1) (ore)                                                                                                    | h niongia (mm)             |
| iog <u>c</u><br>D | Picco finale         Inserimento posizione picco         Chicago         Intervallo di discretizzazione (min):         15         #       tfi) (ore)         tfi+1) (ore) | a.co<br>b ninggia (mm)     |

Le prime tre opzioni non richiedono ulteriori passi. La quarta (Inserimento posizione picco) richiede che si specifichi l'intervallo nel quale andrà posizionato il picco, come mostrato nella figura seguente.

| - Disposizione picco pluviogramma |                    |   |  |  |  |  |
|-----------------------------------|--------------------|---|--|--|--|--|
| Intervallo del picco:             | 2                  | * |  |  |  |  |
| Disposizione intorno al picco::   |                    |   |  |  |  |  |
| 🔘 Inizia da sinistra              | 💽 Inizia da destra |   |  |  |  |  |

Il numero di intervalli dipende dai valori scelti per la durata dell'evento e per l'intervallo di discretizzazione. L'opzione *Disposizione intorno al picco* serve a specificare come dovrà avvenire la costruzione del pluviogramma.

L'ultima opzione è relativa alla costruzione del pluviogramma Chicago e richiede come unico input il parametro r, variabile tra 0 e 1, che determina la posizione del picco. Un valore di 0,5 indica un pluviogramma simmetrico rispetto al picco.

| Posizione picco (r) |       |             |      |   |   |   |   |   |   |   |  |
|---------------------|-------|-------------|------|---|---|---|---|---|---|---|--|
| Posia               | zione | '<br>∋ (r): | 0.50 | ) | Ó | I | I | I | I | 1 |  |

# Rappresentazione dei risultati

Dopo aver inserito i parametri necessari alla definizione del pluviogramma verrà automaticamente mostrato il risultato ottenuto, come rappresentato nella successiva figura.

| Curva di pioggia:       Curva pioggia 100 ami       Image: Curva pioggia 100 ami         None pluviogramma:       Pluviogramma di progetto       Image: Curva pioggia (or picco pluviogramma di progetto         Tipo pluviogramma:       Disposizione picco pluviogramma       Posizione picco ()         Intervallo del picco:       Image: Curva pioggia (or picco entrale       Image: Curva di picco:         Disposizione intorno al picco:       Image: Curva di picco:       Posizione (): 0,50         Durata pioggia (ore):       3.000       0.00         Intervallo di discretizzazione (min):       15       Image: Curva di picco:         1       0.000       0.250       2.376         2       0.250       0.500       2.376         2       0.250       0.500       2.376         2       0.250       1.500       1.0767         1       0.000       1.250       5.684         6       1.250       1.500       10.767         7       1.500       1.767       1         7       1.500       1.0767       1         7       1.500       1.0767       1         7       1.500       2.539       10.2328         9       2.000       2.250       3.607                                                                          | Plu              | /iogramma :                           | sintetico        |                                                         |                                          |             |
|----------------------------------------------------------------------------------------------------|------------------|---------------------------------------|------------------|---------------------------------------------------------|------------------------------------------|-------------|
| Nome pluviogramma:         Pluviogramma di progetto           Tipo pluviogramma:         Disposizione picco pluviogramma         Posizione picco ()           Intervallo del picco:         Disposizione intorno al picco::         Posizione (): 0.50           Durata pioggia (ore):         3.000 @@           Intervallo di discretizzazione (mi):         15 ©           #         t() (ore)         t (i+1) (ore)         h pioggia (mm)         i:         Grafico         Risultai           1         0.000         0.250         2.376         Posizione (i):         0.50         Posizione (i):         0.50           #         t() (ore)         topogia (mm)         i:         i:         Grafico         Risultai           1         0.000         0.250         2.376         Posizione (i):         12           3         0.500         0.750         3.248         Posizione         Posizione           4         0.750         1.000         4.076         Posizione         Posizione           5         1.000         1.250         1.020         2.031         Posizione         Posizione           5         1.000         1.250         2.501         1.02.323         Posizione         Posizione           9 | Curva            | di pioggia: Curva                     | pioggia 100 anni |                                                         | I 🖌 💥 🔄   🚮                              |             |
| Tipo pluviogramma:       Disposizione picco pluviogramma<br>Intervallo del picco:       Posizione picco (f)         Disposizione intorno al picco:       Inizia da sinistra       Inizia da destra         Durata pioggia (ore):       3.000       000         ntervallo di discretizzazione (min):       15       5         1       0.000       0.250       2.376         2       0.250       2.376       7         3       0.500       2.376       7         3       0.500       2.376       7         4       0.750       3.248       7         4       0.750       3.248       7         4       0.750       1.260       5.684         6       1.250       5.684       7         7       1.500       1.767       7         7       1.500       1.760       5.2314         8       1.750       2.000       7.298         9       2.000       2.250       4.724         11       2.500       2.500       3.607         11       2.500       2.504       1.503         11       2.500       2.504       1.503         12       2.750       3.0000       2.5                                                                                                    | Nomep            | oluviogramma:                         |                  | Pluviogramma di progetto                                |                                          |             |
| Ficco centrale         Disposizione intorno al picco::         Disposizione intorno al picco::         Posizione (r): 0,50           Durata pioggia (ore):         3.000         0.00           ntervallo di discretizzazione (nin):         15         •           1         0.000         0.250         2.376           2         0.250         2.376         •           1         0.000         0.250         2.376           2         0.250         0.500         2.732           3         0.500         0.2732         •           3         0.500         0.750         3.248           4         0.750         1.248         •           5         1.000         1.0767           7         1.500         10.767           7         1.500         7.298           9         2.000         2.250         4.724           10         2.250         2.964           12         2.750         3.0000         2.539                                                                                                    | T ipo pl         | luviogramma:                          |                  | Disposizione picco pluviogram                           | Posizione picco (r)                      |             |
| Junata pioggia (ore):       3.000 000         Intervallo di discretizzazione (min):       15 \$         #       (i) (ore)       (i+1) (ore)       h pioggia (mm)       #         1       0.000       0.250       2.376       Hisultai         2       0.250       0.500       2.732       Hisultai         3       0.500       0.750       3.248       Num. intervalli:       12         4       0.750       1.000       4.076       Attezza totale (mm):       102.329         5       1.000       1.250       5.684       Attezza totale (mm):       102.329         9       2.000       2.250       4.724       Attezza totale (mm):       102.329         11       2.500       2.607       3.000       2.539       Attezza totale (mm):       102.329                                                                                                    | Picco            | centrale                              | ~                | Disposizione intorno al picco::<br>O Inizia da sinistra | Inizia da destra     Posizione (r): 0,50 |             |
| #       t(i) (ore)       t(i+1) (ore)       h pioggia (mm)       i       Grafico       Risultai         1       0.000       0.250       2.376       Risultai       Num. intervali:       12         2       0.250       0.500       2.732       Risultai       Num. intervali:       12         3       0.500       0.750       3.248       Num. intervali:       12         5       1.000       1.250       5.684       Atezza totale (mm):       102.328         6       1.250       1.500       10.767       Atezza totale (mm):       102.328         9       2.000       2.250       4.724       Intervali:       102.328         10       2.250       2.500       3.607       Intervali:       Intervali:       Intervali:         11       2.500       2.750       2.964       Intervali:       Intervali:       Intervali:         12       2.750       3.000       2.539       Intervali:       Intervali:       Intervali:         Intervali:       Intervali:       Intervali:       Intervali:       Intervali:       Intervali:         Intervali:       Intervali:       Intervali:       Intervali:       Intervali:       Intervali:                                                                                          | )urata<br>nterva | pioggia (ore):<br>Illo di discretizza | zione (min):     | 3.000 a.aa                                              |                                          |             |
| 1         0.000         0.250         2.376         Risultati           2         0.250         0.500         2.732         Risultati           3         0.500         0.750         3.246         Num. intervalit:         12           4         0.750         1.000         4.076         Altezza totale (mm):         102.329           5         1.000         1.250         5.684         Altezza totale (mm):         102.329           6         1.250         1.500         10.767         7         1.500         1.750         52.314         Altezza totale (mm):         102.329           9         2.000         2.250         4.724         102.329         102.329         102.329           10         2.250         2.500         3.607         11         2.500         2.964         12         2.750         3.000         2.539         10         100         100         100         100         100         100         100         100         100         100         100         100         100         100         100         100         100         100         100         100         100         100         100         100         100         100         10                                         | #                | t(i) (ore)                            | t(i+1) (ore)     | h pioggia (mm)                                          | Grafico 👻                                |             |
| 2         0.250         0.500         2.732         Prisural           3         0.500         0.750         3.248         Num. intervalit:         12           4         0.750         1.000         4.076         Altezza totale (mm):         122           5         1.000         1.250         5.684         Altezza totale (mm):         102.329           6         1.250         1.500         10.767         7         1.500         1.750         52.314           8         1.750         2.000         7.238         102.329         102.329         102.329           9         2.000         2.250         3.607         11         2.500         2.607           11         2.500         2.500         3.607         11         2.500         2.539           12         2.750         3.000         2.539         102.329         102.329                                                                                                    | 1                | 0.000                                 | 0.250            | 2.376                                                   | Dischaf                                  |             |
| 3     0.500     0.750     3.248     Num. intervalli:     12       4     0.750     1.000     4.076     Altezza totale (mm):     102.329       5     1.250     1.500     10.767     Altezza totale (mm):     102.329       7     1.500     1.750     5.314     102.329       3     1.750     2.000     7.288     102.250       3     2.000     2.250     4.724     102.250       10     2.250     2.500     3.607       11     2.500     2.575     2.954       12     2.750     3.000     2.539                                                                                                    | 2                | 0.250                                 | 0.500            | 2.732                                                   | Risuitao                                 |             |
| 4     0.750     1.000     4.076       5     1.000     1.250     5.684       3     1.750     1.500     10.767       7     1.500     1.750     52.314       3     1.750     2.000     7.288       3     2.000     2.250     4.724       10     2.250     2.500     3.607       11     2.500     2.750     2.964       12     2.750     3.000     2.539                                                                                                    | 3                | 0.500                                 | 0.750            | 3.248                                                   | Num intervalli:                          | 12          |
| 5     1.000     1.250     5.684     Altezza totale (mm):     102.329       5     1.250     1.500     10.767     1     102.329       7     1.500     1.750     52.314     1       3     1.750     2.000     7.238       9     2.000     2.250     4.724       10     2.250     2.750     2.964       12     2.750     3.000     2.539                                                                                                    | 1                | 0.750                                 | 1.000            | 4.076                                                   |                                          | 12          |
| 5 1.250 1.500 10.767<br>7 1.500 1.750 52.314<br>8 1.750 2.000 7.298<br>9 2.000 2.250 4.724<br>10 2.250 2.500 3.607<br>11 2.500 2.750 2.964<br>12 2.750 3.000 2.539                                                                                                    | 5                | 1.000                                 | 1.250            | 5.684                                                   | Altezza totale (mm):                     | 102.329 0.0 |
| 7     1.500     1.750     52.314       8     1.750     2.000     7.289       9     2.000     2.250     4.724       10     2.250     2.500     3.607       11     2.500     2.750     2.964       12     2.750     3.000     2.539                                                                                                    | 6                | 1.250                                 | 1.500            | 10.767                                                  |                                          |             |
| 3     1.750     2.000     7.238       3     2.000     2.250     4.724       10     2.250     2.500     3.607       11     2.500     2.750     2.964       12     2.750     3.000     2.539                                                                                                    | 7                | 1.500                                 | 1.750            | 52.314                                                  |                                          |             |
| 9         2000         2250         4.724           10         2.250         3.607         11         2.500         2.954           12         2.750         3.000         2.539         11         11         11         12         12         12         12         12         12         12         12         12         12         12         12         12         12         12         12         12         12         12         12         12         12         12         12         12         12         12         12         12         12         12         12         12         12         12         12         12         12         12         12         12         12         12         12         12         12         12         12         12         12         12         12         12         12         12         12         12         12         12         12         12         12         12         12         12         12         12         12         12         12         12         12         12         12         12         12         12         12         12         12         12 <t< td=""><td>В</td><td>1.750</td><td>2.000</td><td>7.298</td><td></td><td></td></t<>            | В                | 1.750                                 | 2.000            | 7.298                                                   |                                          |             |
| 10 2.20 2.500 3.607<br>11 2.500 2.750 2.954<br>12 2.750 3.000 2.539                                                                                                    | 9                | 2.000                                 | 2.250            | 4.724                                                   |                                          |             |
| 11 2.300 2.750 2.554<br>12 2.750 3.000 2.539                                                                                                    | 10               | 2.250                                 | 2.500            | 3.607                                                   |                                          |             |
|                                                                                                    | 10               | 2.500                                 | 2.750            | 2.364                                                   |                                          |             |
|                                                                                                    |                  |                                       |                  |                                                         |                                          |             |

Nella tabella sono riportati gli estremi dell'intervallo (espressi in ore) e l'altezza di precipitazione (espressa in mm) calcolata dalla curva di pioggia fornita come input.

Rappresentazione grafica

Cliccando sul pulsante *Grafico* verrà mostrato l'istogramma che rappresenta il pluviogramma definito. Mantenendo aperta la finestra del grafico è possibile osservare in tempo reale i cambiamenti che si hanno per effetto della modifica dei parametri dai quale dipende il pluviogramma.

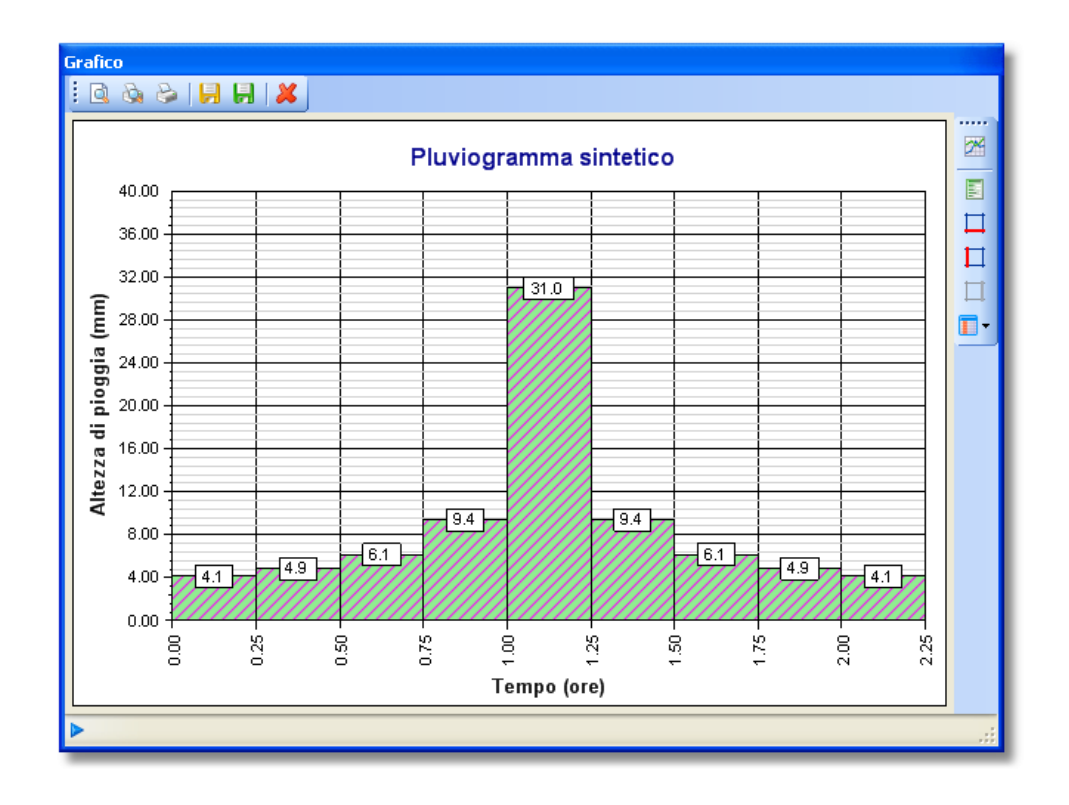

## Argomenti correlati

- Generazione di rapporti
- Funzionalità dei grafici
- Nozioni generali sull'interfaccia utente

# 5.5 Idrogrammi

Gli oggetti presenti in questo gruppo permettono di calcolare l'idrogramma in corrispondenza della sezione di chiusura di un assegnato sottobacino per effetto della precipitazione considerata uniformemente distribuita sull'intera superficie.

| <ul> <li>Curva pic</li> <li>Pluviogrammi</li> <li>8 Pluviogram</li> </ul> | nggia i uu anni<br>mma di progetto | <u>&amp;</u> Idr | ogramma SCS | Idrogramma SCS | r iuviogramma orț<br>nd |
|---------------------------------------------------------------------------|------------------------------------|------------------|-------------|----------------|-------------------------|
| 📕 🤱 İdri 🖶                                                                | Aggiungi idrogramma                | •                | Idrogra     | amma SCS       |                         |
| i <u>&amp;</u> Idri                                                       | Incolla Idrogramma                 |                  |             |                |                         |
|                                                                           |                                    |                  |             |                |                         |

#### Argomenti correlati

• Definizione di un idrogramma con il modello SCS-CN

## 5.5.1 Idrogramma SCS

Mediante questo elemento è possibile applicare il modello di trasformazione afflussi/deflussi SCS alla pioggia fornita come input per ottenere il deflusso superficiale in un'assegnata sezione di un bacino idrografico naturale.

# Aggiunta di un idrogramma

Aggiungendo al progetto un idrogramma SCS verrà mostrata la schermata seguente. L'inserimento di questo elemento avviene con le modalità descritte nel paragrafo dedicato all'interfaccia utente.

Come per tutti gli oggetti inseribili in un progetto è possibile modificare il nome della curva o aggiungere una descrizione.

| Idrogramm          | a SCS              |               |               |                   |                          |     |
|--------------------|--------------------|---------------|---------------|-------------------|--------------------------|-----|
| Pluviogramma: Plu  | uviogramma non ass | egnato        |               | 🗸 🗶 🛃   🌆         |                          |     |
| lome idrogramm     | a: Idrogra         | mma SCS       |               |                   |                          |     |
| uperficie del ba   | cino (kmq):        | 0,00          | Astrazio      | ne iniziale (mm): | 3,0 🗢                    |     |
| lag (ore):         |                    | 0,00          | Curve N       | umber: 7          | 5,0 🗘                    |     |
| ntervallo di calco | olo (min): 5       | \$            |               |                   |                          |     |
| # t(ore)           | pioggia (mm)       | p. persa (mm) | p. netta (mm) | portata (mc/s)    | Grafico 👻                |     |
|                    |                    |               |               |                   | Risultati                |     |
|                    |                    |               |               |                   | Portata max (mc/s):      | 0,0 |
|                    |                    |               |               |                   | Istante picco (ore):     | 0,0 |
|                    |                    |               |               |                   | Durata evento (ore):     | 0,0 |
|                    |                    |               |               |                   | Vol afflusso (mc):       | 0,  |
|                    |                    |               |               |                   | Vol deflusso (mc):       | 0,  |
|                    |                    |               |               |                   | Altezza afflusso (mm):   | 0,  |
|                    |                    |               |               |                   | Altezza deflusso (mm):   | 0,  |
|                    |                    |               |               |                   | Coeff. deflusso:         | 0,0 |
|                    |                    |               |               |                   | Coeff. udom. (mc/s/kmq): | 0,0 |
|                    |                    |               |               |                   |                          |     |
|                    |                    |               |               |                   |                          |     |

# Selezione pluviogramma

Il calcolo del'idrogramma richiede in primo luogo l'assegnazione del pluviogramma di input, da scegliere tra quelli definiti nel progetto.

Questo può essere fatto cliccando sul pulsante a destra della casella di testo che riporta il nome del pluviogramma oppure semplicemente trascinando un pluviogramma dal pannello di navigazione e rilasciandola sulla casella di testo con il nome del pluviogramma.

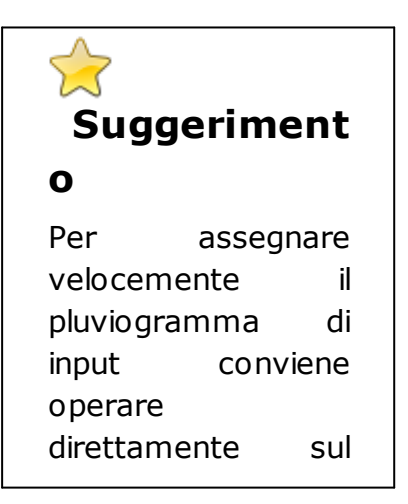

| pannello di            |  |  |  |  |  |
|------------------------|--|--|--|--|--|
| navigazione            |  |  |  |  |  |
| trascinando il nodo    |  |  |  |  |  |
| che rappresenta il     |  |  |  |  |  |
| pluviogramma e         |  |  |  |  |  |
| rilasciandolo sul      |  |  |  |  |  |
| nodo che               |  |  |  |  |  |
| rappresenta            |  |  |  |  |  |
| l'idrogramma. Gli      |  |  |  |  |  |
| altri pulsanti della   |  |  |  |  |  |
| barra degli            |  |  |  |  |  |
| strumenti del          |  |  |  |  |  |
| pluviogramma           |  |  |  |  |  |
| consentono di          |  |  |  |  |  |
| annullare la scelta    |  |  |  |  |  |
| del pluviogramma       |  |  |  |  |  |
| stesso, di trasferirsi |  |  |  |  |  |
| sul pluviogramma       |  |  |  |  |  |
| selezionato o di       |  |  |  |  |  |
| mostrare il grafico    |  |  |  |  |  |
| del pluviogramma.      |  |  |  |  |  |

Impostazione dei parametri del modello

I parametri da assegnare riguardano la superficie del bacino (kmq), il tempo di ritardo (espresso in ore, calcolabile con la formula Tlag=0,6 tc, con tc tempo di corrivazione del bacino), l'astrazione iniziale (mm) e il Curve Number (indice compreso tra 0 e 100, fornito dalle tabelle SCS in funzione del tipo di terreno, dell'utilizzazione del suolo e delle condizioni antecedenti di umidità) e, infine, l'intervallo di calcolo dell'idrogramma (espresso in minuti).

# Risultati del calcolo

Una volta assegnati i parametri richiesti verrà automaticamente determinato l'idrogramma, come mostrato nella seguente figura.

| Pluvi | ogramma: Pl   | uviogramma di prog | etto          |               | 🗸 💥 🛃 👔           | i.   |                          |             |
|-------|---------------|--------------------|---------------|---------------|-------------------|------|--------------------------|-------------|
| Nome  | idrogramm     | a: Idrogra         | amma SCS      |               |                   |      |                          |             |
| upe   | rficie del ba | cino (kmq):        | 43.6 0,00     | Astrazio      | ne iniziale (mm): | 3,0  | •                        |             |
|       |               |                    |               | CN            |                   | 75.0 |                          |             |
| lag   | orej:         |                    | 2.800 0,00    | Lurve N       | Imper:            | 75,0 | •                        |             |
| nterv | allo di calc  | olo(min): 5        | \$            |               |                   |      |                          |             |
|       |               |                    |               |               |                   |      |                          |             |
| #     | t (ore)       | pioggia (mm)       | p. persa (mm) | p. netta (mm) | portata (mc/s)    | ^    | 🗧 🚮 Grafico 🕞            |             |
| 1     | 0.000         | 0.8                | 0.8           | 0.0           | 0.0               |      | Disalitati               |             |
| 2     | 0.083         | 0.8                | 0.8           | 0.0           | 0.0               |      | nisuitau                 |             |
| 3     | 0.167         | 0.8                | 0.8           | 0.0           | 0.0               |      | Portata max (mc/s):      | 166.2 00    |
| 4     | 0.250         | 0.9                | 0.9           | 0.0           | 0.0               |      |                          | 100.2       |
| 5     | 0.333         | 0.9                | 0.9           | 0.0           | 0.0               |      | Istante picco (ore):     | 4,667 0.0   |
| 6     | 0.417         | 0.9                | 0.9           | 0.0           | 0.0               |      |                          |             |
| 7     | 0.500         | 1.1                | 1.0           | 0.1           | 0.0               |      | Durata evento (ore):     | 16.750 0.0  |
| 8     | 0.583         | 1.1                | 1.0           | 0.1           | 0.0               |      |                          |             |
| 9     | 0.667         | 1.1                | 1.0           | 0.1           | 0.0               |      | Vol attlusso (mc):       | 4461533 0.0 |
| 10    | 0.750         | 1.4                | 1.2           | 0.2           | 0.0               |      | Val defluere (me)        | 0040700     |
| 11    | 0.833         | 1.4                | 1.1           | 0.2           | 0.0               |      | voi denasso (mc).        | 2340788 0,0 |
| 12    | 0.917         | 1.4                | 1.1           | 0.2           | 0.1               |      | Altezza afflusso (mm):   | 102 229     |
| 13    | 1.000         | 1.9                | 1.5           | 0.4           | 0.1               |      | r nozza amatore (mm).    | 102.323     |
| 14    | 1.083         | 1.9                | 1.4           | 0.4           | 0.1               |      | Altezza deflusso (mm):   | 53 688      |
| 15    | 1.167         | 1.9                | 1.4           | 0.5           | 0.2               |      |                          |             |
| 15    | 1.250         | 3.6                | 2.5           | 1.1           | 0.3               |      | Coeff. deflusso:         | 0.52 0.0    |
| 17    | 1.333         | 3.6                | 2.3           | 1.3           | 0.4               |      |                          |             |
| 18    | 1.417         | 3.6                | 2.2           | 1.4           | 0.6               |      | Coeff. udom. (mc/s/kmq): | 3.81 0.0    |
| 19    | 1.500         | 17.4               | 8.8           | 8.6           | 0.9               |      |                          |             |
|       | 1.583         | 17.4               | b./           | 10.7          | 1.3               |      |                          |             |
| 20    |               |                    |               | 177           |                   |      |                          |             |

La tabella riporta, per ogni intervallo di tempo (ore), la pioggia totale in corrispondenza dell'intervallo (mm), la pioggia persa (mm), la pioggia netta (mm) e la portata risultante.

Nella sezione di destra della finestra sono riportati i risultati del processo di trasformazione afflussi/deflussi. Oltre alla portata massima al colmo di piena (mc/s) e all'istante in cui questa si verifica (ore), sono riportati gli afflussi e i deflussi (espressi sia in termini di volumi, sia in termini di altezze) la durata totale dell'evento, il coefficiente di deflusso (dato dal rapporto tra deflussi e afflussi sul bacino) e il contributo unitario (coefficiente udometrico, espresso in mc/s/kmq).

## Rappresentazione grafica

Cliccando sul pulsante *Grafico* verrà mostrato il grafico con l'idrogramma calcolato. Nello stesso grafico è riportata la pioggia di input (totale e netta), riferita all'asse delle ordinate secondario. Mantenendo aperta la finestra del grafico è possibile osservare in tempo reale i cambiamenti che si hanno per effetto della modifica dei parametri dai quale dipende l'idrogramma.

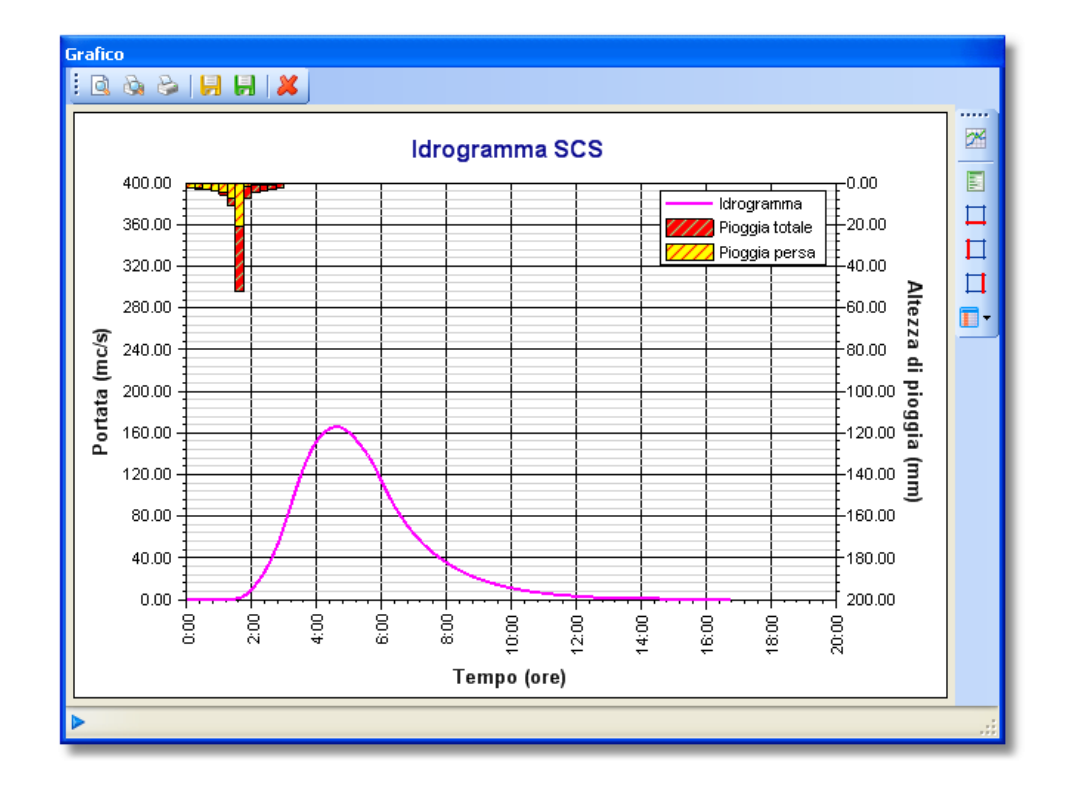

## Argomenti correlati

- Generazione di rapporti
- Funzionalità dei grafici
- Nozioni generali sull'interfaccia utente

# 6 Output

L'output delle elaborazioni svolte è ottenuto attraverso la produzione di grafici e rapporti.

I primi mostrano in forma grafica i risultati delle singole unità di calcolo. i grafici possono essere personalizzati ed esportati o inviati direttamente alla stampante.

I rapporti sono relativi alle singole unità di calcolo. Possono includere rapporti sugli oggetti collegati, grafici e richiami teorici.

## Argomenti correlati

- Visualizzazione e modifica dei grafici
- Creazione di rapporti

# 6.1 Grafici

Tutti gli oggetti che è possibile inserire nei progetti di Runoff Lab hanno la possibilità di essere rappresentati graficamente.

La visualizzazione grafica si attiva cliccando sul pulsante *Grafico* presente nelle diverse finestre collegate agli elementi inseriti.

🖑 Funzionalità disponibili

Grafico i 🗟 🗞 🗞 📙 👭 🗡 **7**4 Idrogramma SCS 400.00 -0.00 ldrogramma  $\square$ 360.00 ₽20.00 Pioggia totale  $\square$ Pioggia persa 320.00 40.00 Altezza 280.00 -60.00 -Portata (mc/s) 240.00 80.00 d: -100.00 **pioggia** 200.00 160.00 140.00 120.00 80.00 --160.00 40.00 180.00 0.00 4 200.00 8 8 8 8 8 8 28 4:00 8,0 88 20:00 Tempo (ore)

Un esempio di finestra contenente l'ouput grafico di un idrogramma è riportata nella seguente figura.

## Barre degli strumenti

La barra degli strumenti superiore permette di visualizzare l'anteprima di stampa del grafico, di impostare la stampante e di stampare il grafico.

Inoltre consente di esportare il grafico in formato raster (.bmp, .jpeg, .gif, .png e .tiff) e in formato vettoriale (.emf).

La barra degli strumenti laterale permette di modificare le proprietà delle diverse parti che compongono il grafico (area del grafico, assi, serie di dati, legenda).

## Barra di stato

Spostandosi con il puntatore del mouse sull'area del grafico vengono mostrate nella barra di stato le coordinate del cursore. Inoltre viene evidenziata la parte del grafico sulla quale si trova il puntatore permettendone la modifica (che avviene facendo doppio clic col pulsante del mouse o attivando il menu contestuale col pulsante destro dello stesso).

## Impostazioni dei grafici

Le impostazioni relative ai grafici sono salvate nel progetto, per cui se si modifica qualche aspetto del grafico, come per esempio la scala degli assi, la visualizzazione dei titoli e delle etichette, la visualizzazione di griglie e legenda, ecc, tali impostazioni vengono rese persistenti e i grafici vengono ricreati rispettando tali settaggi.

È possibile modificare i settaggi predefiniti mediante il menu *Strumenti/Opzioni*. Le impostazioni che vengono salvate con il progetto sono raccolte sotto il nodo *Grafici/Grafici applicazione*.

Se si desidera reimpostare i settaggi salvati ai valori predefiniti occorre selezionare il menu a discesa *Ripristina impostazioni*, disponibile per tutti i pulsanti di creazione dei grafici.

|                           |                            | _       |
|---------------------------|----------------------------|---------|
|                           |                            |         |
| 🚦 👬 Grafico 👻             |                            |         |
| 💶 👔 💦 Ripristina impostaz | <mark>ioni finiti</mark> - |         |
|                           | 🔵 2 anni                   | 💿 100 a |
| 100.000                   | 🔘 5 anni                   | 🔿 200 a |
|                           | 🔘 10 anni                  | 🔿 500 a |
|                           | 🔘 20 anni                  | 0 1000  |
|                           | 🔿 50 anni                  |         |

I settaggi relativi alla formattazione del grafico (ad esempio font, dimensione e colore dei testi) sono invece unici per tutti i grafici. È possibile modificare i settaggi di default mediante il menu *Strumenti/Opzioni* e selezionare successivamente il nodo *Grafici/Impostazioni generali*. Tutti i grafici creati dopo la modifica di tali impostazioni riflettono i settaggi modificati.

## Argomenti correlati

- Modifica delle opzioni dell'applicazione
- Modifica delle proprietà dell'area del grafico

## 6.1.1 Area del grafico

Questa sezione permette di stabilire se tracciare il titolo del grafico e il tipo di font e il colore da utilizzare. Inoltre permette di stabilire quali griglie di riferimento tracciare e il loro colore.

🐣 Accesso alla funzionalità

Per accedere alla finestra rappresentata nella successiva figura occorre cliccare sul pulsante *Proprietà grafico* della barra degli strumenti laterale.

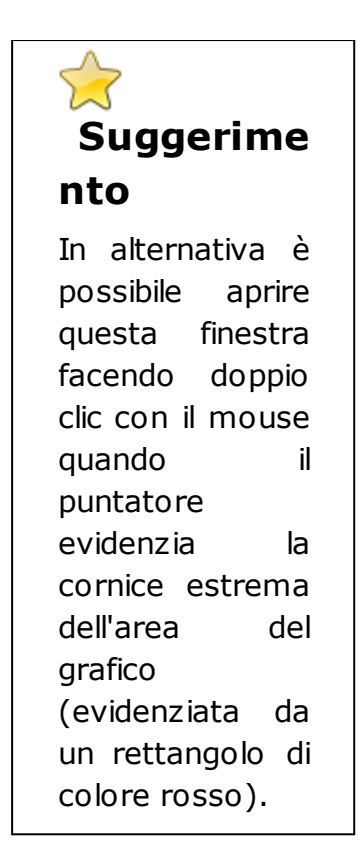

Oltre a modificare le proprietà dell'area del grafico, attraverso questa finestra si ha accesso agli altri elementi che costituiscono il grafico (Serie, assi e legenda).

| 💀 Proprietà grafico: Gumbel: Serie 1 ora |                        |
|------------------------------------------|------------------------|
| <ul> <li>Titolo del grafico</li> </ul>   | Serie dati             |
|                                          | Serie presenti:        |
|                                          | Distribuzione: Gumbel  |
| Titolo del grafico Gumbel: Serie 1 ora   | Serie 1 ora            |
| Stile testo: Arial, Bold, 12             |                        |
| Stile titolo Colore titolo               |                        |
|                                          | Proprietà serie        |
| - Griglia                                |                        |
| Asse delle ascisse (X)                   | Usa colori             |
| Griglia principale                       | Assi e legenda         |
|                                          | Asse selezionato:      |
|                                          | Asse delle ascisse 🛛 🗸 |
| Asse delle ordinate (Y)                  | Proprietà anno         |
| Griglia principale Colore —              |                        |
| Griglia secondaria                       | Proprietà legenda      |
|                                          | Chiudi                 |

## Argomenti correlati

• Modifica delle opzioni dell'applicazione

## 6.1.2 Assi di riferimento

Questa funzionalità relativa alla finestra grafica consente di intervenire sulle diverse proprietà degli assi di riferimento (asse delle ascisse, asse delle ordinate e, se presente, asse delle ordinate secondario).

Accesso alla funzionalità

La modifica delle impostazioni relative agli assi di riferimento dei grafici avviene tramite la finestra rappresentata nella seguente figura.

| 📰 Proprietà Asse delle ascisse 🛛 🔀 |                             |  |  |  |  |
|------------------------------------|-----------------------------|--|--|--|--|
| Motivi Scala Numero                |                             |  |  |  |  |
| Motivi Asse delle ascisse          |                             |  |  |  |  |
| Titolo asse                        | Segni di graduazione        |  |  |  |  |
| ✓ Titolo presente                  | Segni principali     Colore |  |  |  |  |
| Titolo Altezza di pioggia (mm)     | Esempto.                    |  |  |  |  |
| Stile testo: Arial, Bold, 9.75     | Segni secondari Colore      |  |  |  |  |
| Stile titolo Colore titolo         | Esempio:                    |  |  |  |  |
| Etichette                          |                             |  |  |  |  |
| 🔽 Etichette presenti               |                             |  |  |  |  |
| Stile testo: Arial, Regular, 8.25  |                             |  |  |  |  |
| Stile etichette Colore etichette   |                             |  |  |  |  |
|                                    |                             |  |  |  |  |
|                                    | Chiudi                      |  |  |  |  |

Tale finestra è richiamabile mediante i tre pulsanti della barra degli strumenti laterale presente nelle finestre che contengono i grafici e che danno accesso, rispettivamente, alle impostazione dell'asse

Suggerime nto In alternativa è possibile aprire questa finestra evidenziando l'asse da modificare posizionandosi al di sopra con il puntatore del mouse (l'asse sarà ridisegnato in colore rosso e l'indicazione dell'asse selezionato apparirà nella barra di stato del grafico) е successivament е facendo doppio clic con il pulsante sinistro del mouse 0 richiamando il menu contestuale con il pulsante destro.

delle ascisse, dell'asse dello ordinate e dell'asse delle ordinate secondario, quando disponibile.

Modifica delle impostazioni

Nella finestra sono presenti tre schede mediante le quali si ha accesso alle impostazioni relative ai motivi dell'asse selezionato (font e colore del titolo e delle etichette, segni di graduazione, ecc), alle impostazioni di scala dell'asse e, infine, alle impostazioni relative al formato numerico dello stesso, come mostrato nelle due successive immagini.

| 🖶 Proprietà Asse delle ascisse 🛛 🛛 🔀 |                          |   |        |  |  |  |  |
|--------------------------------------|--------------------------|---|--------|--|--|--|--|
| Motivi Scala Numero                  |                          |   |        |  |  |  |  |
| Scala Asse delle ascis               | Scala Asse delle ascisse |   |        |  |  |  |  |
| Valore minimo:                       | 0.00                     |   |        |  |  |  |  |
| Valore massimo:                      | 200.00                   |   | 1      |  |  |  |  |
| Unità principale:                    | 20.00                    |   | J      |  |  |  |  |
| Unità secondaria:                    | 4.00                     |   |        |  |  |  |  |
| Valori in ordine inverso             |                          |   |        |  |  |  |  |
|                                      |                          |   |        |  |  |  |  |
|                                      |                          |   |        |  |  |  |  |
|                                      |                          | ( | Chiudi |  |  |  |  |

| 🔜 Proprietà Asse delle ascisse      |                        |       |  |  |  |  |
|-------------------------------------|------------------------|-------|--|--|--|--|
| Motivi Scala Numero                 |                        |       |  |  |  |  |
| Formato numerico Asse delle ascisse |                        |       |  |  |  |  |
| Formato:                            |                        |       |  |  |  |  |
| 💿 Virgola mobile                    | Cifre decimali: 2      |       |  |  |  |  |
| ○ Esponenziale                      |                        |       |  |  |  |  |
| 🔿 Tempo                             | ✓ Raggruppamento cifre |       |  |  |  |  |
|                                     |                        |       |  |  |  |  |
|                                     |                        |       |  |  |  |  |
|                                     |                        |       |  |  |  |  |
|                                     |                        |       |  |  |  |  |
|                                     |                        | hiudi |  |  |  |  |

#### Argomenti correlati

• Modifica delle opzioni dell'applicazione

## 6.1.3 Serie dati

Questa funzionalità permette di modificare le impostazioni relative alle serie di dati rappresentate graficamente.

Accesso alle funzionalità

Le impostazioni relative alle serie di dati rappresentate nel grafico sono modificate accedendo alla finestra riportata nella seguente figura.

| 💀 Proprietà serie di dati: Distribuzione: Gumbel 🛛 🛛 🔀 |                          |  |  |  |  |
|--------------------------------------------------------|--------------------------|--|--|--|--|
| Linee e simboli Etichette                              |                          |  |  |  |  |
| Nome della serie:                                      | Distribuzione: Gumbel    |  |  |  |  |
| Tipo grafico                                           | - Motivo                 |  |  |  |  |
| 🔘 Indicatori                                           | Stile tratteggio: 🗸 🗸 🗸  |  |  |  |  |
| 💽 Linee                                                | Colore primo piano       |  |  |  |  |
| <ul> <li>Linee con indicatori</li> </ul>               |                          |  |  |  |  |
| 🔘 İstogramma                                           |                          |  |  |  |  |
| Formato linee e simboli                                | - Indicatore serie       |  |  |  |  |
| Spessore linea:                                        | 2 🔹 💿 Cerchio 💿 Quadrato |  |  |  |  |
| Larghezza istogramma:                                  | 100<br>Dimensione 6<br>  |  |  |  |  |
|                                                        |                          |  |  |  |  |
|                                                        | Chiudi                   |  |  |  |  |

L'apertura della finestra avviene mediante il pulsante a discesa posto nella barra degli strumenti laterale presente in tutte le finestre che contengono grafici.

| 🔶<br>Suggerime     |
|--------------------|
| nto                |
| In alternativa è   |
| possibile          |
| evidenziare la     |
| serie da           |
| modificare         |
| posizionandosi al  |
| di sopra con il    |
| puntatore del      |
| mouse (la serie    |
| sara ridisegnata   |
| lin colore rosso e |
|                    |
| annarirà nella     |
| barra di stato del |
| grafico) e         |
| successivament     |
| e fare doppio clic |
| con il pulsante    |
| sinistro del       |
| mouse o            |
| richiamare il      |
| menu               |
| contestuale con    |
| il pulsante        |
| destro).           |

# Modifica delle impostazioni

La finestra per l'editazione delle proprietà della serie selezionata contiene due schede.

Nella prima sono raccolti i controlli che servono per stabilire il formato di linee e/o simboli rappresentanti la serie. Si può stabilire se rappresentare la serie mediante linee, indicatori (cerchio o quadrato) o entrambi. Inoltre si possono assegnare le dimensioni degli indicatori, lo spessore della linea. Per gli istogrammi è definibile il fattore di larghezza che serve ad impostare la dimensione orizzontale dei rettangoli che costituiscono l'istogramma (un valore di 100 indica l'assenza di spazio tra elementi contigui).

La seconda scheda è dedicata alla definizione delle etichette associate ai punti della serie.

Mediante questa finestra si può stabilire se tracciare o meno le etichette dei dati e, in caso positivo, lo stile e il colore del font oltre al formato numerico dei valori dei punti della serie.

| 🔡 Proprietà serie di dati: Distribuzione: Gumbel 🛛 🛛 🔀 |                          |  |  |  |  |
|--------------------------------------------------------|--------------------------|--|--|--|--|
| Linee e simboli Etichette                              |                          |  |  |  |  |
| Nome della serie:                                      | Distribuzione: Gumbel    |  |  |  |  |
| Tipo grafico                                           | Motivo                   |  |  |  |  |
| O Indicatori                                           | Stile tratteggio: 🗸 🗸 🗸  |  |  |  |  |
|                                                        | Colore primo piano       |  |  |  |  |
| Istogramma                                             | Colore sfondo            |  |  |  |  |
| - Formato linee e simboli                              | Indicatore serie         |  |  |  |  |
| Spessore linea:                                        | 2 📚 💿 Cerchio 🔷 Quadrato |  |  |  |  |
| Larghezza istogramma:                                  | 100 🗢 Dimensione 6 🗢     |  |  |  |  |
|                                                        |                          |  |  |  |  |
|                                                        | Chiudi                   |  |  |  |  |

| 😸 Proprietà serie di da    | ti: Distribuzione: Gumbel |        |
|----------------------------|---------------------------|--------|
| Linee e simboli Etichette  |                           |        |
| Stile etichette            |                           |        |
| V Traccia etichette        |                           |        |
| Stile testo: Arial, Regula | ¥, 8.25                   |        |
| Stile etichette            | Colore etichette          |        |
| - Formato numerico         |                           |        |
|                            |                           |        |
| Formato:                   |                           |        |
| 💿 Virgola mobile           | Cifre decimali: 1 🔺       |        |
| O Esponenziale             |                           |        |
|                            | 🔽 Raggruppamento ci       |        |
| - Tempo                    |                           |        |
|                            |                           |        |
|                            |                           | Chiudi |
|                            |                           |        |

# Argomenti correlati

• Modifica delle opzioni dell'applicazione

## 6.1.4 Legenda

Questa funzionalità offre la possibilità di intervenire sulle proprietà della legenda associata ad un dato grafico.

Accesso alle funzionalità

Le impostazioni relative alla legenda del grafico sono editabili attraverso la finestra rappresentata di seguito e raggiungibile dal relativo pulsante presente sulla barra degli strumenti laterale presente in tutte le finestra che contengono grafici.

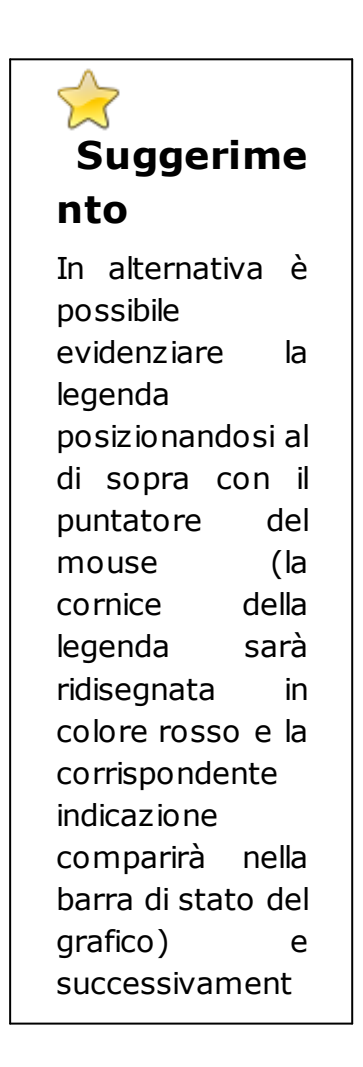

| e fare doppio clic |          |
|--------------------|----------|
| con il             | pulsante |
| sinistro           | del      |
| mouse              | 0        |
| richiamare il      |          |
| menu               |          |
| contestuale con    |          |
| il                 | pulsante |
| destro)            |          |
|                    |          |

| <ul> <li>✓ Disegna legenda</li> <li>Titolo legenda</li> <li>Titolo presente</li> <li>Titolo Legenda</li> <li>Stile testo: Arial, Bold, 9</li> <li>Stile titolo Colore titolo</li> <li>Voci legenda</li> <li>Stile testo: Arial, Regular, 8.25</li> <li>Stile voci Colore voci</li> <li>Dimensioni legenda</li> <li>Interlinea 15 ♀</li> <li>Larghezza simboli 40 ♀</li> </ul> | Posizione legenda<br>Image: Signal state   Image: Signal state   Image: Signal state   Passo:   5   Image: Signal state   Chiudi |
|----------------------------------------------------------------------------------------------------|----------------------------------------------------------------------------------------------------|

# 🕹 Modifica delle impostazioni

La sezione di sinistra della finestra permette di stabilire se tracciare o meno la legenda del grafico e, in caso positivo, di impostare lo stile del titolo e delle voci, oltre che il loro colore. È inoltre possibile modificare il valore dell'interlinea tra le voci della legenda e lo spazio da destinare ai simboli che rappresentano le serie riportate nella legenda.

#### Posizione della legenda

La sezione di destra consente di impostare la posizione della legenda all'interno dell'area del grafico.

I quattro tasti con le frecce bianche in campo blu permettono di spostare la legenda nei quattro angoli del grafico. Il pulsante con il quadrato blu posiziona la legenda al centro esatto del grafico.

Le frecce verdi permettono di muovere la legenda. Lo spostamento è assegnato mediante il valore riportato nel controllo passo.

Lo spostamento della legenda può essere eseguito direttamente dall'area del grafico, posizionando il puntatore del mouse in prossimità della cornice della legenda e successivamente trascinando e rilasciando la cornice nella posizione desiderata.

## Argomenti correlati

• Modifica delle opzioni dell'applicazione

## 6.2 Rapporti

La generazione dei rapporti è riferita alle singole unità di calcolo create e permette di ottenere file formattati in formato rtf ed editabili con qualsiasi word processor.

Creazione di un rapporto

La creazione di un rapporto relativo ad un oggetto è possibile a condizione che l'elemento in questione si trovi in uno stato corrispondente ad un'elaborazione compiuta e che non esistano condizioni di errore relative a dati incompleti o errati.

I rapporti sono generati in formato rtf (Rich Text Format) e sono formattati seguendo le impostazioni di default modificabili attraverso il menu *Strumenti/Opzioni*.

Per avviare la creazione di un rapporto, posizionarsi sull'elemento voluto e selezionare la corrispondente voce del menu *File* o cliccare sul pulsante della barra degli strumenti del pannello di
navigazione o sul pulsante della barra degli strumenti della finestra con l'insieme di oggetti cui appartiene l'oggetto in questione.

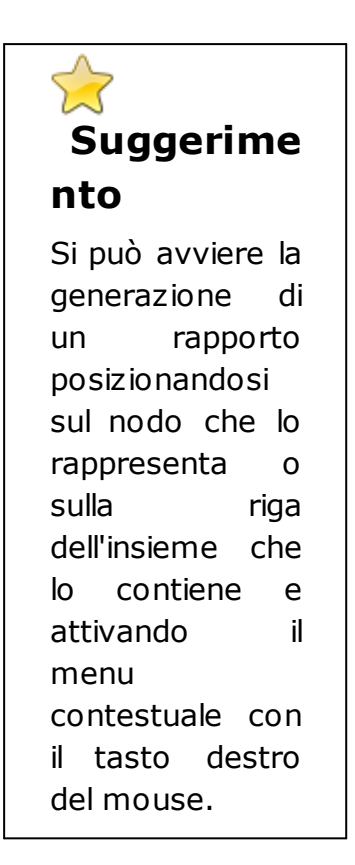

## Opzioni disponibili

I pulsanti delle barre degli strumenti che permettono di lanciare la creazione dei rapporti, hanno un menu a discesa che consente di specificare alcune opzioni relative alla generazione dei rapporti. Nella seguente figura è mostrato il menu con le opzioni disponibili.

| Insieme idrogrammi |                |    |          |                             |      |    |
|--------------------|----------------|----|----------|-----------------------------|------|----|
|                    | 🕂 - 🗈 🗶 🖻      | -  | •        | -                           | _    |    |
| Nome               | Tipo           |    | <b>~</b> | Aggiungi rapporti collegati | nin) | Qm |
| 👗 Idrogramma SCS   | Idrogramma SCS | PI | 4        | Aggiungi richiami di teoria |      |    |
| 👃 Idrogramma SCS 1 | Idrogramma SCS |    |          | Aggiungi grafici            |      |    |
|                    |                |    |          |                             |      |    |
|                    |                |    |          |                             |      | _  |
|                    |                |    |          |                             |      |    |
|                    |                |    |          |                             |      |    |
|                    |                |    |          |                             |      |    |
|                    |                |    |          |                             |      |    |
|                    |                |    |          |                             |      |    |
|                    |                |    |          |                             |      |    |
|                    |                |    |          |                             |      |    |

- 1. La prima voce permette di specificare se limitare la creazione del rapporto al solo elemento selezionato o se aggiungere tutti i rapporti dai quali dipende l'elemento corrente.
- 2. La seconda voce consente di inserire, dove disponibili, i richiami teorici relativi ai modelli utilizzati nei calcoli.
- 3. Infine, la terza voce permette di specificare se si desidera o meno inserire i grafici nei rapporti generati.

Le scelte fatte vengono conservate e richiamate per le successive generazioni. L'accesso alle medesime opzioni può avvenire tramite il menu *Strumenti/Opzioni*.

## Visualizzazione

Una volta completata la generazione del rapporto, quest'ultimo viene visualizzato utilizzando il programma predefinito per questo tipo di documenti.

Le seguenti figure mostrano due pagine di esempio di un rapporto.

| esioni delle Curve di                                                                                                    |                                                                                                    |                                                                                                    |                                                                                                    |                                                                                                    |                                                                                                    |
|----------------------------------------------------------------------------------------------------|----------------------------------------------------------------------------------------------------|----------------------------------------------------------------------------------------------------|----------------------------------------------------------------------------------------------------|----------------------------------------------------------------------------------------------------|----------------------------------------------------------------------------------------------------|
| TCEV prime Braffic<br>Sarie 1 ora                                                                                                    | $f_{\mu}(x) = \exp\left[-10\right]$                                                                                                    | 584 (28,100) **                                                                                                    | -0,578 (4.78)                                                                                                    | 1)** ]                                                                                                    |                                                                                                    |
| TCEV prime Bralle:<br>Sarie 3 ora                                                                                                    | F <sub>x</sub> -(x)= mp[-0,4                                                                                                    | 15(24,996)~*                                                                                                    | -0,640 [4,513                                                                                                    | )**]                                                                                                    |                                                                                                    |
| TCEV prime livelle:<br>Sarie è ore                                                                                                    | $f_{\mu}(x) = \exp\left[-10\right]$                                                                                                    | 241 (27,108)**                                                                                                    | -0,568 (4,59                                                                                                    | 4) <sup>-4*</sup> ]                                                                                                    |                                                                                                    |
| TCEV prime finally:<br>Surie 12 one                                                                                                    | <i>ξ<sub>1</sub>(x)=</i> φφ[-15,5                                                                                                    | 955 (42,359) <sup>-x</sup>                                                                                                    | -0,819(5,77                                                                                                    | ŋ`*´]                                                                                                    |                                                                                                    |
| TCEV prime Beally:<br>Sarie 21 ero                                                                                                    | f;-(v)= exp[-20;                                                                                                    | 248 (53,757)**                                                                                                    | -0,506 (0, <b>4</b> 5)                                                                                                    | 1)**]                                                                                                    |                                                                                                    |
| distribuzioni proba                                                                                                    | bilistiche                                                                                                    |                                                                                                    |                                                                                                    |                                                                                                    |                                                                                                    |
| Taupi distano                                                                                                    | 1 ma                                                                                                    | 3 oru                                                                                                    | Durato<br>S caro                                                                                                    | 12 ore                                                                                                    | 24 ora                                                                                                    |
| Tangi datamo                                                                                                    | 1 m                                                                                                    | 3 ore<br>33.59                                                                                                    | Dende<br>Fore<br>41.01                                                                                                    | 12 ors<br>\$1.45                                                                                                    | 24 ors<br>05.55                                                                                                    |
| Tanji datamo<br>Cavi<br>Cavi                                                                                                    | 1 on<br>20.97<br>34.00                                                                                                    | 3 ore<br>33.59<br>49.43                                                                                                    | Durate<br>6 one<br>41.01<br>59.01                                                                                                    | 12 ere<br>51.45<br>72.01                                                                                                    | 28 ore<br>65.55<br>09.90                                                                                                    |
| Tanji distano<br>Tanji distano<br>Zavi<br>Zavi<br>Zavi                                                                                                    | 1 ee 20.97<br>04.00<br>42.76                                                                                                    | 3 ere<br>20.59<br>49.43<br>60.99                                                                                                    | Durate<br>6 pro<br>41.01<br>59.01<br>75.55                                                                                                    | E ere<br>51.45<br>72.01<br>06.99                                                                                                    | 24 ere<br>65.55<br>89.96<br>107.80                                                                                                    |
| Tanyi di share<br>Tanyi di share<br>2 avi<br>3 avi<br>30 avi<br>20 avi                                                                                                    | 1 ma<br>20.67<br>34.60<br>42.76<br>61.15                                                                                                    | 3 ere<br>33.59<br>49.43<br>60.99<br>73.23                                                                                                    | Dends<br>5 ere<br>41.01<br>59.01<br>75.55<br>66.06                                                                                                    | 12 ore<br>51.45<br>72.01<br>56.99<br>102.85                                                                                                    | 24 ere<br>65.55<br>89.96<br>107.80<br>126.65                                                                                                    |
| Tengi distano<br>Cavi<br>Savi<br>Savi<br>Savi<br>Savi<br>Savi<br>Savi                                                                                                    | 1 es<br>21.67<br>34.60<br>42.76<br>61.15<br>60.44                                                                                                    | 3 ore<br>53.59<br>69.43<br>60.99<br>73.20<br>91.15                                                                                                    | Dends<br>4 ore<br>41.01<br>59.81<br>75.55<br>55.06<br>109.31                                                                                                    | 12 ers<br>51.45<br>72.01<br>86.99<br>102.65<br>126.05                                                                                                    | 24 ere<br>65.55<br>69.96<br>107.80<br>126.66<br>154.30                                                                                                    |
| Tanji distano<br>Cavi<br>Savi<br>Savi<br>Savi<br>Savi<br>Savi<br>Savi<br>Savi                                                                                                    | 1 ms<br>20.97<br>34.80<br>42.76<br>61.16<br>60.44<br>73.70                                                                                                    | 3 ere<br>53.59<br>49.43<br>60.99<br>73.20<br>91.15<br>106.11                                                                                                    | Dends<br>4 ors<br>41.01<br>59.01<br>75.55<br>60.06<br>100.01<br>127.07                                                                                                    | 12 ere<br>51.45<br>72.01<br>56.99<br>102.65<br>128.05<br>145.45                                                                                                    | 34 ere<br>65.55<br>50.96<br>107.80<br>126.60<br>154.00<br>177.37                                                                                                    |
| Tempi di alterno<br>Canvi<br>Savi<br>Slavi<br>Slavi<br>Slavi<br>Slavi<br>Slavi<br>Slavi<br>Slavi<br>Slavi<br>Slavi<br>Slavi<br>Slavi<br>Slavi<br>Slavi                                                                                                    | 20.97<br>34.80<br>42.76<br>61.15<br>60.44<br>73.70<br>64.80                                                                                                    | 3 ere<br>33.59<br>49.43<br>60.99<br>73.23<br>91.15<br>100.11<br>122.05                                                                                                    | Dends<br>6 ees<br>41.01<br>59.81<br>75.55<br>68.06<br>509.51<br>527.07<br>145.90                                                                                                    | 12 ere<br>51.45<br>72.01<br>56.99<br>102.65<br>126.06<br>145.45<br>166.10                                                                                                    | 24 ors<br>65.55<br>89.96<br>107.80<br>126.65<br>154.50<br>177.37<br>201.95                                                                                                    |
| Tempi di alterno<br>2 anni<br>2 anni<br>2 anni<br>2 anni<br>20 anni<br>20 anni<br>200 anni<br>200 anni<br>200 anni<br>200 anni<br>200 anni<br>200 anni                                                                                                    | 1 sea<br>20.97<br>34.60<br>42.76<br>61.15<br>60.44<br>73.70<br>64.60<br>99.71<br>111.36                                                                                                    | 3 ere<br>33.69<br>49.43<br>60.99<br>73.25<br>91.15<br>100.11<br>122.05<br>144.04<br>101.03                                                                                                    | Dents<br>4 ore<br>41.01<br>59.01<br>75.55<br>68.06<br>109.51<br>127.07<br>145.96<br>172.07<br>145.96<br>172.07<br>145.95                                                                                                    | 12 ere<br>51.45<br>72.05<br>86.99<br>102.65<br>128.06<br>145.45<br>106.10<br>194.60<br>216.61                                                                                             | 24 ees<br>66.55<br>69.96<br>107.80<br>128.68<br>154.30<br>177.37<br>201.95<br>215.86<br>252.06                                                                                                    |
| Tanji dabeno<br>2 avi<br>3 avi<br>3 avi<br>20 avi<br>50 avi<br>50 avi                                                                                                    | 20.97<br>34.80<br>4276<br>61.15<br>60.44<br>73.70<br>64.60<br>90.71<br>111.36                                                                                                    | 3 ere<br>33.59<br>49.43<br>60.99<br>73.23<br>91.15<br>100.11<br>122.05<br>144.04<br>101.00                                                                                                    | Dent+                                                                                                    | 12 ee<br>51.48<br>72.01<br>86.99<br>102.85<br>145.45<br>145.45<br>166.10<br>194.60<br>216.61                                                                                              | 28 ee<br>65.55<br>80.96<br>107.80<br>128.69<br>154.50<br>177.37<br>201.95<br>201.95<br>205.66                                                                                                    |
| Tanji dikeno<br>Lavi<br>Savi<br>Savi<br>Savi<br>Savi<br>Savi<br>Savi<br>Savi<br>S                                                                                                    | 20,000<br>22,000<br>34,000<br>442,760<br>60,15<br>60,15<br>60,15<br>60,15<br>60,00<br>90,71<br>111,26                                                                                                    | 3 are<br>53.59<br>49.43<br>60.09<br>73.22<br>91.15<br>106.11<br>122.05<br>144.04<br>101.03<br>3 are                                                                                                    | Donie<br>5 ccs<br>41.01<br>59.01<br>13.50<br>500.05<br>102.05<br>145.00<br>172.07<br>192.20<br>Donie<br>5 ccs<br>5 ccs<br>5 cc                                                                                                    | 12 ere<br>51.45<br>72.05<br>86.99<br>102.85<br>126.05<br>146.50<br>216.61<br>216.61                                                                                                    | 24 eee<br>65:55<br>50:96<br>107:80<br>126:66<br>154:30<br>177:37<br>201:85<br>221:5:66<br>221:5:66<br>221:5:66<br>221:5:66                                                                                                    |
| Tengi di diarano<br>Tengi di diarano<br>2 anti<br>3 anti<br>3 anti<br>anti<br>anti<br>3 anti<br>3 ant                                                                                                    | 10000000000000000000000000000000000000                                                                                                    | 3 ere<br>33.59<br>49.43<br>60.99<br>73.23<br>61.15<br>100.11<br>102.05<br>144.04<br>101.00<br>3 ere<br>0.90                                                                                                    | Dando<br>E oro<br>59.01<br>70.50<br>00.05<br>100.05<br>1227.07<br>145.60<br>172.07<br>192.20<br>Dando<br>E oro<br>500.55<br>527.07<br>145.60<br>527.07<br>527.07<br>527.                                                                                                    | 12 ere<br>51.40<br>72.01<br>85.99<br>102.60<br>145.45<br>106.50<br>145.45<br>106.50<br>146.60<br>216.61                                                                                   | 24 ere<br>66.55<br>50.96<br>107.90<br>126.65<br>154.00<br>177.37<br>201.95<br>216.66<br>202.06<br>24 ere<br>0.42                                                                                                    |
| Timpi diaberno<br>2 avri<br>3 avri<br>3                                                                                                    | Comparison     Comparison     C | 3 eee<br>33.59<br>49.43<br>60.09<br>73.25<br>91.15<br>100.11<br>122.05<br>144.04<br>101.05<br><b>3 eee</b><br>0.90<br>1.32                                                                                                    | Douds                                                                                                    | 12 ere<br>51.40<br>72.01<br>102.65<br>128.06<br>145.45<br>160.10<br>194.60<br>216.61<br>194.60<br>216.61                                                                                  | 24 eee<br>66.55<br>60.96<br>107.80<br>126.65<br>154.00<br>177.37<br>201.95<br>201.95<br>201.95<br>205.06<br>262.06                                                                                                    |
| Tempi distense<br>2 avi<br>3 avi<br>3 avi                                                                                                    | Image           1000           20.97           34.00           42.76           00.44           73.70           00.44           73.70           90.71           111.36           100.971           100.971           100.971           100.900           100.900           100.900           100.900           100.900                                                                                                    | 3 ere<br>33.59<br>49.43<br>60.99<br>73.23<br>91.15<br>100.11<br>122.05<br>144.04<br>161.05<br>3 ere<br>0.90<br>1.32<br>1.00<br>1.13                                                                                                    | Dends<br>6 ere<br>41.01<br>99.01<br>73.50<br>800.01<br>522.07<br>542.07<br>542.07<br>542.07<br>542.25<br>Dends<br>6 ere<br>0.90<br>5.01<br>1.01<br>1.01<br>1.01<br>1.01<br>1.02<br>1.01<br>1.02<br>1.02<br>1.02<br>1.03<br>1.02<br>1.02<br>1.02<br>1.03<br>1.02<br>1.02<br>1.03<br>1.02<br>1.02<br>1.03<br>1.02<br>1.03<br>1.02<br>1.03<br>1.02<br>1.03<br>1.02<br>1.03<br>1.02<br>1.03<br>1.02<br>1.03<br>1.03         | 12 me<br>51.40<br>72.05<br>102.85<br>145.45<br>146.90<br>145.45<br>196.00<br>210.61<br>194.60<br>210.61                                                                                   | 28 mm<br>65.55<br>00.96<br>107.00<br>126.60<br>154.50<br>177.37<br>201.66<br>205.06<br>262.06<br>262.06                                                                                                    |
| Tempi di alterno<br>2 avi<br>3 avi<br>3 avi                                                                                                    | Image: 100 minipage           100 minipage           20.97 minipage           34.00 minipage           42.76 minipage           61.55 minipage           60.44 minipage           90.44 minipage           111.36 minipage           1.00 minipage           1.00 minipage                                                                                                    | 3 ere<br>33,59<br>49,45<br>60,69<br>73,23<br>61,15<br>106,11<br>122,05<br>144,04<br>161,00<br>3 ere<br>0,90<br>1,32<br>1,60<br>1,35                                                                                                    | Dands<br>6 ere<br>41:01<br>19:01<br>73:50<br>00:03<br>100:03<br>122:07<br>145:00<br>172:07<br>192:20<br>Dands<br>6 ere<br>0:90<br>1.31<br>1.31<br>1.30                                                                                                    | Elem<br>51.45<br>72.01<br>80.95<br>120.05<br>145.45<br>194.60<br>216.61<br>216.61<br>216.61<br>1.27<br>1.54<br>1.22                                                                       | 24 eee<br>66.55<br>60.96<br>107.80<br>126.80<br>154.50<br>177.37<br>201.95<br>215.86<br>282.06<br>282.06<br>242.06<br>1.20<br>1.20<br>1.20<br>1.20                                                                                                    |
| Timpi distense<br>2 avi<br>3 avi<br>3 a | Comparison     Comparison     C | 3 mm<br>3 mm<br>33.59<br>40.43<br>00.309<br>73.23<br>61.15<br>100.11<br>100.11<br>122.05<br>144.04<br>101.00<br>3 mm<br>0.00<br>1.32<br>1.42<br>1.43<br>1.43<br>1.43<br>1.43<br>1.43<br>1.43<br>1.43<br>1.44<br>1.44<br>1.44<br>1.45<br>1.44<br>1.44<br>1.45<br>1.44<br>1.45<br>1.44<br>1.45<br>1.44<br>1.45<br>1.44<br>1.45<br>1.44<br>1.45<br>1.44<br>1.45<br>1.44<br>1.45<br>1.44<br>1.45<br>1.44<br>1.45<br>1.44<br>1.45<br>1.44<br>1.45<br>1.44<br>1.45<br>1.44<br>1.45<br>1.45<br>1.44<br>1.45<br>1.44<br>1.45<br>1.45<br>1.44<br>1.45<br>1.45<br>1.45<br>1.45<br>1.45<br>1.44<br>1.45<br>1.45 | Deads<br>\$ 41.01<br>\$ 39.01<br>\$ 73.50<br>\$ 500.31<br>\$ 22.07<br>\$ 145.06<br>\$ 72.07<br>\$ 72.07<br>\$ 7 | 12 ere<br>51.48<br>72.01<br>86.99<br>102.85<br>138.06<br>145.45<br>166.10<br>145.45<br>166.10<br>145.45<br>166.10<br>145.45<br>145.45<br>145.45<br>145.45<br>1.27<br>1.54<br>1.54<br>1.54 | 28 ees<br>65.55<br>80.96<br>107.80<br>128.65<br>156.50<br>156.50<br>201.65<br>201.65<br>201.65<br>201.05<br>201.05<br>200.05<br>201.05<br>201.05<br>200.05<br>200.05<br>200.05<br>200.05<br>200.05<br>200.05<br>200.05<br>2000 |
| Tanji dikeno<br>Lavi<br>Savi<br>Savi<br>Savi<br>Savi<br>Savi<br>Savi<br>Savi<br>S                                                                                                    | Image           1000           20.97           34.00           42.76           61.15           60.44           73.70           64.00           60.71           111.36           10.00           1.10           1.10           1.10           1.10           1.10           2.277                                                                                                    | 3 ere<br>33.59<br>49.43<br>60.99<br>73.23<br>91.15<br>106.11<br>122.05<br>144.04<br>161.03<br>3 ere<br>0.99<br>1.32<br>1.05<br>1.44.04<br>161.03                                                                                                    | Dends<br>6 eec<br>41.01<br>59.01<br>70.05<br>100.01<br>107.05<br>145.00<br>172.07<br>142.20<br>Dends<br>6 eec<br>0.90<br>1.01<br>1.01<br>1.05<br>1.05<br>0.90<br>1.01<br>1.05<br>0.90<br>1.01<br>1.05<br>0.90<br>1.05<br>0.90<br>1.05<br>0.90<br>1.05<br>0.90<br>1.05<br>0.90<br>1.05<br>0.90<br>1.05<br>0.90<br>1.05<br>0.90<br>1.05<br>0.05<br>0      | 12 ers<br>51.48<br>72.01<br>06.99<br>140.65<br>120.06<br>145.45<br>194.60<br>210.61<br>146.50<br>210.61<br>150 ers<br>0.61<br>1.27<br>1.64<br>1.62<br>2.77                                | 24 ees<br>65.55<br>80.90<br>107.80<br>126.60<br>154.30<br>177.37<br>201.95<br>201.95<br>200.95<br>201.95<br>201.95<br>200.95<br>200.95<br>200.95<br>200.95<br>200.95<br>200.95<br>2000 |
| Control (2) Control product<br>Transis di alterno<br>2 avris<br>5 avris<br>5 avris<br>50 avris<br>50 avris                                                                                                    | Image: Image of the second second s                   | 3 ere<br>33,59<br>49,45<br>00,69<br>73,23<br>01,15<br>100,11<br>122,05<br>144,04<br>101,00<br>1,22<br>1,00<br>1,32<br>1,00<br>1,32<br>1,05<br>2,45<br>2,45<br>2,26                                                                                                    | Donte<br>5 cm<br>41.01<br>50.05<br>500.05<br>522.07<br>545.00<br>172.07<br>545.00<br>172.07<br>542.20<br>Donte<br>502.20<br>502.20<br>502.20<br>1.05<br>502.20<br>5.00<br>5.0           | 12 ere<br>51.45<br>72.01<br>55.90<br>102.85<br>129.06<br>145.45<br>198.60<br>216.61<br>145.45<br>198.60<br>216.61<br>1.27<br>1.54<br>1.29<br>2.20<br>2.19<br>2.194                        | 24 ees<br>65.55<br>60.96<br>107.80<br>126.65<br>144.50<br>177.37<br>201.95<br>216.66<br>2402.06<br>1.26<br>1.26<br>1.67<br>1.67                                                                                                    |

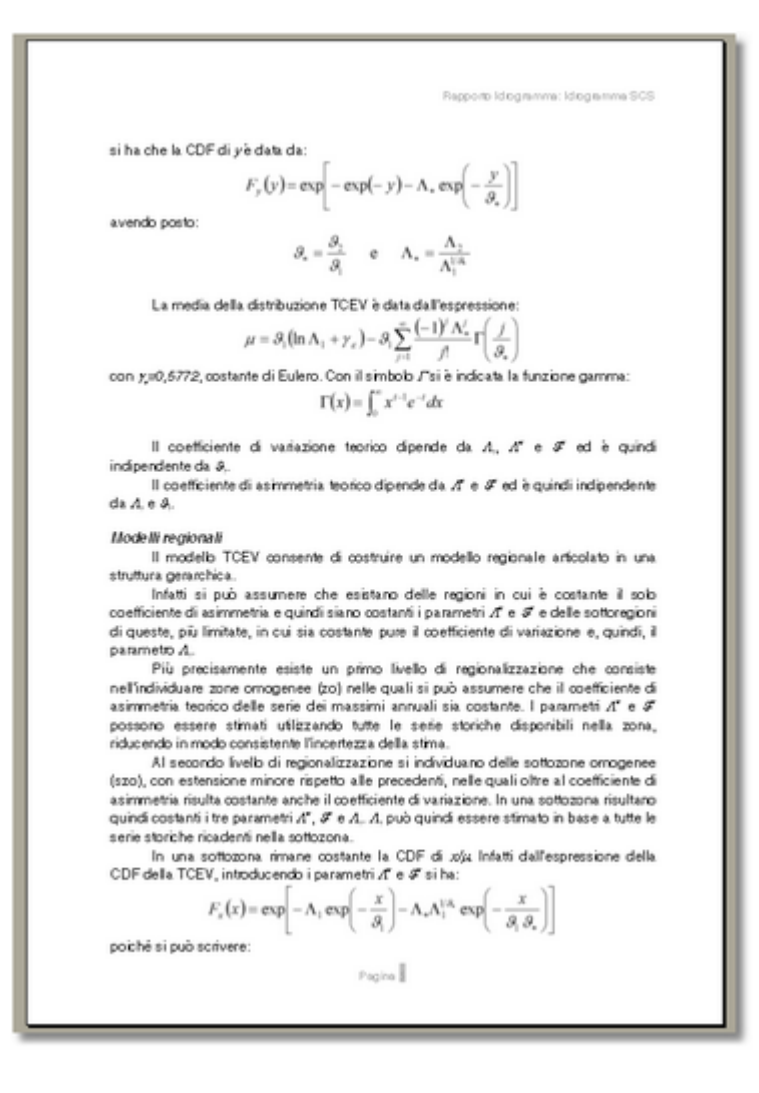

#### Argomenti correlati

Modifica delle opzioni dell'applicazione

### 7 Geoapp

## Generale ed Ingegneria, Geotecnica e Geologia

Gli applicativi presenti in <u>Geostru Geoapp</u> sono stati realizzati a supporto del professionista per la soluzione di molteplici casi professionali. Geoapp comprende oltre 70 <u>applicazioni</u> per: Ingegneria, Geologia, Geofisica, Idrologia e Idraulica.

La maggior parte delle applicazioni sono gratuite, altre necessitato di una sottoscrizione (subscription) mensile o annuale.

Perchè si consiglia la subscription?

Perchè una subscription consente di:

- usare applicazioni professionali ovunque e su qualunque dispositivo;
- salvare i file in cloud e sul proprio PC;
- riaprire i file per elaborazioni successive;
- servizi di stampa delle relazioni ed elaborati grafici;
- notifica sull'uscita di nuove applicazioni ed inclusione automatica

nel proprio abbonamento;

- disponibilità di versioni sempre aggiornate;
- servizio di assistenza tramite Ticket.

#### 7.1 HydroGeo

HydroGeo è l'applicativo di consultazione su mappa, dei dati pluviometrici storici delle varie stazioni presenti sul territorio Italiano. Una volta cliccata la stazione di proprio interesse è possibile visualizzare la serie storica e scaricarla sotto forma di file di testo da importare nel software GeoStru Runoff Lab.

La Geoapp è raggiungibile qui.

La GeoApp è in costante aggiornamento. Desideri dei determinati dati di una stazione, o più stazioni, di tuo interesse? Manda la richiesta a info@geostru.eu

#### 7.2 Sezione Geoapp

# Generale ed Ingegneria, Geotecnica e Geologia, Idraulica e Idrogeologia

Tra le applicazioni presenti, una vasta gamma può essere utilizzata per Runoff. A tale scopo si consigliano i seguenti applicativi:

- Curva caratteristica
- > Perdite di carico condotte in pressione
- Prove Lugeon
- Stati limite idraulici a lungo termine
- Tempo di corrivazione

## 8 Opzioni

Runoff Lab consente ampie possibilità di personalizzazione. Le modifiche effettuate sono salvate nelle impostazioni dell'applicazione e conservate per gli utilizzi successivi.

Accesso alle opzioni

Le opzioni predefinite sono rese accessibili all'utente tramite la finestra raggiungibile dal menu *Strumenti/Opzioni*.

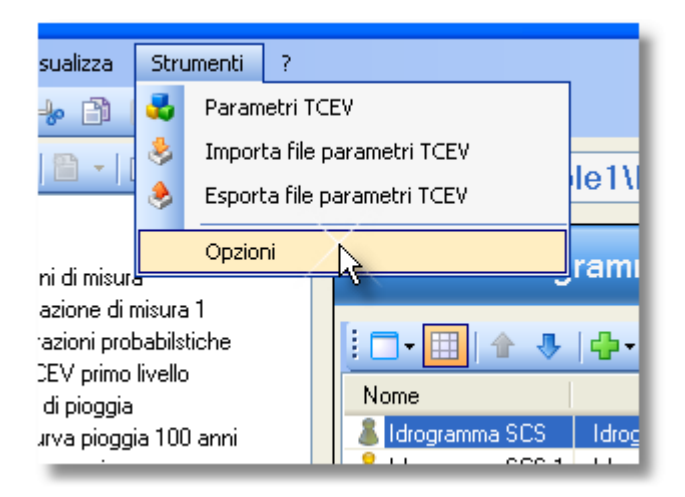

## 🕹 Opzioni disponibili

La finestra mostrata nella figura seguente riporta l'elenco di opzioni disponibili.

| Opzioni programma                                                                                                    |                                                                                                    |                        |
|----------------------------------------------------------------------------------------------------|----------------------------------------------------------------------------------------------------|------------------------|
| Opzioni programma                                                                                                    |                                                                                                    |                        |
| Generale<br>Calcolo<br>Valori predefiniti dei parametri<br>Opzioni di calcolo<br>Fromattazione<br>Impostazioni rapporti<br>Grafici<br>Carafici generali<br>Serie dati<br>Grafici applicazione<br>Stazione di misura<br>Cartogramma probabilistico<br>Curva di pioggia<br>Pluviogramma<br>Idrogramma | <ul> <li>Visualizzazione</li> <li>Modalità visualizzazione insiemi</li> <li>Mostra griglia insiemi di ogge</li> <li>Denominazione gruppi oggetti</li> <li>Gruppo stazioni di misura:</li> <li>Gruppo curve di pioggia:</li> <li>Gruppo pluviogrammi:</li> <li>Gruppo idrogrammi:</li> <li>Le modifiche avranno effetto all</li> </ul> | i di oggetti: Dettagli |
|                                                                                                    |                                                                                                    | Chiudi                 |

Le opzioni sono organizzate nella struttura gerarchica mostrata nella figura soprastante.

- >Il gruppo *Generale* riporta le impostazioni modificabili dell'interfaccia utente.
- Il grippo Calcolo permette di modificare i valori di default dei parametri utilizzati nei calcoli, nonché l'approssimazione e il numero massimo di iterazioni da utilizzare nei calcoli iterativi.
- > Il gruppo *Rapporti* contiene le opzioni relative alla generazione dei rapporti ed alla loro formattazione.

Il gruppo Grafici contiene le impostazioni generali che si applicano a tutti i grafici creati (Impostazioni generali) e le opzioni predefinite relative ai valori che vengono salvati all'interno dei progetti (Grafici applicazione).

Il pulsante ripristina impostazioni, presente in tutte le schede, consente di ritornare ai valori predefiniti che si hanno al momento dell'installazione dell'applicazione.

## 9 Esempio di utilizzo

"Tratto da Elaborazioni probabilistiche idrologiche con Runoff Lab"

In questo articolo si propone un esempio applicativo di un'analisi idrologica condotta, utilizzando il software **Elaborazioni idrologiche – Runoff Lab** sviluppato da **GeoStru**. L'analisi consiste nel trattare statisticamente i dati storici registrati da alcune stazioni pluviometriche che gravitano nell'area del bacino del Fiume Esaro di Crotone.

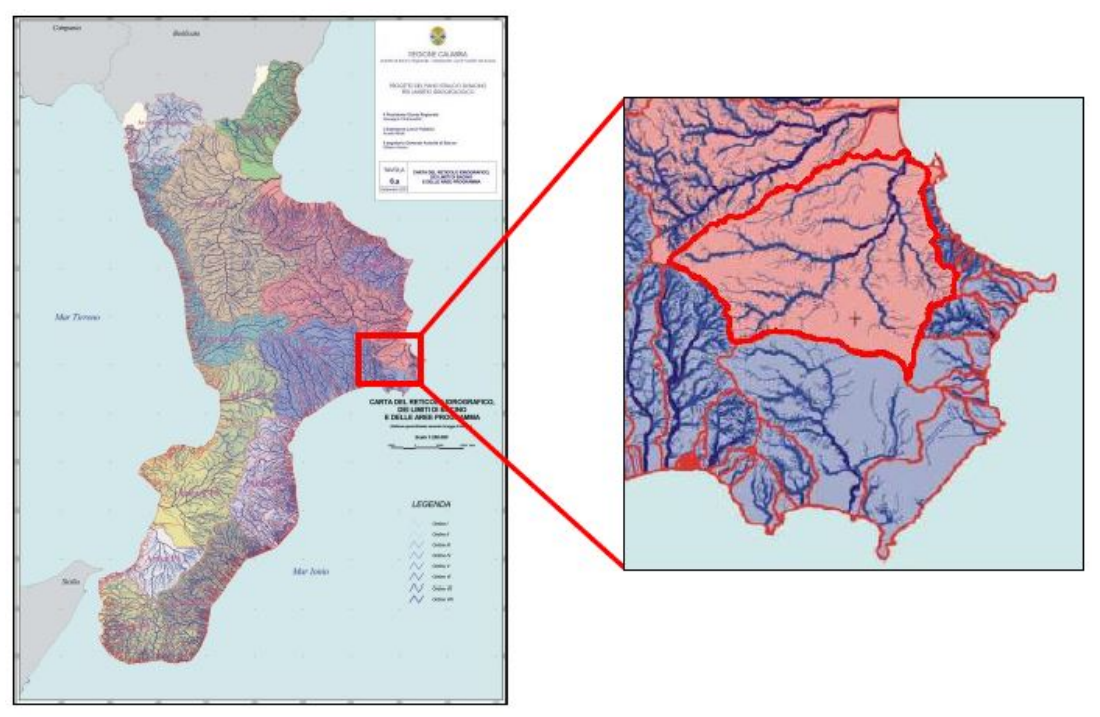

Fig. 1 - Individuazione geografico bacino Fiume Esaro Crotone

#### Le stazioni pluviometriche

I dati storici fanno riferimento alle seguenti 7 stazioni pluviometriche (ARPACAL – Centro Funzionali Multirischi)

- Crotone Crepacuore (Codice: 1660);
- Crotone Papanice (Codice: 1675);
- San Mauro Marchesato (Codice: 1740);
- Crotone Salica (Codice: 1695);
- Cutro (Codice: 1670);
- Isola Capo Rizzuto (Codice: 1700);
- Crotone (Codice: 1680).

Dopo aver avviato il programma, sul menù di navigazione gerarchico, posizionato a sinistra rispetto all'area di lavoro (Fig.2), sono presenti gli strumenti necessari per condurre l'analisi idrologica:

- Stazioni di misura;
- Elaborazioni probabilistiche;
- Curve di pioggia;
- Pluviogrammi;
- Idrogrammi.

| File Modifica Visualizza Strumenti ?                                                        |                       |                                            |  |  |  |
|---------------------------------------------------------------------------------------------|-----------------------|--------------------------------------------|--|--|--|
| 1 🖸 🐸 HI (III - 🕲 III (III - 10)                                                            |                       |                                            |  |  |  |
| E = = = = = = = = = = = = = = = = = = =                                                     | Desktop\Analisi id    | Irologica Fiume Esaro di Crotone           |  |  |  |
| B S Desktop                                                                                 |                       |                                            |  |  |  |
| <ul> <li>Station i di misura</li> </ul>                                                     | Progetto              |                                            |  |  |  |
| Gibborazioni probabilitiche     Gibborazioni probabilitiche     Gibborazioni probabilitiche | Nome del progetto     | Analai idologica Rume Esaro di Ototone     |  |  |  |
| B↓ Pizziogrammi B↓ Hozyammi                                                                 |                       |                                            |  |  |  |
|                                                                                             |                       |                                            |  |  |  |
|                                                                                             |                       |                                            |  |  |  |
|                                                                                             |                       |                                            |  |  |  |
|                                                                                             |                       |                                            |  |  |  |
|                                                                                             |                       |                                            |  |  |  |
|                                                                                             | Descrizione:          |                                            |  |  |  |
|                                                                                             |                       |                                            |  |  |  |
|                                                                                             |                       |                                            |  |  |  |
|                                                                                             |                       |                                            |  |  |  |
|                                                                                             |                       |                                            |  |  |  |
|                                                                                             |                       |                                            |  |  |  |
|                                                                                             | Modifica descrizione  |                                            |  |  |  |
|                                                                                             | Description of the    |                                            |  |  |  |
|                                                                                             | Progenisia:           |                                            |  |  |  |
|                                                                                             | Committente:          |                                            |  |  |  |
|                                                                                             | Data creazione:       | martedi 7 dicembre 2021                    |  |  |  |
|                                                                                             | Data ultima modifica: | martedi 7 dicembre 2021                    |  |  |  |
|                                                                                             |                       |                                            |  |  |  |
|                                                                                             |                       |                                            |  |  |  |
|                                                                                             |                       |                                            |  |  |  |
|                                                                                             |                       |                                            |  |  |  |
|                                                                                             |                       |                                            |  |  |  |
|                                                                                             |                       |                                            |  |  |  |
|                                                                                             |                       |                                            |  |  |  |
|                                                                                             |                       |                                            |  |  |  |
|                                                                                             |                       |                                            |  |  |  |
|                                                                                             |                       |                                            |  |  |  |
|                                                                                             |                       |                                            |  |  |  |
|                                                                                             |                       |                                            |  |  |  |
|                                                                                             |                       |                                            |  |  |  |
| Progetto corrente: Analisi idrologica Fiume Esaro di Crotone -                              |                       | R Licenziato a:   Runoff Lab 2018.0.14.259 |  |  |  |

Figura 2 - Interfaccia Runoff Lab

L'analisi è stata condotta utilizzando le altezze massime di precipitazione oraria di durata 1, 3, 6, 12, 24 ore. Dopo aver creato la stazione di misura, le serie storiche verranno caricati digitando il comando **"Aggiungi serie"** (Fig. 3):

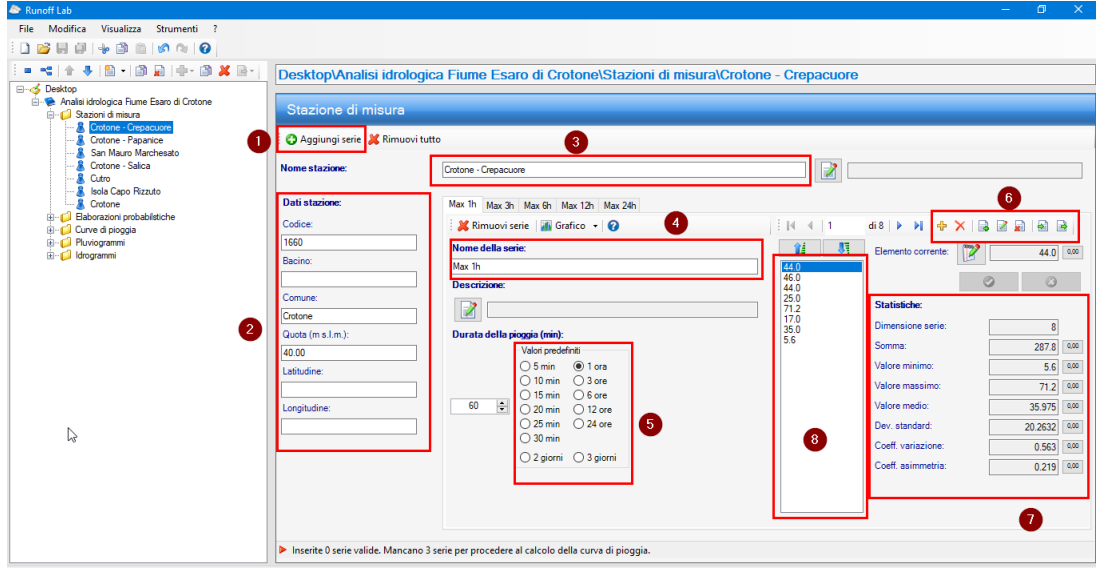

Figura 3 - Interfaccia menù Stazione pluviometrica

Nello specifico:

- 1. Comando per aggiungere una nuova serie di dati;
- 2. Dati della stazione pluviometrica;
- 3. Nome della stazione pluviometrica;
- 4. Nome della serie storica;
- 5. Durata della pioggia relativa alla serie corrente;
- Opzioni di inserimento, modifica ed eliminazione dati della serie. In particolare questi comandi consentono l'inserimento di un Gruppo di dati: comando copia incolla e caricamento da file di testo;
- 7. Parametri statistici calcolati in tempo reale in funzione dei dati della serie inseriti;
- 8. Dati pluviometrici.

Il programma offre altre possibilità, ad esempio la visualizzazione del grafico dell'istogramma delle precipitazioni orarie. In Figura 4 si riporta l'istogramma della serie dei massimi annuali di precipitazione di durata 1 ora.

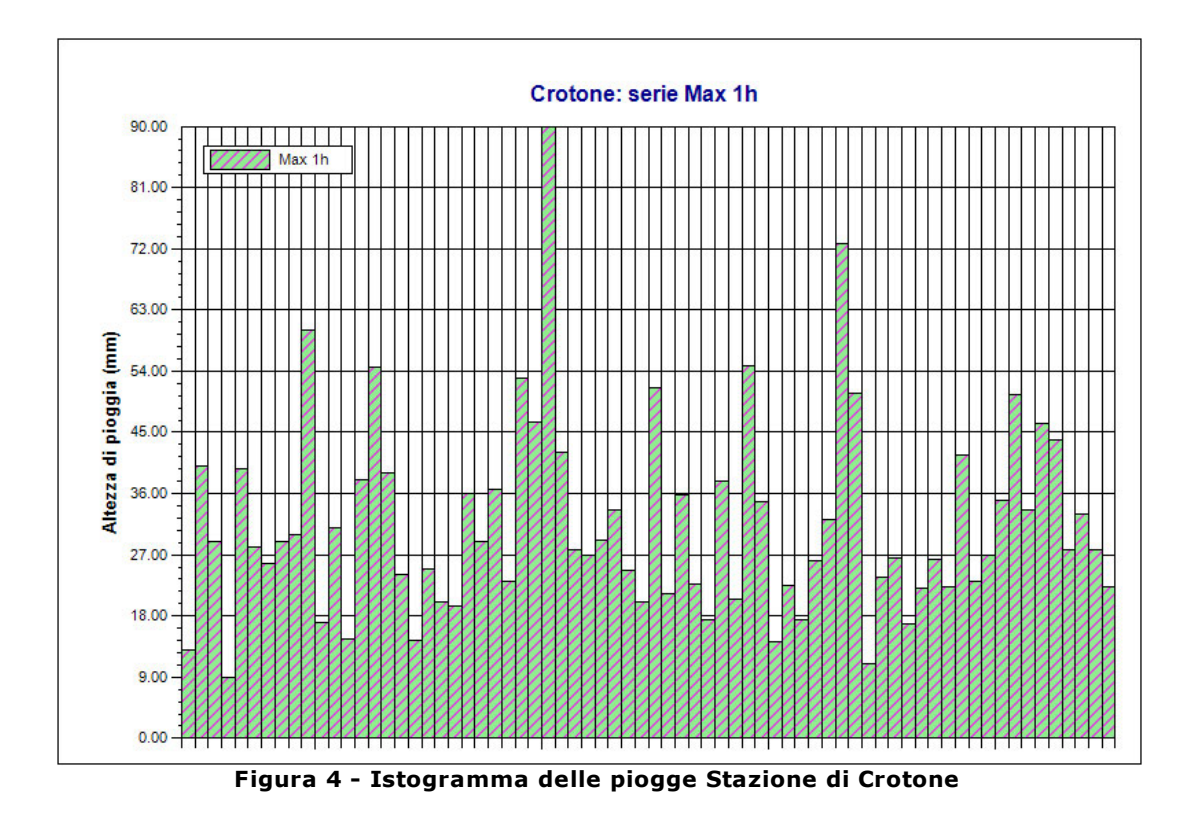

Il grafico è editabile, è possibile modificare: carattere, colori, assi, etichette, font ecc...

Dopo aver inserito i dati della prima stazione, ripetendo i passaggi è possibile inserite tutte le altre.

#### Elaborazioni probabilistiche

I dati inseriti possono essere trattati statisticamente utilizzando diverse leggi probabilistiche. Occorre selezionare l'opzione "**Elaborazioni probabilistiche**" e cliccare sul simbolo "+", in alternativa dal tasto destro del mouse selezionare "**Aggiungi elaborazione probabilistica**" (Figura 5):

| 🗢 Runoff Lab                                                                                                    |                                                     |                                                       |                                   |                                     | - 0 ×                           |
|----------------------------------------------------------------------------------------------------|-----------------------------------------------------|-------------------------------------------------------|-----------------------------------|-------------------------------------|---------------------------------|
| File Modifica Visualizza Strumenti ?                                                                                                    |                                                     |                                                       |                                   |                                     |                                 |
|                                                                                                    |                                                     |                                                       |                                   |                                     |                                 |
|                                                                                                    | Des                                                 | ktop\Analisi idrologica Fiume Esan                    | o di Crotone\Elaborazi            | oni probabilstiche                  |                                 |
| E desktop                                                                                                    |                                                     | 5                                                     |                                   |                                     |                                 |
| Analisi idrologica Fiume Esaro di Crotone                                                                                                    | Ins                                                 | sieme elaborazioni probabilistiche                    |                                   |                                     |                                 |
| - Disconsioni proprietationale de la constante de la constante | Gumbel                                              | +  + @ X B-   B -                                     |                                   |                                     |                                 |
|                                                                                                    | TCEV stima livello zero                             |                                                       | Tipo                              | Elaborazioni presenti               | Elaborazioni valide             |
| & Gumbel Momenti Isola Capo Rizzuto                                                                                                    | TCEV stima primo livell                             | enti Crotone - Papanice                               | Elaborazione Gumbel               | 1 ora, 3 ore, 6 ore, 12 ore, 24 ore | 1 ora, 3 ore, 6 ore, 12 ore, 24 |
|                                                                                                    | TCEV stima secondo liv                              | enti San Mauro Marchesato                             | Elaborazione Gumbel               | 1 ora, 3 ore, 6 ore, 12 ore, 24 ore | 1 ora, 3 ore, 6 ore, 12 ore, 24 |
|                                                                                                    | icer sumo secondo m                                 | enti Cutro                                            | Elaborazione Gumbel               | 1 ora, 3 ore, 6 ore, 12 ore, 24 ore | 1 ora, 3 ore, 6 ore, 12 ore, 24 |
|                                                                                                    | TCEV stima terzo livello                            | enti Isola Capo Rizzuto                               | Elaborazione Gumbel               | 1 ora, 3 ore, 6 ore, 12 ore, 24 ore | 1 ora, 3 ore, 6 ore, 12 ore, 24 |
| Gumbel Massima verosimigianza Cutro                                                                                                    | 1 80                                                | umbel Momenti Crotone                                 | Elaborazione Gumbel               | 1 ora, 3 ore, 6 ore, 12 ore, 24 ore | 1 ora, 3 ore, 6 ore, 12 ore, 24 |
| Gumbel Massima verosimigianza isola Capo Hizzuto                                                                                                    | 8 G                                                 | umbel Massima verosimiglianza Crotone - Papanice      | Elaborazione Gumbel               | 1 ora, 3 ore, 6 ore, 12 ore, 24 ore | 1 ora, 3 ore, 6 ore, 12 ore, 24 |
| Baharations TCEV notes lugils Creterion Provides                                                                                                    | & ⊂                                                 | umbel Massima verosimiglianza San Mauro Marchesato    | Elaborazione Gumbel               | 1 ora, 3 ore, 6 ore, 12 ore, 24 ore | 1 ora, 3 ore, 6 ore, 12 ore     |
| R Elaborazione TCEV primo livello San Mauro Marchesato                                                                                                    | 🛛 🕹 G                                               | umbel Massima verosimiglianza Cutro                   | Elaborazione Gumbel               | 1 ora, 3 ore, 6 ore, 12 ore, 24 ore | 1 ora, 3 ore, 6 ore, 12 ore, 24 |
|                                                                                                    | A Gumbel Massima verosimiglianza Isola Capo Rizzuto |                                                       | Elaborazione Gumbel               | 1 ora, 3 ore, 6 ore, 12 ore, 24 ore | 1 ora, 3 ore, 6 ore, 12 ore, 24 |
|                                                                                                    |                                                     | 👃 Gumbel Massima verosimiglianzai Crotone             |                                   | 1 ora, 3 ore, 6 ore, 12 ore, 24 ore | 1 ora, 3 ore, 6 ore, 12 ore, 24 |
|                                                                                                    | 🕹 E                                                 | laborazione TCEV primo livello Crotone - Papanice     | Elaborazione TCEV primo livello   | 1 ora, 3 ore, 6 ore, 12 ore, 24 ore | 1 ora, 3 ore, 6 ore, 12 ore, 24 |
| Eaborazione TCEV secondo livello Crotone - Papanice                                                                                                    | 🛛 🖉 E                                               | laborazione TCEV primo livello San Mauro Marchesato   | Elaborazione TCEV primo livello   | 1 ora, 3 ore, 6 ore, 12 ore, 24 ore | 1 ora, 3 ore, 6 ore, 12 ore, 24 |
|                                                                                                    | 🛛 🕹 E                                               | laborazione TCEV primo livello Cutro                  | Elaborazione TCEV primo livello   | 1 ora, 3 ore, 6 ore, 12 ore, 24 ore | 1 ora, 3 ore, 6 ore, 12 ore, 24 |
| Baborazione TCEV secondo livello Cutro                                                                                                    | 🛛 🕹 E                                               | laborazione TCEV primo livello Isola Capo Rizzuto     | Elaborazione TCEV primo livello   | 1 ora, 3 ore, 6 ore, 12 ore, 24 ore | 1 ora, 3 ore, 6 ore, 12 ore, 24 |
| Baborazione TCEV secondo livello Isola Capo Rizzuto                                                                                                    | 🕹 E                                                 | laborazione TCEV primo livello Crotone                | Elaborazione TCEV primo livello   | 1 ora, 3 ore, 6 ore, 12 ore, 24 ore | 1 ora, 3 ore, 6 ore, 12 ore, 24 |
| & Elaborazione TCEV secondo livello Crotone                                                                                                    | 🕹 E                                                 | laborazione TCEV secondo livello Crotone - Papanice   | Elaborazione TCEV secondo livello | 1 ora, 3 ore, 6 ore, 12 ore, 24 ore | 1 ora, 3 ore, 6 ore, 12 ore, 24 |
| Eaborazione TCEV terzo livello San Mauro Marchesato                                                                                                    | 🖉 🖉 E                                               | laborazione TCEV secondo livello San Mauro Marchesato | Elaborazione TCEV secondo livello | 1 ora, 3 ore, 6 ore, 12 ore, 24 ore | 1 ora, 3 ore, 6 ore, 12 ore, 24 |
|                                                                                                    | 🕹 E                                                 | laborazione TCEV secondo livello Cutro                | Elaborazione TCEV secondo livello | 1 ora, 3 ore, 6 ore, 12 ore, 24 ore | 1 ora, 3 ore, 6 ore, 12 ore, 24 |
|                                                                                                    | 🛛 🖉 E                                               | laborazione TCEV secondo livello Isola Capo Rizzuto   | Elaborazione TCEV secondo livello | 1 ora, 3 ore, 6 ore, 12 ore, 24 ore | 1 ora, 3 ore, 6 ore, 12 ore, 24 |
| Elaborazione TCEV terzo livello Crotone                                                                                                    | 🕹 E                                                 | laborazione TCEV secondo livello Crotone              | Elaborazione TCEV secondo livello | 1 ora, 3 ore, 6 ore, 12 ore, 24 ore | 1 ora, 3 ore, 6 ore, 12 ore, 24 |
| Baborazione TCEV terzo livello Crotone - Crepacuore                                                                                                    | 🛛 🕹 E                                               | laborazione TCEV terzo livello San Mauro Marchesato   | Elaborazione TCEV terzo livello   | 1 ora, 3 ore, 6 ore, 12 ore, 24 ore | 1 ora, 3 ore, 6 ore, 12 ore, 24 |
| Elaborazione TCEV terzo livello Crotone - Papanice     Elaborazione TCEV/terzo livello Crotone - Saliaz                                                                                                    | 🕹 E                                                 | aborazione TCEV terzo livello Cutro                   | Elaborazione TCEV terzo livello   | 1 ora, 3 ore, 6 ore, 12 ore, 24 ore | 1 ora, 3 ore, 6 ore, 12 ore, 24 |
| El Cince di nicegia                                                                                                    | 🔊 E                                                 | laborazione TCEV terzo livello Isola Capo Rizzuto     | Elaborazione TCEV terzo livello   | 1 ora, 3 ore, 6 ore, 12 ore, 24 ore | 1 ora, 3 ore, 6 ore, 12 ore, 24 |
| E-C Pluviogrammi                                                                                                    | 🕹 E                                                 | aborazione TCEV terzo livello Crotone                 | Elaborazione TCEV terzo livello   | 1 ora, 3 ore, 6 ore, 12 ore, 24 ore | 1 ora, 3 ore, 6 ore, 12 ore, 24 |
|                                                                                                    |                                                     | laborazione TCEV terzo livello Crotone - Crepacuore   | Elaborazione TCEV terzo livello   | 1 ora, 3 ore, 6 ore, 12 ore, 24 ore | 1 ora, 3 ore, 6 ore, 12 ore, 24 |
|                                                                                                    | 🕹 E                                                 | laborazione TCEV terzo livello Crotone - Papanice     | Elaborazione TCEV terzo livello   | 1 ora, 3 ore, 6 ore, 12 ore, 24 ore | 1 ora, 3 ore, 6 ore, 12 ore, 24 |
|                                                                                                    | 🖉 🕹 E                                               | laborazione TCEV terzo livello Crotone - Salica       | Elaborazione TCEV terzo livello   | 1 ora, 3 ore, 6 ore, 12 ore, 24 ore | 1 ora, 3 ore, 6 ore, 12 ore, 24 |
|                                                                                                    | <                                                   |                                                       |                                   |                                     | >                               |

Figura 5 - Aggiunta analisi probabilistica in Runoff Lab

#### Modello probabilistico di Gumbel o EV1

La funzione di ripartizione (CDF) della distribuzione di Gumbel, o distribuzione del massimo valore del primo tipo, EV1 (Extreme Value Type-1), ha la seguente espressione:

$$F_X(x) = e^{-e^{-\alpha(x-\varepsilon)}}$$
(1)

con a>0

Mentre la funzione di densità di probabilità (PDF) assume la forma:

$$f_X(x) = \alpha e^{-\alpha (x-\varepsilon)} e^{-e^{-\alpha (x-\varepsilon)}}$$
(2)

I parametri della funzione si possono stimare utilizzando sia il metodo dei momenti, con il quale le stime di  $\varepsilon$  ed a si ottengono in funzione della media x e dello scarto quadratico medio  $\sigma$ x degli n dati del campione a disposizione attraverso le relazioni:

#### Esempio di utilizzo 119

$$\varepsilon = \overline{x} - \frac{0.577}{\alpha}$$
$$\alpha = \sqrt{\frac{1.645}{\sigma_x^2}}$$
(3)

o iterativamente attraverso il metodo della massima verosimiglianza:

$$\frac{1}{\alpha} = \overline{x} - \frac{\sum_{i=1}^{n} x_i \cdot e^{-\alpha \cdot x_i}}{\sum_{i=1}^{n} e^{-\alpha \cdot x_i}}$$

$$e^{-\alpha \cdot \varepsilon} = \frac{1}{n} \cdot \sum_{i=1}^{n} e^{-\alpha \cdot x_i}$$
(4)

Operativamente si procede considerando un valore di primo tentativo a =  $a_1$  e lo si sostituisce nel termina a destra della prima espressione, ottenendo, quindi, come soluzione un nuovo valore  $a = a_2$ . Se |  $\langle a_1 - \langle a_2 \rangle$ | non risulta minore della tolleranza fissata (in GeoStru Elaborazioni idrologiche – Runoff Lab è possibile settare la tolleranza e il numero di iterazioni da **Strumenti>Opzioni>Calcolo>Opzioni di Calcolo** come si vede in Fig.6), allora si procede al calcolo di un nuovo valore a3 che sia compreso tra a1 e a2.

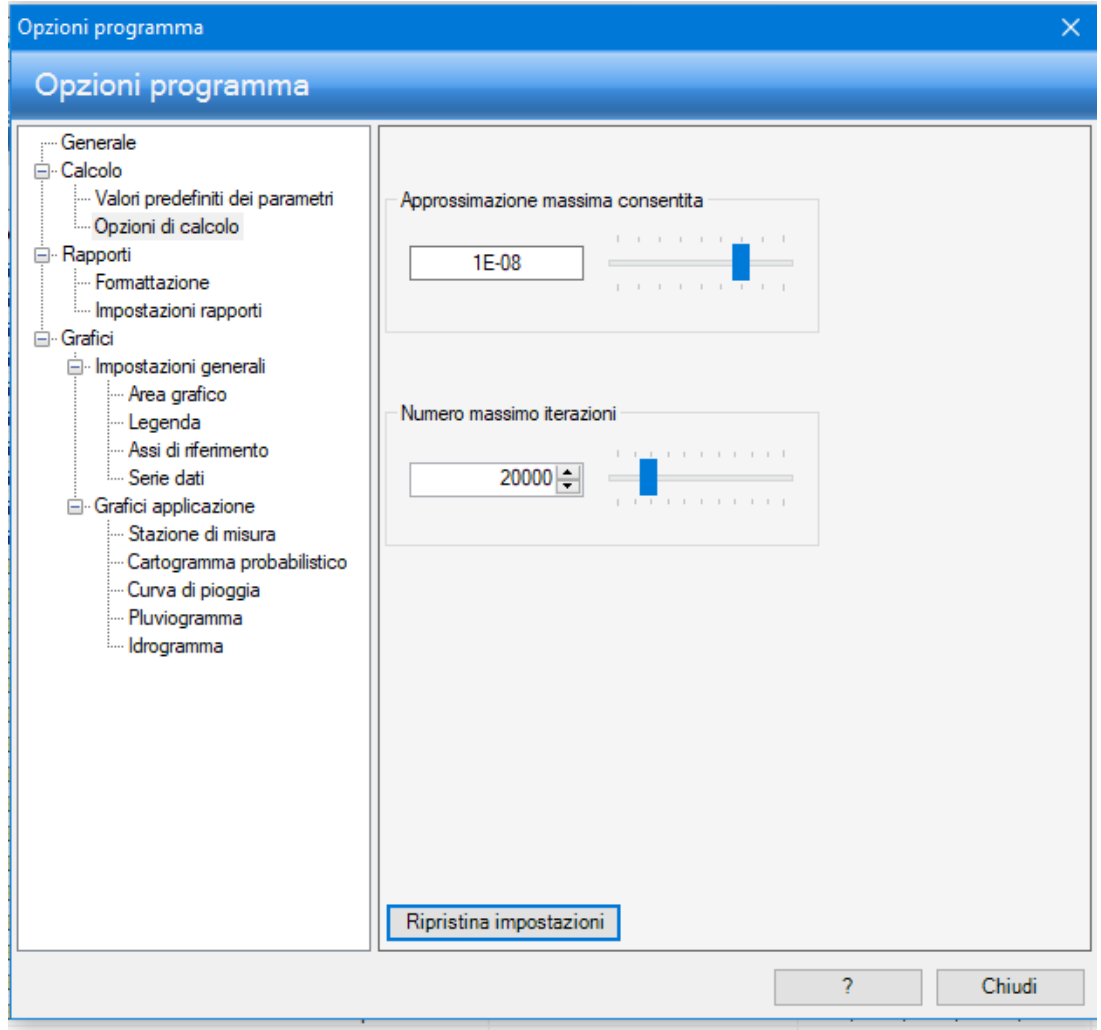

Figura 6 - Opzioni di calcolo in Runoff Lab

Per scegliere il metodo di stima da adottare, dei Momenti o della Massima verosimiglianza, basta selezionarlo sulla finestra di inserimento delle serie pluviometriche, quella di Gumbel è riportata in Figura 7.

| tazione di misura: Crotone         |                                                                                                    |                                                                                                    | / 💥 🗟 🚮 -                                                                                                    |                                                                                                    |                                                          |
|------------------------------------|----------------------------------------------------------------------------------------------------|----------------------------------------------------------------------------------------------------|----------------------------------------------------------------------------------------------------|----------------------------------------------------------------------------------------------------|----------------------------------------------------------|
| ome elaborazione:                  | Gumbel Momenti Croto                                                                                                    | ne                                                                                                    |                                                                                                    |                                                                                                    |                                                          |
| etodo di stima dei parametri::     | Max 1h Max 3h M                                                                                                    | lax 6h Max 12h Max 24h<br>babilistica perla serie: Max                                                                                                    | 1h annartemente alla                                                                                                    | stazione di misura: Crotone                                                                                                    |                                                          |
| Momenti<br>Massima verosimiglianza |                                                                                                    | di 70 🕨 🔰                                                                                                    |                                                                                                    | 📑 Calcoli 🌆 Grafico 👻 🕢                                                                                                    |                                                          |
|                                    | 9.0            11.0         13.0           13.0         14.2           14.4         14.6           16.8         17.0           17.4         17.4           19.4         20.0           20.0         20.4           21.2         22.2           22.2         22.2           22.4         22.6           23.0         23.6           24.0         × | Statistiche:         Elemento corrente:         Dimensione serie:         Somma:         Valore minimo:         Valore massimo:         Valore medio:         Dev. standard:         Coeff. variazione:         Coeff. asimmetria: | 9.0         0.00           70         0.00           9.0         0.00           9.0         0.00           31.599         0.00           0.44550         0.00           1.4450         0.00 | Durata della pioggia (minuti):<br>Durata della pioggia (ore):<br><b>Elaborazione probabilistica: (</b><br>alfa:<br>epsilon:<br>$F_{x}(x) = exp \left[ -exp \left( -0.08 \right) \right]$ | $ \begin{array}{c}                                     $ |

Figura 7 - Impostazione metodo Gumbel in Runoff Lab

#### Modello probabilistico TCEV

Una migliore interpretazione probabilistica di serie caratterizzate dalla presenza di outliers, si ha con il modello a doppia componente denominato TCEV (acronimo di Two Component Extreme Value), che si rappresenta con una funzione di probabilità cumulata del tipo:

$$F_X(x) = \exp\{-\Lambda_1 \exp(-x/\theta_1) - \Lambda_2 \exp(-x/\theta_2)\}$$
(5)

Questa distribuzione, in cui si possono distinguere formalmente una componente base (pedice 1), relativa agli eventi normali e più frequenti, ed una componente straordinaria (pedice 2), relativa ad eventi più gravosi e rari, permette di interpretare fisicamente il processo dei massimi annuali tramite due popolazioni distinte. Tale modello ipotizza che i valori estremi delle piogge non provengano tutti dalla stessa popolazione ma da due diverse popolazioni legate a differenti fenomeni meteorologici. I quattro parametri del modello TCEV hanno un chiaro significato fisico dal momento che  $\Lambda 1$  e  $\Lambda 2$  esprimono il numero medio annuo di eventi superiori ad una soglia delle due componenti, e  $\theta 1$  e  $\theta 2$  esprimono il valore medio di tali eventi. L'espressione (5) si può mettere nella forma:

$$F_X(x) = \exp\{-\exp[-\alpha_1(-x-\varepsilon_1)] - \exp[(-\alpha_2(x-\varepsilon_2))]\} \quad \text{con} \quad x \ge 0$$
(6)

La funzione di probabilità cumulata (5) è esprimibile ancora in altra forma effettuando la trasformazione di variabili  $\theta^* = \theta_2/\theta_1$  e  $\Lambda^* = \Lambda_2/\Lambda_1^{1/\theta^*}$ . In questo caso, in modo del tutto equivalente, la (5) si può scrivere:

$$F_{X}(x) = \exp\left\{-\Lambda_{1} \exp\left(-x/\theta_{1}\right) - \Lambda_{*}\Lambda_{1}^{1/\theta_{*}} \exp\left[-x/(\theta_{*}\theta_{1})\right]\right\} \quad \text{con} \quad x \ge 0$$
(7)

e i quattro parametri che caratterizzano il modello diventano  $\Lambda_{\!*}$  ,  $\theta_{\!*}$  ,  $\Lambda 1$  e  $\theta 1$  .

Per la determinazione di  $x_T$  occorre avere in definitiva una stima dei quattro parametri  $\Lambda_1$ ,  $\Lambda_2$ ,  $\theta_1$  e  $\theta_2$  o equivalentemente dei quattro parametri  $\Lambda_*$ ,  $\theta_*$ ,  $\Lambda_1$  e  $\theta_1$ , con i quali si può ricostruire integralmente la funzione di probabilità cumulata (5) o (7).

La stima dei quattro parametri si può ottenere ricorrendo al metodo dei momenti o al metodo della massima verosimiglianza, vincolando con quest'ultimo metodo i parametri da stimare alla conoscenza di quelli già noti da indagini a livello regionale.

I parametri della TCEV sono 4 ed è quindi elevata l'incertezza della stima ottenuta con le serie storiche disponibili, la cui dimensione campionaria è in genere inferiore a 80. Per ridurre l'incertezza si utilizzano tecniche d'analisi regionale che consentono di stimare almeno alcuni dei parametri sulla base di tutte le serie storiche ricadenti all'interno di vaste aree indicate come zone e sottozone omogenee.

Al **1° livello di regionalizzazione** per i due parametri di forma del modello,  $\theta_* \in \Lambda_*$ , si può assumere un valore costante all'interno di ampie zone omogenee. La stima dei valori che tali parametri assumono nella singola zona omogenea risulta pertanto molto affidabile, perché si può ottenere utilizzando tutti i dati delle serie ricadenti all'interno di essa.

Al **2° livello di regionalizzazione**, oltre ai valori costanti dei parametri  $\theta_* \in \Lambda_*$  nelle zone omogenee, all'interno di queste è possibile identificare sottozone omogenee, entro cui si può ritenere costante anche il parametro di scala  $\Lambda_1$ . Anche in questo caso, utilizzando per la stima di  $\Lambda_1$  tutti i dati delle serie ricadenti all'interno della singola sottozona, risulta essere accresciuta l'affidabilità della stima di questo parametro. In totale quindi per questo livello di analisi sono tre i parametri di cui si può assumere a priori un valore regionale.

Al **3° livello di regionalizzazio**ne, oltre ai tre parametri  $\theta_*$ ,  $\Lambda_* \in \Lambda_1$  di cui si può assumere un valore regionale, identificato al livello precedente, si persegue in modo regionale anche la stima del quarto parametro che sia  $\theta_1$  o  $\mu$  in relazione all'approccio che si intende adottare.

Per la TCEV si può dimostrare che:

- il coefficiente di variazione teorico dipende da  $\Lambda_1$ ,  $\Lambda_*$ ,  $\theta_*$  ed è indipendente da  $\theta_1$ ;
- il coefficiente di asimmetria teorico dipende solo da  $\Lambda_*$  e  $\theta_*$  ed è indipendente da  $\Lambda_1$  e  $\theta_1$ .

I coefficienti di asimmetria e di variazione, stimati dalle serie storiche dei massimi idrologici e relativi a più stazioni di misura limitrofe, presentano una limitata variabilità spaziale nell'ambito di vaste aree. Ciò consente di ipotizzare l'esistenza di regioni nelle quali si può ammettere che i valori teorici di tali coefficienti siano costanti e siano quindi costanti i parametri dai quali essi dipendono. Si individuano quindi **zone omogenee**, nelle quali si possa ammettere costante il coefficiente di asimmetria e quindi i parametri  $\Lambda_*$  e  $\theta_*$  ad esso legati, e **sottozone omogenee**, nelle quali si possa ammettere costante anche il coefficiente di variazione e quindi il parametro  $\Lambda_1$ .

Esistono 4 livelli di regionalizzazione che differiscono fra loro per il numero di parametri stimati in modo puntuale o regionale. La scelta del livello di regionalizzazione al quale fare riferimento dipende sostanzialmente dalla dimensione campionaria.

Per ottenere la funzione di probabilità cumulata della variabile casuale x=ht (massimo annuale della pioggia di durata t) è necessario stimare i parametri  $\Lambda_*$ ,  $\Lambda_1$ ,  $\theta_*$ ,  $\theta_1$ .

Questa procedura, per brevità, è denominata approccio Fx(x), per cui si ricorre al metodo della massima verosimiglianza, vincolando i parametri da stimare a valori già noti da un' indagine a livello regionale; secondo tale indagine si assume che la Calabria possa essere intesa come una zona pluviometrica omogenea, all'interno della quale è lecito considerare costanti alcuni parametri.

In relazione alle precipitazioni (Tab. 1 e Tab. 2), si è dimostrato infatti che i valori di  $\theta_*$  e  $\Lambda_*$  rimangono invariati in tutta la regione, mentre il valore di  $\Lambda_1$  si può supporre costante in ciascuna delle tre sottozone in cui è stata suddivisa la Calabria: **jonica, centrale, tirrenica** (Fig. 8).

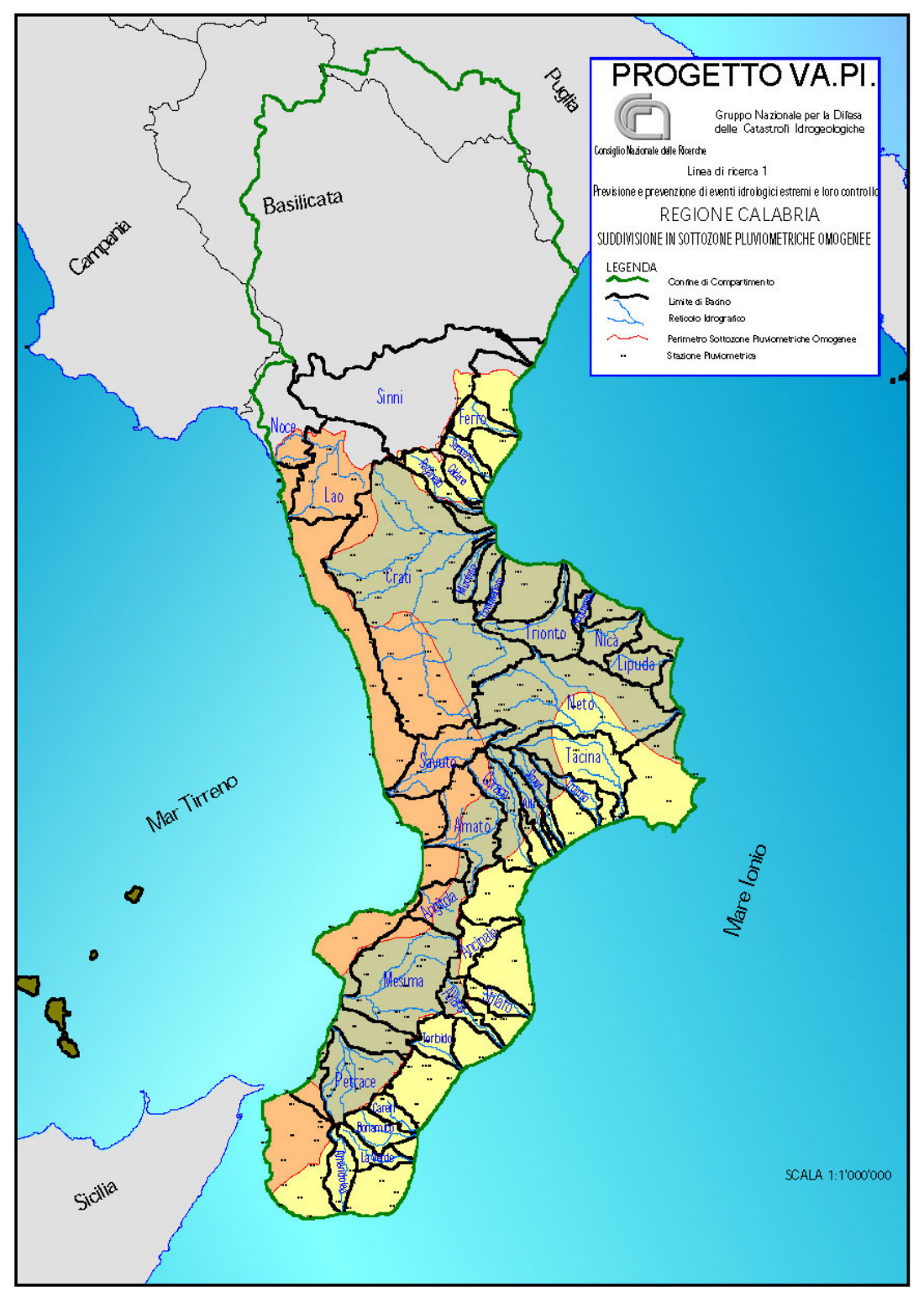

Figura 8 - Suddivisione sottozone pluviometriche omogenee Regione Calabria

| 22<br>24               | Piogge giornaliere | Portate |  |
|------------------------|--------------------|---------|--|
| 0                      | 1° LIVELLO         |         |  |
| $\theta_*$             | 2.154              | 2.654   |  |
| $\Lambda_*$            | 0.418              | 0.350   |  |
|                        | 2° LIVEL           | LO      |  |
| Λ <sub>1 TIRRENO</sub> | 48.914             | 10.147  |  |
| Λ <sub>1 CENTRO</sub>  | 22.878             | 5.519   |  |
| A1 IONIO               | 10.987             | 3.047   |  |
| η TIRRENO              | 5.183              | 3.651   |  |
| $\eta_{CENTRO}$        | 4.423              | 3.042   |  |
| η ΙΟΝΙΟ                | 3.690              | 2.448   |  |

Tabella 1 - Valori Regione Calabria dei parametri TCEV relativi al 1° e al 2° livello per durate giornaliere

|              | 8            | . ,        | . ê                    | ) <b>4</b> ( |              |
|--------------|--------------|------------|------------------------|--------------|--------------|
|              | Calabria zor | a omogenea | $\Lambda_1$ per sottoz | zone omogene | e (Calabria) |
| Durata (ore) | Λ*           | θ∗ (mm)    | tirrenica              | centrale     | ionica       |
| 1            | 0.1997       | 2.0735     | 13.03                  | 12.84        | 12.26        |
| 3            | 0.2614       | 2.4100     | 21.26                  | 17.77        | 14.02        |
| 6            | 0.2834       | 2.3103     | 25.17                  | 18.97        | 14.17        |
| 12           | 0.2915       | 2.2148     | 31.85                  | 17.60        | 12.91        |
| 24           | 0.3610       | 1.9420     | 31.54                  | 13.42        | 10.26        |

Tabella 2 - Valori Regione Calabria dei parametri TCEV relativi al 1º e al 2º livello per durate orarie

Per scegliere i parametri regionali, occorre accedere al database specifico

selezionando il comando evidenziato in Fig. 9 per elaborazioni TCEV di primo livello (Figura 10 e Figura 11) e di secondo livello (Figura 12 e Figura 13):

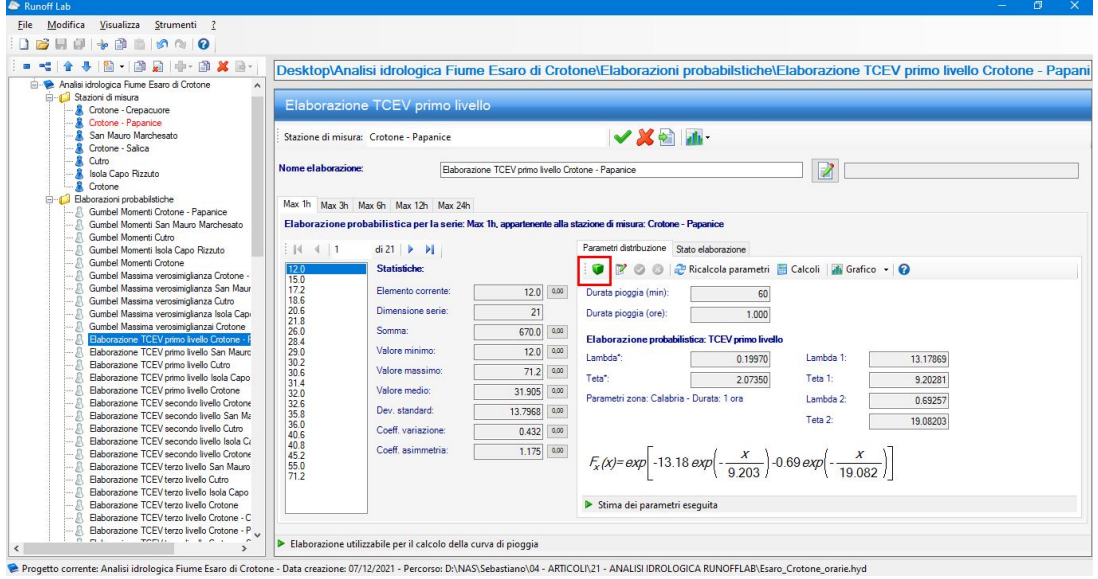

Figura 9 - Impostazione parametri Regionali in GeoStru Runoff Lab

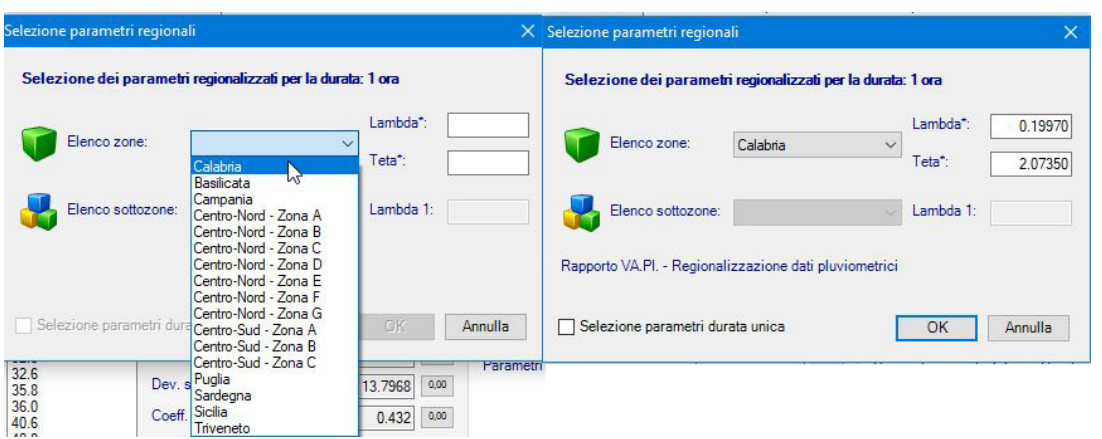

Figura 10 - Valori regionali Calabria parametri piogge orarie TCEV di I livello

| Selezione parametri regiona | ali                |              |                | ×                |
|-----------------------------|--------------------|--------------|----------------|------------------|
| Selezione dei parametr      | i regionalizzati p | er la durata | : 1 ora        |                  |
| -                           |                    |              | Lambda*:       | 0.41800          |
| Elenco zone:                | Calabria           | ~            | Teta*:         | 2.15400          |
| Elenco sottozone:           |                    | $\sim$       | Lambda 1:      |                  |
| Rapporto VA.PI Regional     | izzazione dati plu | viometrici   |                |                  |
| Selezione parametri dur     | ata unica          | C            | ОК             | Annulla          |
|                             |                    | Para         | metri zona: La | labria - Uurata: |

Fig. 11 -Valori regionali Calabria parametri piogge giornaliere TCEV di I livello

| la durata: 1 ora |                                             |
|------------------|---------------------------------------------|
|                  |                                             |
| Lambda*:         | 0.19970                                     |
| Teta*:           | 2.07350                                     |
| ✓ Lambda 1:      | 12.26000                                    |
| ometrici         |                                             |
| ОК               | Annulla                                     |
|                  | Lambda*:<br>Teta*:<br>Lambda 1:<br>ometrici |

Figura 12 - Valori regionali Calabria parametri piogge orarie TCEV di II livello - sottozona Jonica

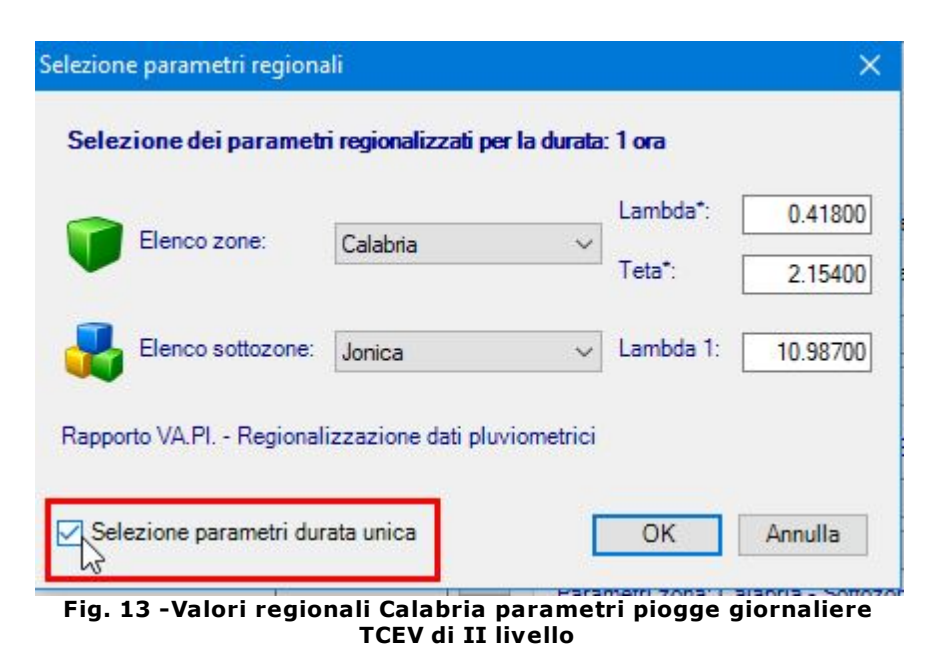

Nel caso in cui le osservazioni campionarie manchino completamente o siano scarse per qualità e dimensione, al 3º livello di analisi regionale si

preferisce adottare la curva di crescita e affiancare ai valori regionale si  $\Lambda_*$ ,  $\theta_* \in \Lambda_1$  la stima del valor medio  $\mu$  ottenuta dalle relazioni empiriche identificate per la singola area omogenea:

$$\overline{X}_t = c t^{(d+ay)/\log 24}$$
(8)

dove y è la quota della stazione rispetto al livello del mare, mentre i parametri a, c e d sono desunti dalla Tabella 3 che suddivide il territorio Regionale in diverse sottozone (Fig. 14):

| 3° LIVELLO - Piogge giornaliere ed orarie |         |       |       |       |  |
|-------------------------------------------|---------|-------|-------|-------|--|
| Area                                      | a       | b     | с     | d     |  |
| omogenea                                  |         |       |       |       |  |
| T1                                        | 0.00014 | 1.907 | 27.79 | 0.521 |  |
| T2                                        | 0.00021 | 1.683 | 23.75 | 0.365 |  |
| T3                                        | 0.00022 | 1.769 | 26.61 | 0.402 |  |
| T4                                        | 0.00028 | 1.736 | 16.73 | 0.367 |  |
| C1                                        | 0.00049 | 1.690 | 21.73 | 0.411 |  |
| C2                                        | 0.00021 | 1.683 | 23.75 | 0.365 |  |
| C3                                        | 0.00016 | 1.951 | 31.02 | 0.517 |  |
| C4                                        | 0.00032 | 1.840 | 33.22 | 0.377 |  |
| C5                                        | 0.00036 | 1.815 | 34.99 | 0.329 |  |
| 11                                        | 0.00026 | 1.778 | 24.37 | 0.449 |  |
| 12                                        | 0.00025 | 1.922 | 30.97 | 0.489 |  |
| I3                                        | 0.00043 | 1.953 | 39.58 | 0.414 |  |
| I4                                        | 0.00027 | 1.817 | 34.13 | 0.342 |  |

Tab. 3 - Valori dei parametri al 3º livello delle piogge estreme per singola area omogenea.

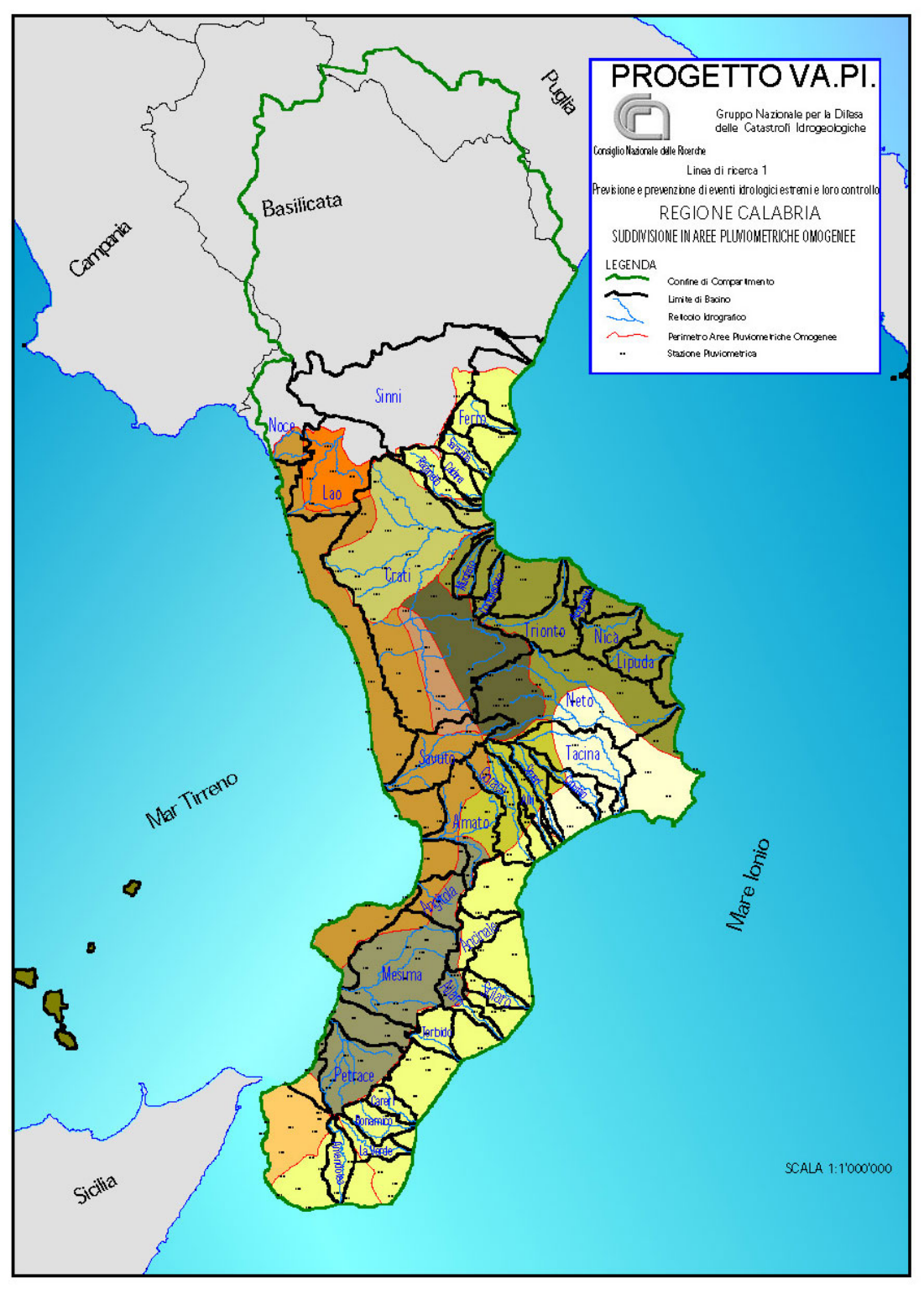

Figura 14 - Suddivisione aree pluviometriche omogenee Regione Calabria

In GeoStru Elaborazioni idrologiche – Runoff Lab, il valore della stima del valore medio è l'unico valore di input richiesto (Fig. 15):

| 🖉 Runoff Lab                                                                                                    | - 🗆 ×                                                                                                    |
|----------------------------------------------------------------------------------------------------|----------------------------------------------------------------------------------------------------|
| File Modifica Visualizza Strumenti ?                                                                                                    |                                                                                                    |
|                                                                                                    |                                                                                                    |
|                                                                                                    |                                                                                                    |
| 🖿 📲 🛊 🐥 🖺 • 🕼 🙀 🖶 🖓 🖊 🖻 🖌 🛛 Desktop\Analisi id                                                                                                    | ologica Fiume Esaro di Crotone/Elaborazioni probabilstiche/Elaborazione TCEV terzo livello Crotone - Crepac                                                                                                    |
| Control Manace San Mazo Marcheado     Control Manace San Mazo Marcheado     Control Manace San Mazo Marcheado     Control Manace San Mazo Marcheado     Control Manace San Mazo Marcheado     Control Manace San Mazo Marcheado     Control Manace San Mazo Marcheado     Baborazione TECI y pron levido San Mazo Marcheado     Baborazione TECI y pron levido San Caon Prantin     Baborazione TECI y pron levido San Caon Prantin   | ologica Fiume Esaro di Crotone\Elaborazioni probabilstiche\Elaborazione TCEV terzo livello Crotone - Crepac         EV terzo livello         Rimuovi tutto         Baborazione TCEV tero livelo Cotore - Crepacure         Ince Sore Sore 12 ce 24 ce         Dorata pioggia (min):         Dorata pioggia (min):         Dorata pioggia (min):         Baborazione TCEV tero livelo Cotore - Crepacure         Elaborazione probabilistica: TCEV terzo livelo         Lambda*:       0.41800         Tera*:       2.15400         Parametri zona: Calabria - Sottozona: Jonica -       Lambda 2:         Parametri zona: Calabria - Sottozona: Jonica -       Lambda 2:         Teta 2:       18.06048 |
| Babonasine TCEV tras lvelo Cotine - Paparice     Babonasine TCEV tras lvelo Cotine - Paparice     Babonasine TCEV tras lvelo Cotine - Saica     Babonasine TCEV tras lvelo Cotine - Saica     Core a pogga calcidata Sai Mazo Marcheato TCEV 11     Core a pogga calcidata Sai Mazo Marcheato TCEV 11     Core a pogga calcidata Sai Mazo Marcheato TCEV 11     Core a pogga calcidata Sai Mazo Marcheato TCEV 21     Core a pogga calcidata Sai Mazo Marcheato TCEV 21     Core a pogga calcidata Sai Mazo Marcheato TCEV 21     Core a pogga calcidata Sai Mazo Marcheato TCEV 21     Core a pogga calcidata Sai Mazo Marcheato TCEV 21     Core a pogga calcidata Sai Mazo Marcheato TCEV 21     Core a pogga calcidata Sai Mazo Marcheato TCEV 21     Core a pogga calcidata Sai Mazo Marcheato TCEV 31     Core a pogga calcidata Sai Mazo Marcheato TCEV 31     Core a pogga calcidata Sai Mazo Marcheato TCEV 31     Core a pogga calcidata Sai Mazo Marcheato TCEV 31     Core a pogga calcidata Sai Mazo Marcheato TCEV 31     Core a pogga calcidata Sai Mazo Marcheato TCEV 31     Core a pogga calcidata Sai Mazo Marcheato TCEV 31     Core a pogga calcidata Sai Mazo Marcheato TCEV 31     Core a pogga calcidata Sai Mazo Marcheato TCEV 31     Core a pogga calcidata Sai Mazo Marcheato TCEV 31     Core a pogga calcidata Sai Mazo Marcheato TCEV 31     Core a pogga calcidata Sai Mazo Marcheato TCEV 31     Core a pogga calcidata Sai Mazo Marcheato TCEV 31     Core pogga calcidata Sai Mazo Marcheato TCEV 31     Core pogga calcidata Sai Mazo Marcheato TCEV 31     Core pogga calcidata Sai Mazo Marcheato TCEV 31     Core pogga calcidata Sai Mazo Marcheato TCEV 31     Core pogga calcidata Sai Mazo Marcheato TCEV 31     Core pogga calcidata Sai Mazo Marcheato TCEV 31     Core pogga calcidata Sai Mazo Marcheato TCEV 31     Core pogga calcidata Sai Mazo Marcheato TCEV 31     Core pogga calcidata Sai Mazo Marcheato TCEV 31     Core pogga calcidata Sai Mazo Marcheato TCEV 31     Core pogga calcidata Sai Mazo Marcheato TCEV 31     Core pogga calcidata Sai Mazo Marchea | Stima del valore medio:       30 97000 $F_x(x) = exp\left[-10.99 exp\left(-\frac{x}{8.394}\right) - 1.27 exp\left(-\frac{x}{18.080}\right)\right]$ > Stima dei parametri eseguita         per il catcolo della curva di pioggia                                                                                                    |

Fig. 15 - Inserimento valore medio in GeoStru Runoff Lab

E' possibile quindi, sulla base della numerosità del campione, eseguire l'analisi considerando diversi livelli di regionalizzazione:

- Livello 0: prevede la stima puntuale di tutti e 4 i parametri. Tuttavia presenta un'elevata incertezza per le dimensioni usuali delle serie campionarie ed è quindi poco utilizzato;
- **Livello 1**: i parametri  $\theta_* \in \Lambda_*$  vengono stimati con elaborazioni su base regionale, mentre  $\Lambda 1 \in \theta_1$  su base campionaria. Questo livello è adottato quando si dispone di almeno 40÷50 anni di osservazione;
- **Livello 2**: i parametri  $\theta_*$ ,  $\Lambda^*$ ,  $\Lambda_1$  vengono stimati con elaborazioni su base regionale,  $\theta_1$  su base campionaria. Questo livello e adottato quando i dati a disposizione sono circa  $20 \div 30$  anni di osservazione;
- **Livello 3**: tutti i parametri vengono stimati con elaborazioni su base regionale (è il caso di totale indisponibilità di campioni).

Nel caso in esame, avendo a disposizione dei dati campionari variabili è stato possibile scegliere di effettuare l'analisi al 1° e il 2° livello di regionalizzazione e al 3° livello di regionalizzazione. Sulle seguenti immagini si riportano alcuni dei risultati, su carta probabilistica, delle elaborazioni eseguite in GeoStru Elaborazioni idrologiche – Runoff Lab.

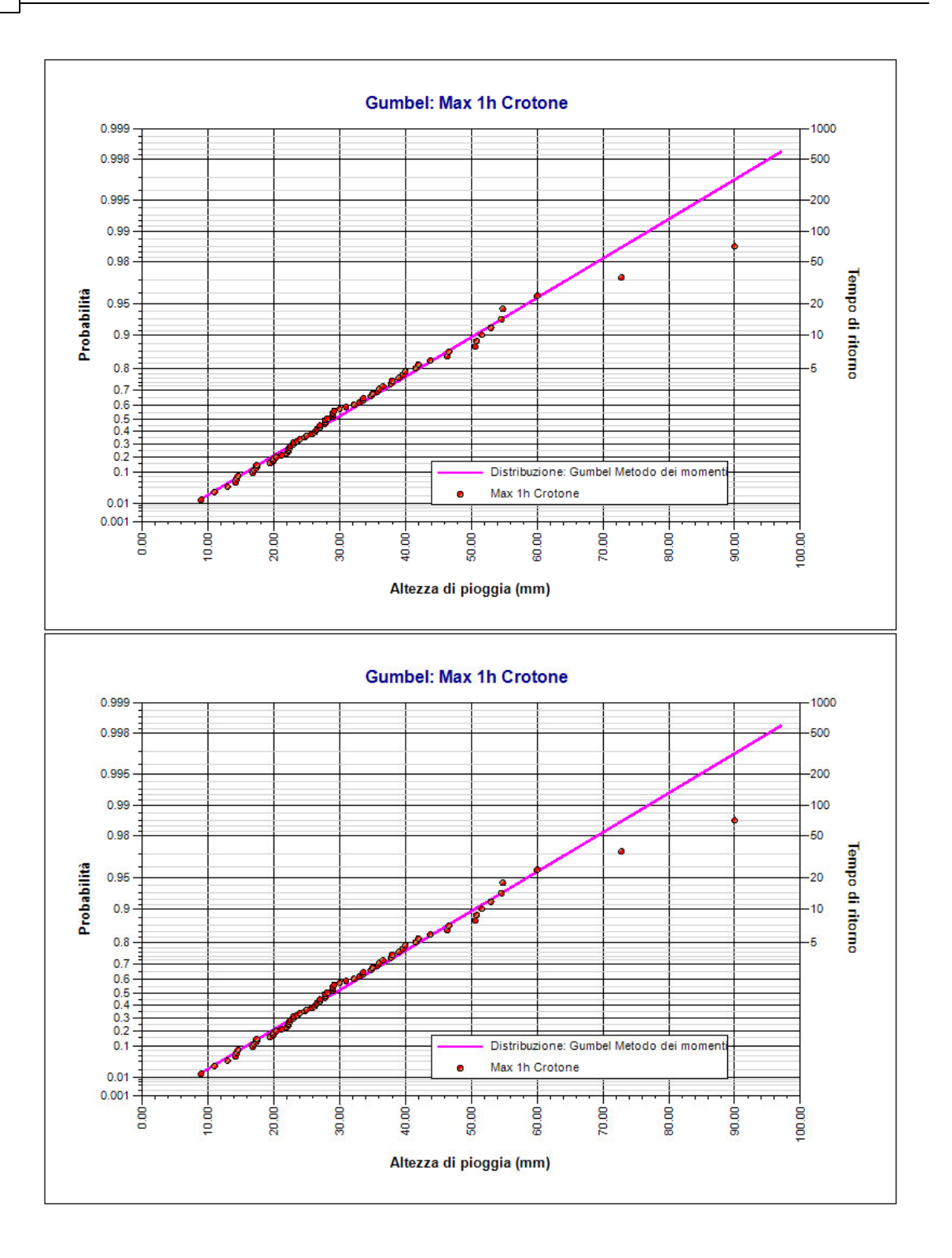

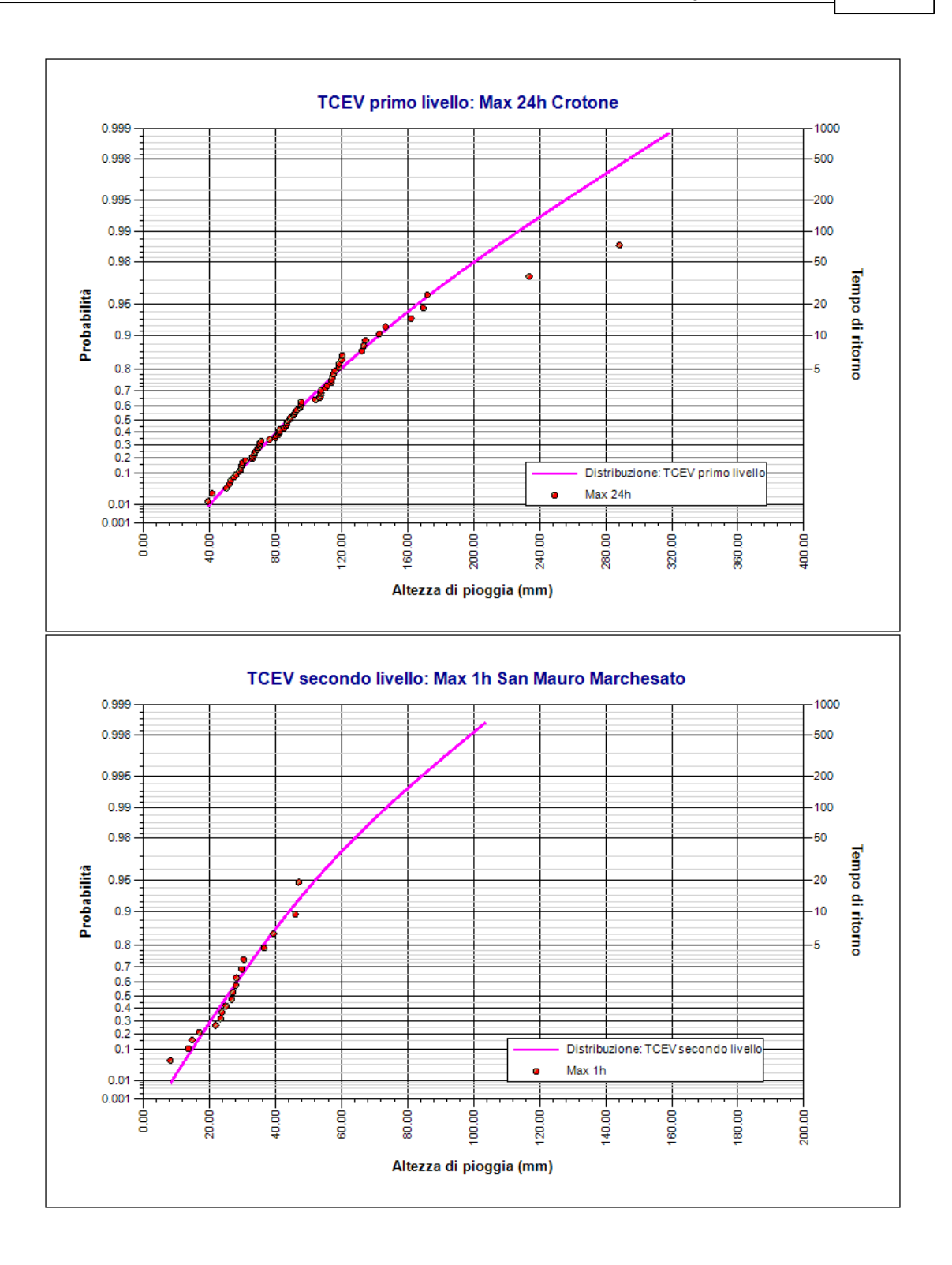

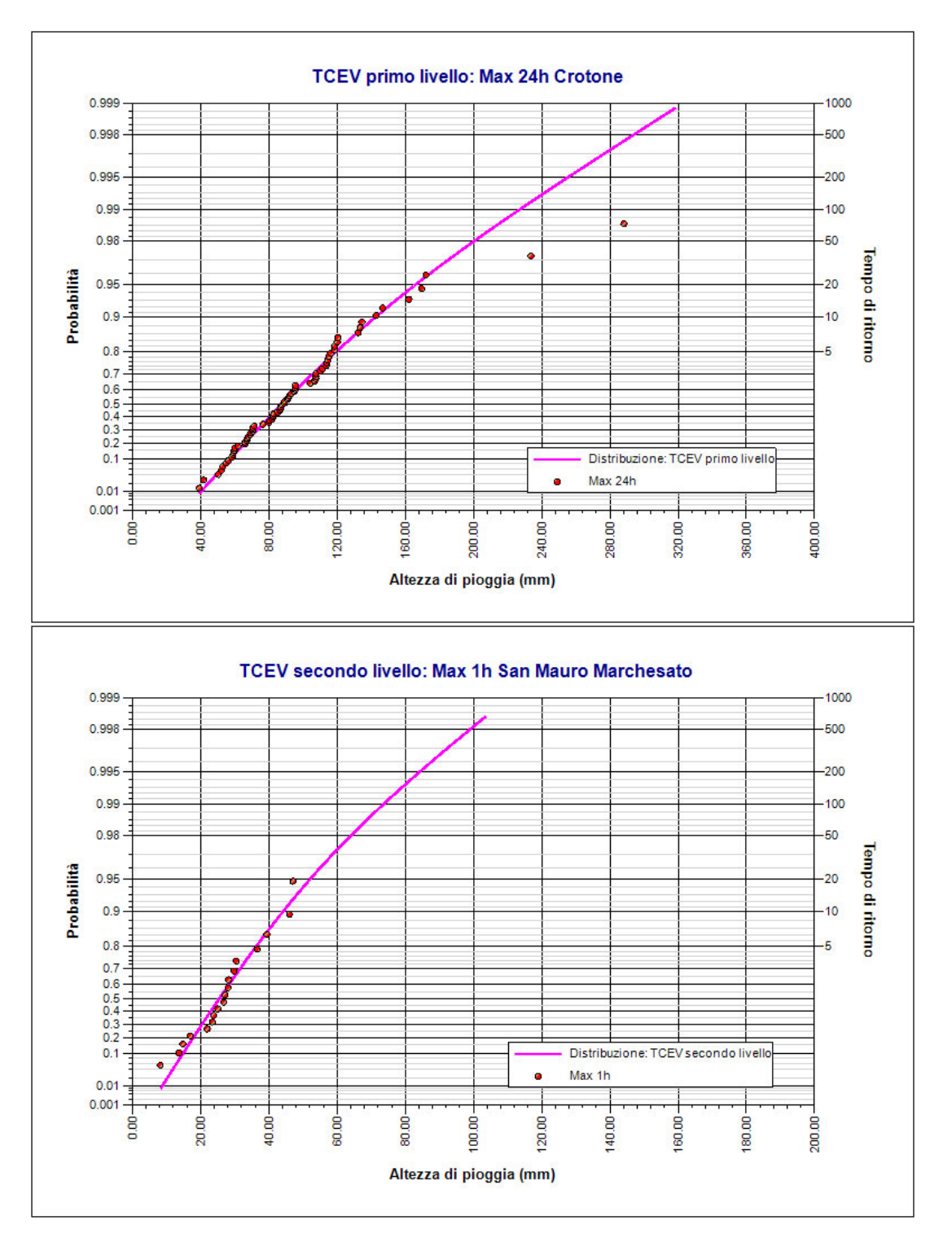

10 Contatti

#### GeoStru Software

Web: www.geostru.com E-mail: geostru@geostru.com

| Contatti | 135 |
|----------|-----|
|          |     |